**ÔIMMERGAS** 

Instructions and recommendations

Installer IE User

Maintenance technician

## MAGIS HERCULES PROMINI6-9EH

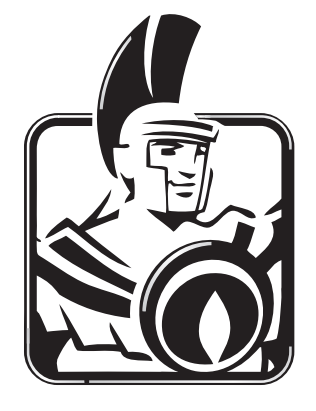

#### INDICE

| Dear                   | Customer                                                | 4              |
|------------------------|---------------------------------------------------------|----------------|
| Gene                   | eral Recommendations                                    | 5              |
| Safet                  | y symbols used                                          | 6              |
| Perso                  | onal protective equipment                               | 6              |
| 1                      | Installing the Indoor Unit                              | 7              |
| 11                     | Description of the product                              | 7              |
| 1.1                    | Installation warnings                                   | 7              |
| 1.2                    | Indoor Unit main dimensions                             | 10             |
| 1.5                    | Minimum indoor unit installation distances              | 11             |
| 1.4                    | Indeerunit hydraulic connection                         | 12             |
| 1.5                    | Connecting the chiller line                             | 12             |
| 1.0                    | Electrical connection                                   | 14             |
| 1.7                    | Parentezona control (Ontional)                          |                |
| 1.0                    | MODBLIS temperature and humidity room probes (Optional) | 21             |
| 1.9                    | Room chrone thermostate (Optional)                      | 22             |
| 1.10                   | Humidistat ON/OEE (Optional)                            | 23             |
| 1.11                   | Dehumidifiant(Opff(Optional)                            | 23             |
| 1.12                   | External term oration and a (Ontional)                  | 23             |
| 1.13                   | External temperature probe (Optional)                   | 24             |
| 1.14                   | Dominius (Optional)                                     | 24             |
| 1.15                   | Temperature control setting                             | 25             |
| 1.10                   | System ming                                             | 20             |
| 1.1/                   | Uperating limits                                        | 26             |
| 1.18                   | Indoor Unit start-up (ignition).                        | 2/             |
| 1.19                   | Circulation pump                                        | 28             |
| 1.20                   | Domestic not water storage tank unit                    |                |
| 1.21                   | Kits available on request                               | 31             |
| 1.22                   | Main components                                         | 32             |
| 2                      | Instructions for use and maintenance                    | 33             |
| 21                     | General recommendations                                 | 33             |
| 2.1                    | Cleaning and maintenance                                | 35             |
| 2.2                    | Control papel                                           | 35             |
| 2.5                    | System use                                              |                |
| 2. <del>1</del><br>2.5 | Operating mode                                          | 38             |
| 2.5                    | Darameters and information menu                         |                |
| 2.0                    | Faultandapomelysignals                                  | <del>4</del> 5 |
| 2.1                    | Fault and anomaly signals.                              |                |
| 2.0                    | Draining the system                                     |                |
| 2.9                    | Emptying the System                                     | 09             |
| 2.10                   | Emptying the D.H.w. ch cut                              | 70             |
| 2.11                   | Storage tank uranning                                   | 70             |
| 2.12                   | Dearer on one should be use                             | 70             |
| 2.13                   | Permanent snutdown                                      | 70             |
| 3                      | Instructions for maintenance and initial check.         | 71             |
| 3.1                    | General recommendations                                 | 71             |
| 3.2                    | Initial check                                           | 72             |
| 3.3                    | Yearly appliance check and maintenance                  | 72             |
| 3.4                    | Finned air coil maintenance                             | 73             |
| 3.5                    | Hydraulic diagram                                       | 74             |
| 3.6                    | Wiring diagram                                          | 76             |
| 3.7                    | System filter                                           | 83             |
| 3.8                    | Troubleshooting                                         | 83             |
| 3.9                    | P.C.B. programming                                      | 84             |
| 3.10                   | First ignition parameter setting                        | 97             |
| 3.11                   | DHW (Domestic hot water) BOOST                          | 99             |
| 3.12                   | Anti-legionella                                         |                |
| 3.13                   | DHW (Domestic hot water) recirculation                  | 99             |
| 3.14                   | Pumpanti-block                                          | .100           |
| ~                      | r                                                       | 100            |

## 

| 3.15 | Three-way anti-block                                                                |     |
|------|-------------------------------------------------------------------------------------|-----|
| 3.16 | System setpoint correction                                                          | 100 |
| 3.17 | Integration with system internal electrical resistance                              |     |
| 3.18 | Integration with system external electrical resistances                             |     |
| 3.19 | Zone 2/3 safety thermostat                                                          |     |
| 3.20 | Conjunction Mode                                                                    |     |
| 3.21 | Heat pump disabling function                                                        |     |
| 3.22 | Power reduction function                                                            |     |
| 3.23 | Diverter valve management (summer / winter)                                         |     |
| 3.24 | Diverter valve management (DHW/System) (Optional)                                   |     |
| 3.25 | Heat pump circulator function                                                       |     |
| 3.26 | External probe setting                                                              |     |
| 3.27 | Manual drives                                                                       |     |
| 3.28 | Outdoor unit Testmode Function                                                      |     |
| 3.29 | Outdoor Unit Pump Down                                                              |     |
| 3.30 | Supervision device configuration                                                    |     |
| 3.31 | Photovoltaic function                                                               |     |
| 3.32 | Access to control panel and electrical panel                                        |     |
| 3.33 | Casing removal                                                                      |     |
| 4    | Technical data                                                                      | 110 |
| 4.1  | Technical data table                                                                |     |
| 4.2  | Key for data nameplate                                                              |     |
| 4.3  | Magis Hercules PRO MINI 6 EH product fiche (in compliance with Regulation 811/2013) |     |
| 4.4  | Table 2 Regulation 813/2013                                                         |     |
| 4.5  | Magis Hercules PRO MINI9EH product fiche (in compliance with Regulation 811/2013)   |     |
| 4.6  | Table 2 Regulation 813/2013                                                         |     |
| 4.7  | Parameters for filling in the package fiche                                         |     |

#### **Dear Customer**

Congratulations for having chosen a top-quality Immergas product, able to assure well-being and safety for a long period of time. As an Immergas customer you can also count on a Qualified Authorised After-Sales Technical Assistance Centre, prepared and updated to guarantee constant efficiency of your appliance. Read the following pages carefully: you will be able to draw useful tips on the proper use of the device, compliance with which will confirm your satisfaction with the Immergas product.

For assistance and routine maintenance, contact Authorised Technical Service Centres: they have original spare parts and are specifically trained directly by the manufacturer.

Thermal systems must undergo periodic maintenance and scheduled checks of the energy efficiency in compliance with national, regional or local provisions in force.

The company **IMMERGAS S.p.A.**, with registered office in via Cisa Ligure 95 42041 Brescello (RE), declares that the design, manufacturing and after-sales assistance processes comply with the requirements of standard **UNIEN ISO 9001:2015**. For further details on the product CE marking, request a copy of the Declaration of Conformity from the manufacturer, specifying the appliance model and the language of the country.

The manufacturer declines all liability due to printing or transcription errors, reserving the right to make any modifications to its technical and commercial documents without forewarning.

#### 

#### **GENERAL RECOMMENDATIONS**

This book contains important information for the: **Installer** (section 1); **User** (section 2); **Maintenance Technician** (section 2)

Maintenance Technician (section 3).

- The user must carefully read the instructions in the specific section (section 2).
- $\bullet \ \ The user must limit operations on the appliance only to those explicitly allowed in the specific section.$
- $\bullet \ \ The appliance must be installed by qualified and professionally trained personnel.$
- It must be stored with care and consulted carefully, as all of the warnings provide important safety indications for installation, use and maintenance stages.
- In compliance with the legislation in force, the systems must be designed by qualified professionals, within the dimensional limits established by the Law. Installation and maintenance must be performed in compliance with the regulations in force, according to the manufacturer's instructions and by professionally qualified staff, meaning staff with specific technical skills in the plant sector, as provided for by Law.
- Improper installation or assembly of the Immergas device and/or components, accessories, kits and devices can cause unexpected problems for people, animals and objects. Read the instructions provided with the product carefully to ensure proper installation.
- This instructions manual provides technical information for installing Immergas products. As for the other issues related to the installation of products (e.g. safety at the workplace, environmental protection, accident prevention), it is necessary to comply with the provisions of the standards in force and the principles of good practice.
- All Immergas products are protected with suitable transport packaging.
- The material must be stored in a dry place protected from the weather.
- Damaged products must not be installed.
- Maintenance must be carried out by skilled technical staff. For example, the Authorised Service Centre that represents a guarantee of qualifications and professionalism.
- The appliance must only be destined for the use for which it has been expressly declared. Any other use will be considered improper and therefore potentially dangerous.
- If errors occur during installation, operation and maintenance, due to non-compliance with technical laws in force, standards or instructions contained in this booklet (or however supplied by the manufacturer), the manufacturer is excluded from any contractual and extra-contractual liability for any damages and the device warranty is invalidated.
- In the event of malfunctions, faults or incorrect operation, turn the appliance off and contact an authorised company (e.g. the Authorised Technical Assistance Centre, which has specifically trained staff and original spare parts). Do not attempt to modify or repair the appliance alone.

#### SAFETY SYMBOLS USED

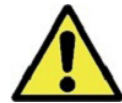

#### **GENERICHAZARD**

Strictly follow all of the indications next to the pictogram. Failure to follow the indications can generate hazard situations resulting in possible harm to the health of the operator and user in general, and/or property damage.

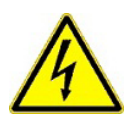

#### ELECTRICALHAZARD

Strictly follow all of the indications next to the pictogram. The symbol indicates the appliance's electrical components or, in this manual, identifies actions that can cause an electrical hazard.

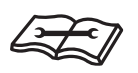

#### WARNINGFORINSTALLER

 $Read the instruction \ booklet \ carefully \ before \ installing \ the \ product.$ 

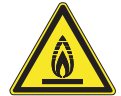

#### LOW FLAMMABILITY MATERIAL

 $The symbol \, indicates \, that \, the appliance \, contains \, low \, flamma bility \, material.$ 

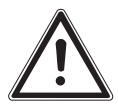

#### WARNINGS

Strictly follow all of the indications next to the pictogram. Failure to follow the indications can generate hazard situations resulting in possible minor injuries to the health of both the operator and the user in general, and/or slight material damage.

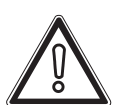

#### ATTENTION

Read and understand the instructions of the appliance before carrying out any operation, carefully following the instructions given. Failure to observe the instructions may result in malfunction of the unit.

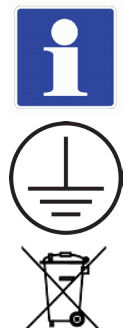

#### INFORMATION

 $Indicates useful tips \, or \, additional \, information.$ 

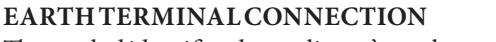

 $The symbol \, identifies the appliance `s earth terminal \, connection \, point.$ 

#### **DISPOSALWARNING**

The user must not dispose of the appliance at the end of its service life as municipal waste, but send it to appropriate collection centres.

#### **PERSONAL PROTECTIVE EQUIPMENT**

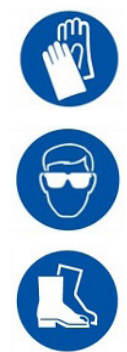

**SAFETY GLOVES** 

EYEPROTECTION

**SAFETY FOOTWEAR** 

# INSTALLER

## INSTALLING THE INDOOR UNIT

### 1.1 DESCRIPTION OF THE PRODUCT.

 $Mag is\,Hercules\,Pro\,Mini\,6-9\,EH\,is\,a\,heat\,pump\,consisting\,of:$ 

- UIMHPMEH indoor unit (hereinafter called, indoor unit or UIMHPMEH).
- Audax Pro 6 9 V2 outdoor unit (hereinafter referred to as outdoor unit or Audax Pro 6 9 V2).

 $Mag is\,Hercules\,Pro\,Mini\,6-9\,EH\,is\,perfectly\,operational\,only\,if the\,two\,units\,are\,correctly\,powered\,and\,interconnected.$ 

The UI MHPM EH indoor unit was designed solely for floor installation for heating and air conditioning and to produce domestic hot water for domestic use and similar purposes.

 $For normal \, operation \, is \, must \, be \, paired \, with \, one \, of \, the \, following \, outdoor \, units:$ 

- Audax Pro 6 V2;
- Audax Pro 9 V2.

Accordingly, it is necessary to comply with all of the rules regarding safety and the use of both appliances.

### 1.2 INSTALLATION WARNINGS

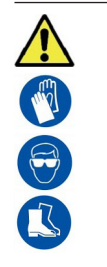

Operators who install and service the appliance must wear the personal protective equipment required by applicable law.

The place of installation of the appliance and relative Immergas accessories must have suitable features (technical and structural), such as to allow for (always in safe, efficient and comfortable conditions):

- installation (according to the provisions of technical legislation and technical regulations);
- maintenance operations (including scheduled, periodic, routine and special maintenance);
- removal (to outdoors in the place for loading and transporting the appliances and components) as well as the eventual replacement of those with appliances and/or equivalent components.

| 1   | Installation must be carried out according to regulation standards, current legislation and in compliance with local technical |
|-----|----------------------------------------------------------------------------------------------------|
| y V | regulations and the required technical procedures.                                                                             |

The appliance operates with R32 refrigerant gas. This gas is ODOURLESS. <u>Pay the utmost attention</u> Strictly follow the instruction handbook of the O

Strictly follow the instruction handbook of the Outdoor Unit before installation and any type of operation on the chiller line.

R32 refrigerant gas belongs to the low flammability refrigerant category: class A2L according to standard ISO 817. It guarantees high performance with low environmental impact. The new gas reduces the potential environmental impact by one third compared to R410A, having less effect on global warning (GWP 675).

The manufacturer declines all liability in the event of damage caused by appliances removed from other systems or for any non-conformities with such equipment.

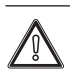

 $Only a professionally enabled \ company \ is \ authorised \ to \ install \ Immergas \ appliances.$ 

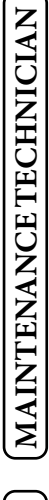

USEI

|                 | Ŵ        | Check the environmental operating conditions of all parts relevant to installation, referring to this booklet.                                                                                                    |
|-----------------|----------|----------------------------------------------------------------------------------------------------|
| INSTALLER       |          | If installing a kit or servicing the appliance, always empty the system's domestic hot water circuit first so as not to compromise the appliance's electrical safety (Par. 2.9, 2.10).<br>Always disconnect the appliance from voltage and, depending on the type of operation, decrease the pressure and/or bring it to zero in the gas and DHW circuits.                                                                                   |
|                 |          | Before installing the appliance, ensure that it is delivered in perfect condition; if in doubt, contact the supplier immediately.<br>Packing materials (staples, nails, plastic bags, polystyrene foam, etc.) constitute a hazard and must be kept out of the reach of children.<br>If the appliance is installed inside or between cabinets, ensure sufficient space for routine servicing; for minimum installation distances, see Fig. 3. |
|                 |          | Keep all combustible material away from the appliance (paper, rags, plastic, polystyrene, etc.).                                                                                                    |
| K               |          | Any modification to the appliance that is not explicitly indicated in this section of the booklet is forbidden.                                                                                                    |
|                 | Installa | ation standards                                                                                                    |
|                 |          | This appliance must be installed indoors or outdoors in a partially protected area where the temperature cannot drop below 0 °C.<br>By partially protected area, we mean one in which the appliance is not directly exposed to the elements (rain, snow, hail, etc.).                                                                                                    |
|                 |          | This type of installation is possible when permitted by the laws in force in the appliance's country of destination.                                                                                                    |
| TENANCE TECHNIC |          | Do not install in places/rooms that constitute public areas of apartment buildings, internal stairways or other escape routes (e.g. floor landings, entrance halls, etc.).                                                                                                    |
|                 |          | To prevent electrocution, fire or injury, always switch off the unit, disable the protective switch and, if smoke escapes or if the unit is extremely noisy, contact the Authorised After-Sales Technical Assistance Centre.                                                                                                    |
| MAIR            |          | Do not install near sources of heat.                                                                                                    |
| CALDATA         |          | <ul> <li>Pay attention not to generate sparks as follows:</li> <li>Do not remove the fuses while the unit is on.</li> <li>Do not unplug the unit while it is on.</li> <li>It is recommended to install the outlet high up. Lay the cables in such a way that they do not get tangled.</li> </ul>                                                                                                    |
| TECHNI          |          | This Indoor Unit is used to heat water to below boiling temperature in atmospheric pressure.                                                                                                    |
| 1               |          |                                                                                                    |

Check the environmental operating conditions of all parts relevant to installation, referring to this booklet.

USER

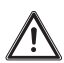

They must be connected to a central heating system and domestic hot water circuit suited to their performance and capacity.

The appliance is built to also operate in cooling mode. If cold water production, during summer, could interfere and damage the central heating only

systems, necessary precautions must be taken to prevent that an unintentional production of cold water enters the heating only system.

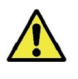

Failure to comply with the above implies personal responsibility and invalidates the warranty.

#### ``Anti-legionella" thermal treatment of the accumulation storage tank.

/!`

 $The anti-Legionella function is programmed \, \underline{directly \, on \, the \, control \, panel}.$ 

During this phase, the temperature of the water inside the tank exceeds 60°C with the subsequent risk of burns. Keep this domestic hot water treatment under control (and inform the users) to prevent unforeseeable damage to people, animals, things. If required install a thermostatic valve on the domestic hot water outlet to prevent scalding.

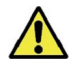

For correct operation of the system, check that the minimum flow rate in operating conditions never drops below 500 l/h without system integrative resistance and 1000 l/h if there is the system integrative resistance.

#### Data nameplate positioning

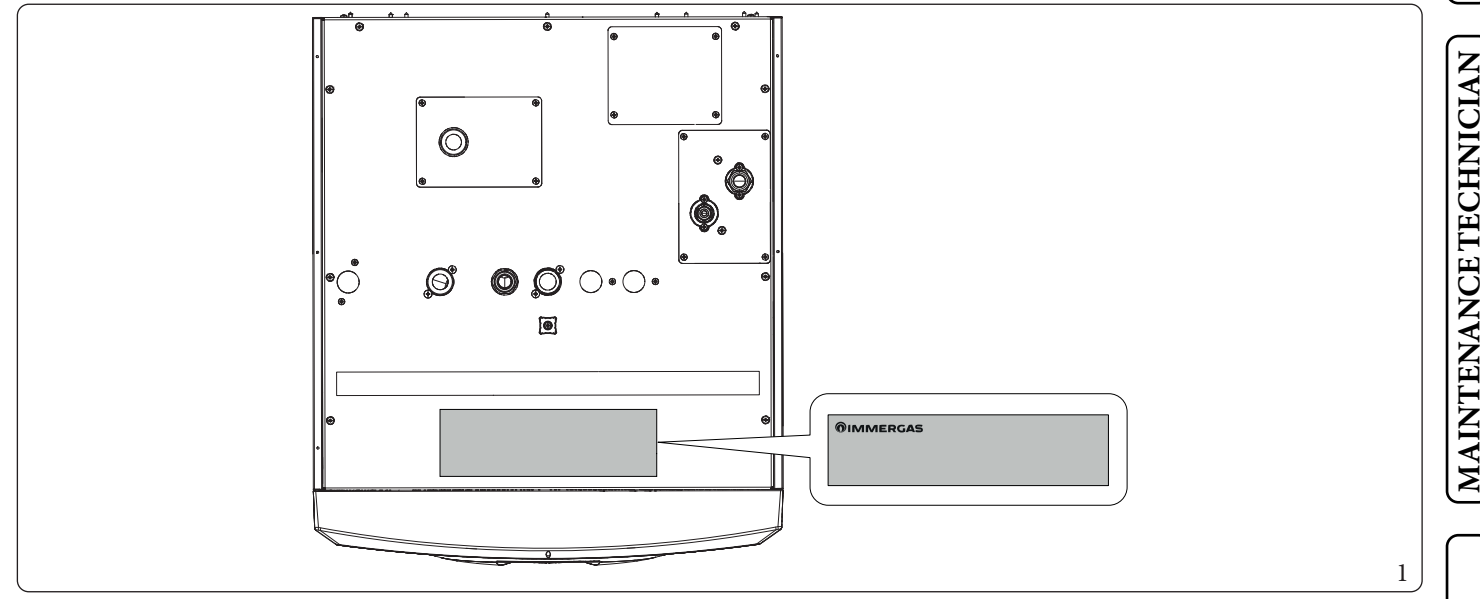

#### 1.3 **INDOOR UNIT MAIN DIMENSIONS**

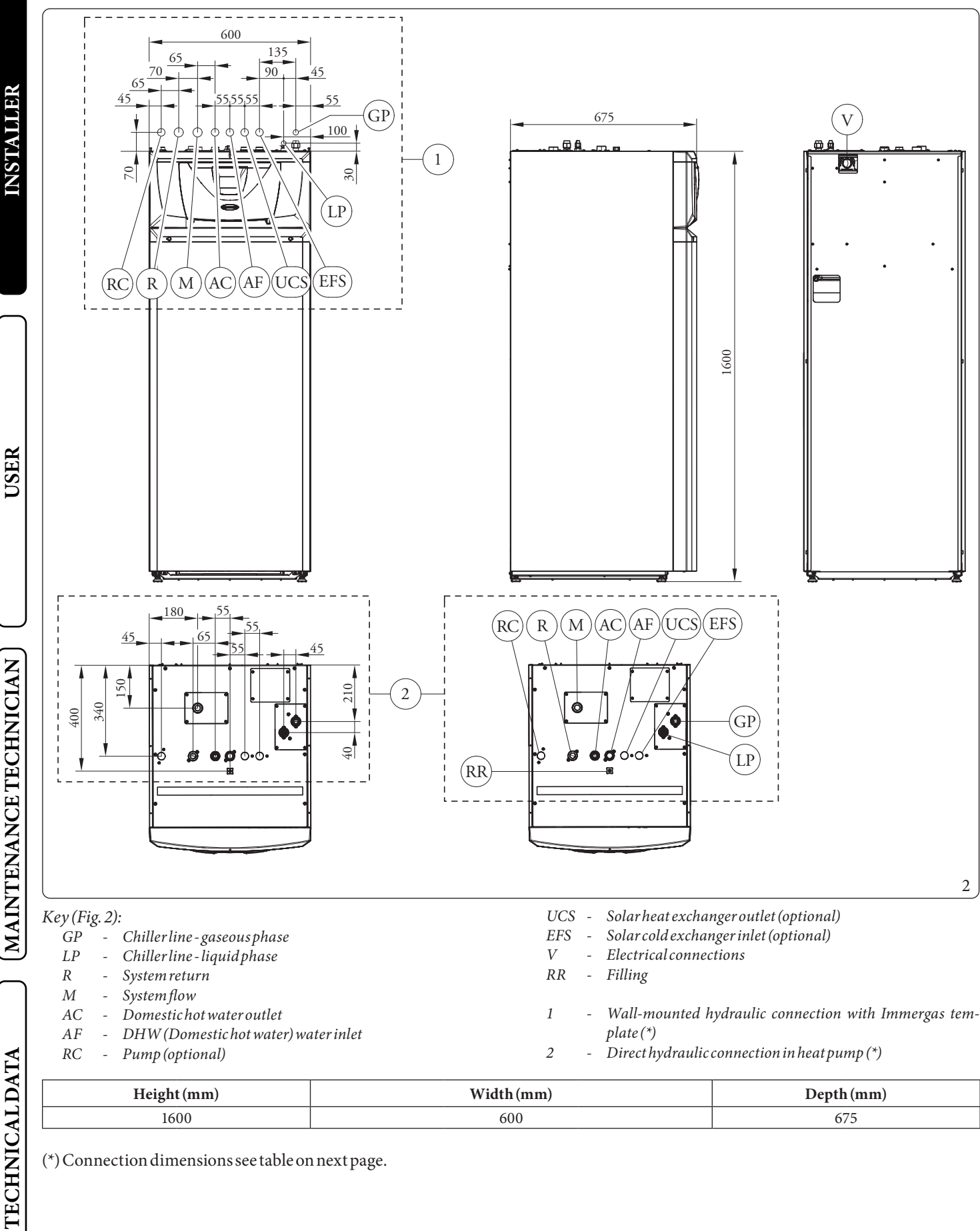

(\*) Connection dimensions see table on next page.

10 **OIMMERGAS** 

| DIRECT HEAT PUMP CONNECTIONS |          |                    |      |                    |        |             |  |
|------------------------------|----------|--------------------|------|--------------------|--------|-------------|--|
| CHILLERLINE                  |          | DOMESTIC HOT WATER |      | RECIRCULA-<br>TION | SYSTEM | SOLARSYSTEM |  |
| LP                           | GP       | AC                 | AF   | RC                 | M - R  | UCS-EFS     |  |
| SAE 1/4"                     | SAE 5/8" | G 3/4"             | G 1" | G 3/4"             | G 1"   | G 3/4"      |  |

| WALL CONNECTIONS WITH TEMPLATE |          |                    |        |                    |        |             |  |
|--------------------------------|----------|--------------------|--------|--------------------|--------|-------------|--|
| CHILLERLINE                    |          | DOMESTIC HOT WATER |        | RECIRCULA-<br>TION | SYSTEM | SOLARSYSTEM |  |
| LP                             | GP       | AC                 | AF     | RC                 | M - R  | UCS-EFS     |  |
| SAE 1/4"                       | SAE 5/8" | G 3/4"             | G 3/4" | G 3/4"             | G 1"   | G 3/4"      |  |

#### MINIMUM INDOOR UNIT INSTALLATION DISTANCES 1.4

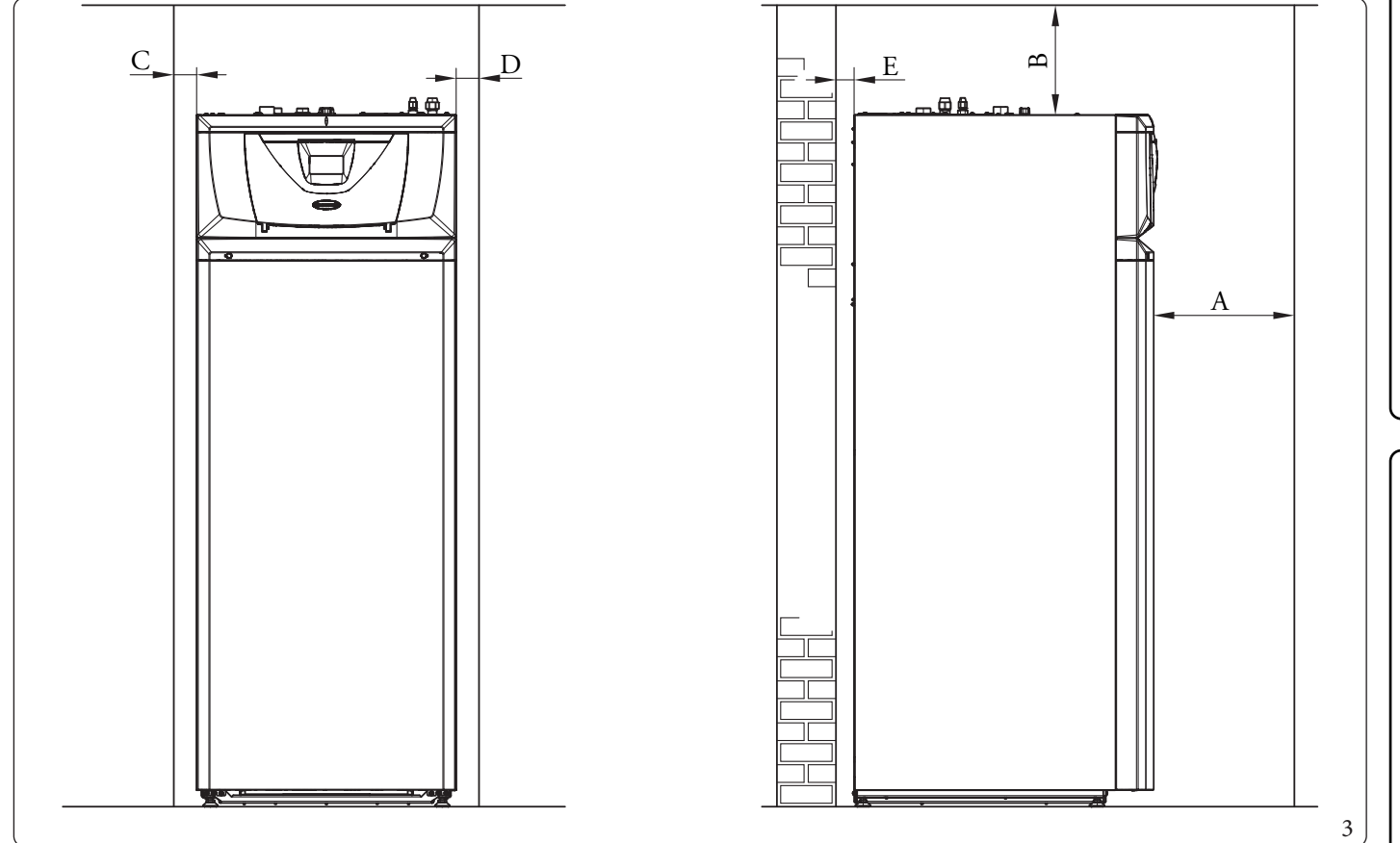

Key (Fig. 3):

- A - 800*mm*
- В -300 mm
- С -30 mm
- 30*mm*  10*mm* D
- Ε

USER

**INSTALLER** 

MAINTENANCE TECHNICIAN

#### INDOOR UNIT HYDRAULIC CONNECTION 1.5

#### 3 and 8 bar safety valve

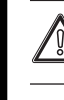

The appliance safety valves outlet must be connected to a tundish. Otherwise, the appliance's manufacturer declines any responsibility in case of flooding if the drain valves cut.

A treatment of the heating and water system water is required, in compliance with the technical standards in force, in order to protect the system and the appliance from deposits (e.g. scale), slurry or other hazardous deposits. Water connections must be made in a rational way using the couplings on the Indoor Unit template.

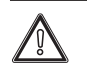

The manufacturer declines all liability in the event of damage caused by the installation of an automatic filling system.

In order to meet the system requirements established by EN 1717 in terms of pollution of drinking water, we recommend installing the IMMERGAS anti-backflow kit to be used upstream of the cold water inlet connection of the Indoor Unit. We also recommend using category 2 heat transfer fluid (ex: water + glycol) in the Indoor Unit primary circuit (heating and/or cooling circuit), as defined in standard EN 1717.

Make the hydraulic connection by placing the filter (pos. 2), the flow limiter (pos. 3) and the non return valve (pos. 4) on the cold water infeed tube as shown in the figure 4.

Also install the "Y" filter (pos. 1) on the system return pipe as shown in figure 4.

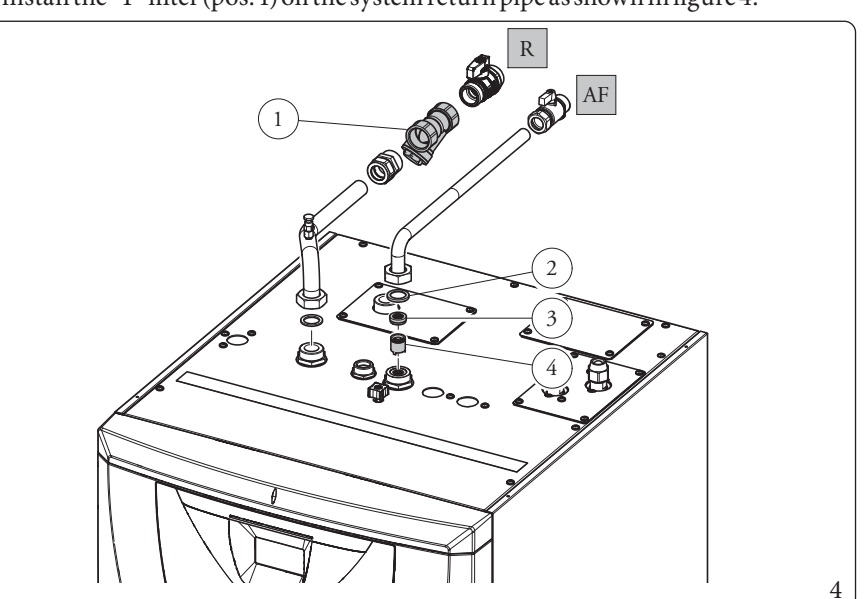

Key (Fig. 4): 1

- Filter
- 2 Sealed filter
- Flowlimiter 3 4
- Non return valve
- AF 3/4"Domestic cold water inlet \_
- R 1" system return

In order to preserve the proper functioning of the manifold within the hydraulic circuit, it is necessary for the inspection Y-filter (pos. 1, Fig. 4) to work in a horizontal position.

USER

**MAINTENANCE TECHNICIAN** 

**TECHNICAL DATA** 

#### 1.6 CONNECTING THE CHILLER LINE

As far as connecting the chiller line is concerned, all the instructions contained in the outdoor unit instructions booklet must be followed.

Make the connections directly on the indoor unit couplings (Pos. 1 and 2, Fig. 5).

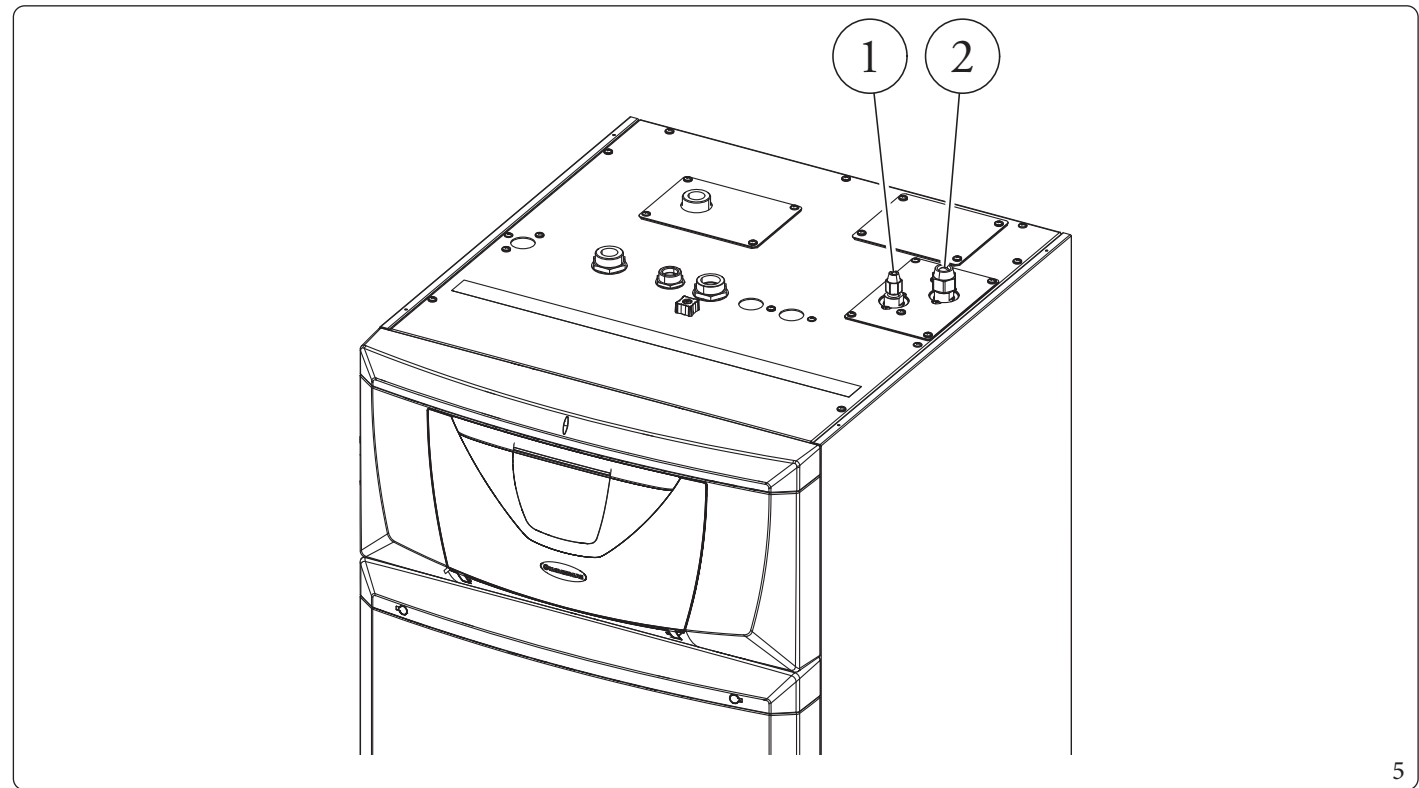

**INSTALLER** 

USER

#### 1.7 ELECTRICAL CONNECTION

#### Indoor unit electrical connection

The internal unit has an IPX5D degree of protection; electrical safety of the appliance is achieved only when it is properly connected to an efficient earthing system, as specified by current safety standards.

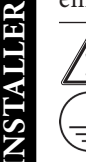

USER

The manufacturer declines any responsibility for damage or physical injury caused by failure to connect the Indoor Unit to an efficient earthing system or failure to comply with the IEC reference standards.

Connections are provided to both the control panel (Fig. 14) and the main panel (Fig. 15).

#### Main panel opening

To open the main panel, simply follow the instructions below:

- 1. Remove the protection caps (a) and loosen the screws (b) to remove the aesthetic profile (c) (Fig. 6).
- 2. Open the cover door (f) to make it tilt. Remove the protection caps (d), loosen the two upper front screws and the lower screws (e) to remove the cover (f) (Fig. 7).

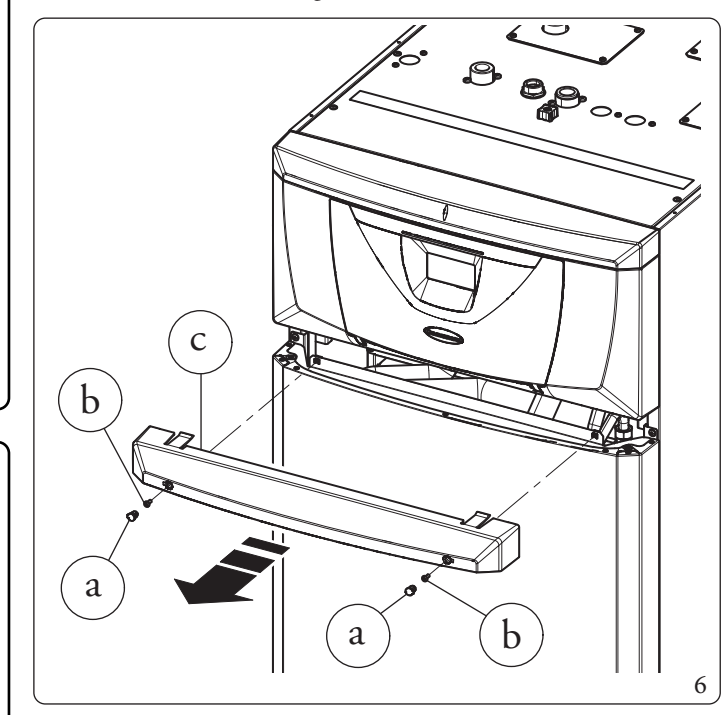

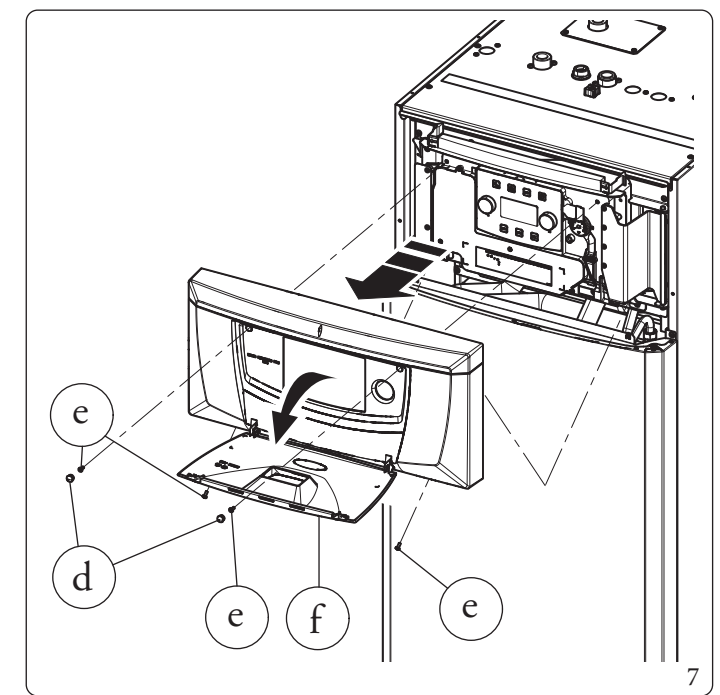

- 3. Unscrew the screws (g) (Fig. 8).
- 4. Open the main panel as shown in figure 9.

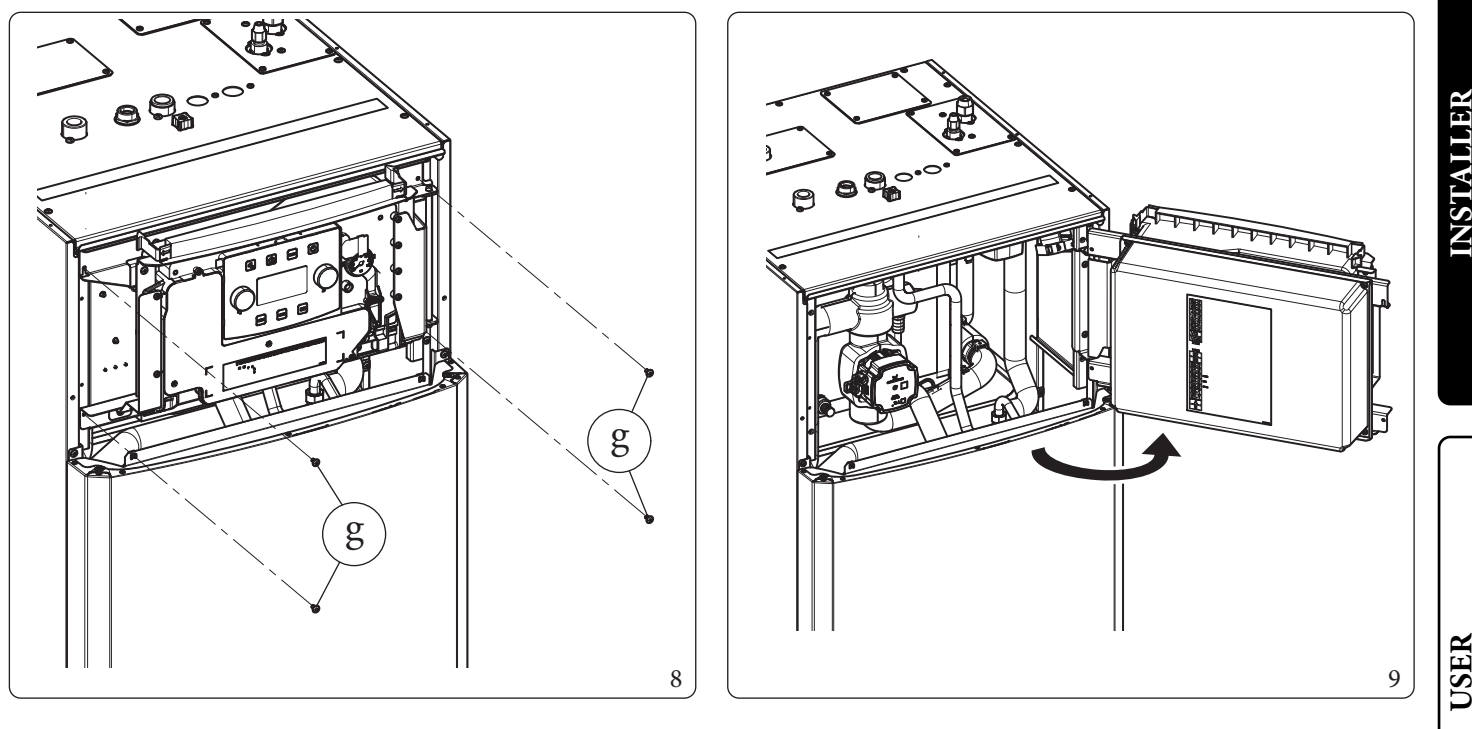

5. Undo the screws (h) and remove the cover (i) (Fig. 10).

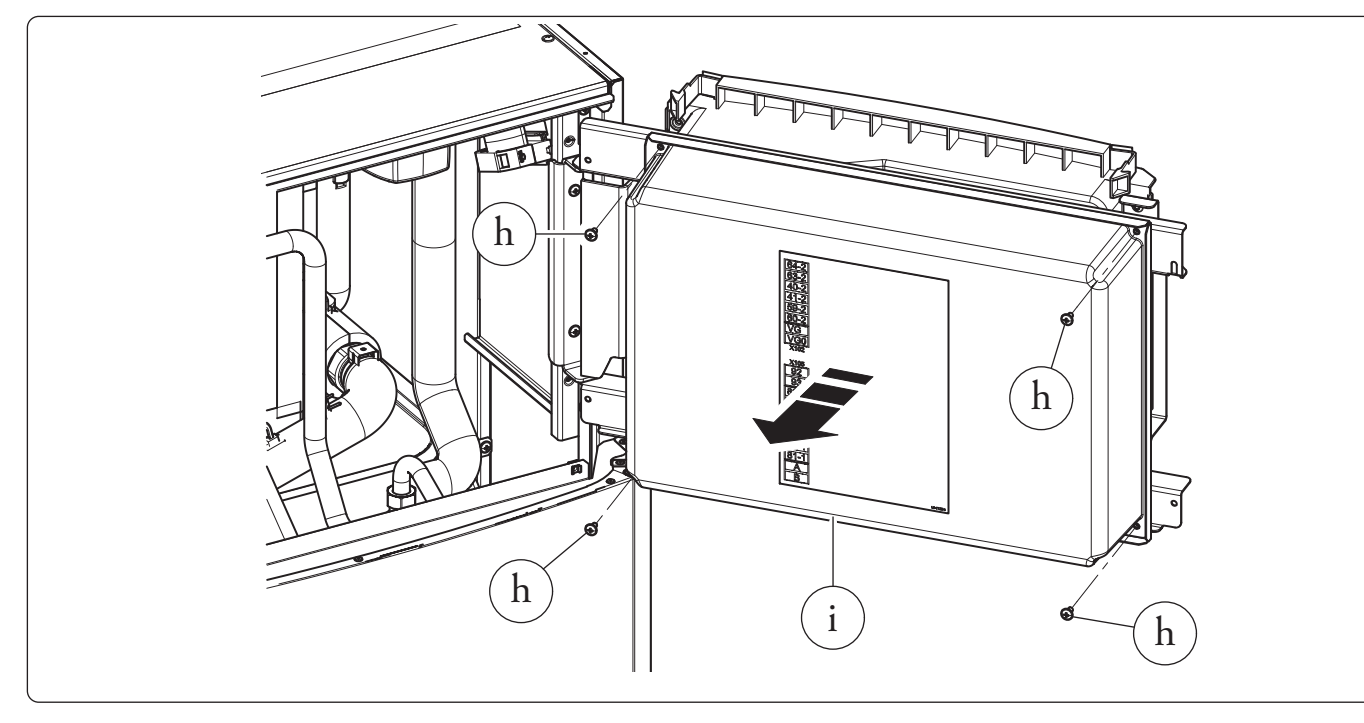

Ensure that the electrical installation corresponds to maximum absorbed power specifications as shown on the indoor unit data name-plate.

 $Indoor\,units\,are\,supplied\,complete\,with\,an\,"X"\,type\,power\,cable\,(l,Fig.\,11)\,without\,plug.$ 

- The device is equipped with three fuses:
- 6. a 3.15A fast 230 V~ fuse;
- 7. a fuse for the 12 A 500V  $\sim$  CH10 aM DHW integrative resistance;
- 8. a fuse for the 16 A 500V  $\sim$  CH10 aM system integrative resistance.

If fuses in the main electrical panel are to be replaced, this must also be done by qualified personnel.

10

The power supply cable (l) must be laid as shown (Fig. 11).

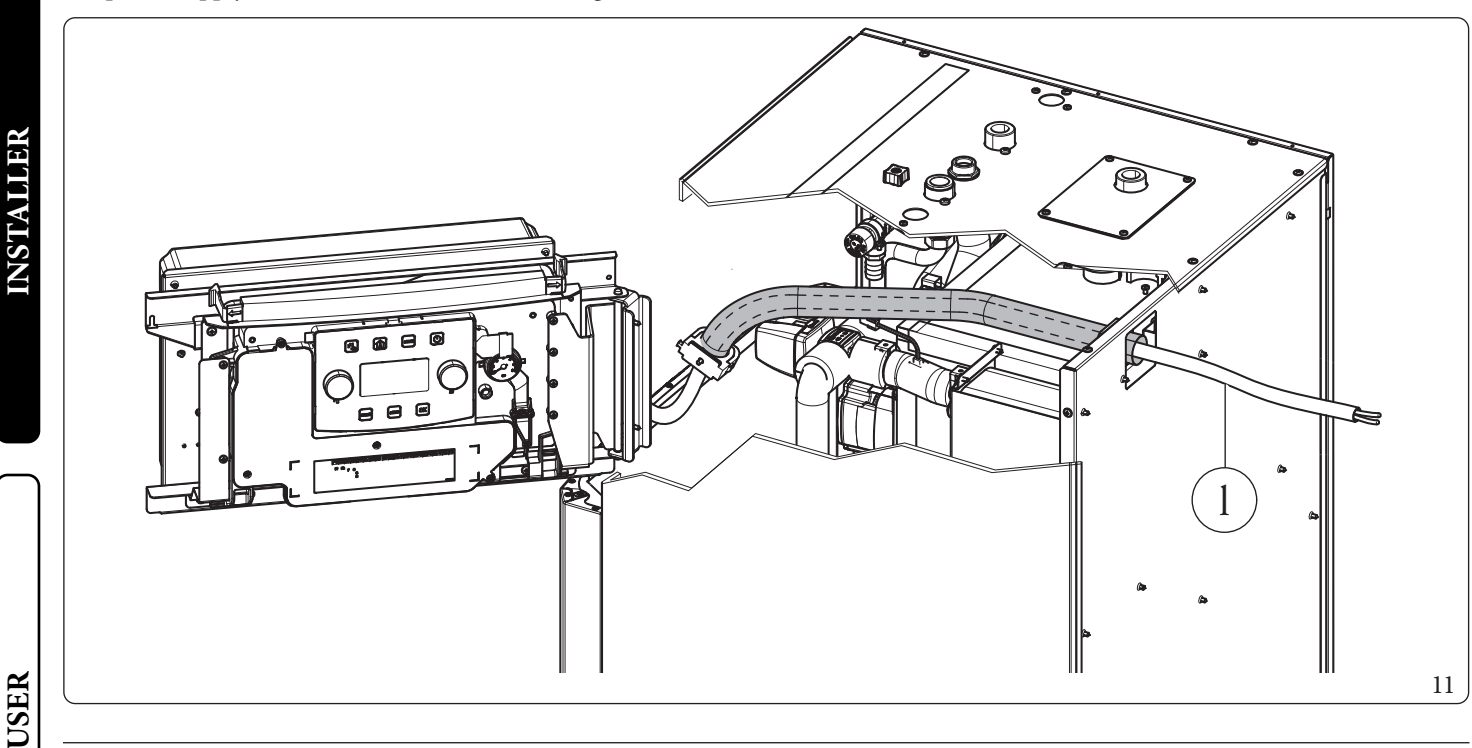

If the power supply cable is damaged, it must be replaced by a special cable or assembly, which are only available from the manufacturer or its Authorised After-Sales Technical Assistance Centre.

It is recommended to contact a qualified company (e.g. the Authorised After-Sales Technical Assistance Centre) for replacement to avoid a hazard.

**MAINTENANCE TECHNICIAN** 

14`

14

INSTAUDER

To protect from possible dispersions of DC voltage, it is necessary to provide a type A differential safety device.

The power supply cable must be connected to a 230V ±10% / 50Hz mains supply respecting L-N polarity and earth connection; this network must also have a multi-pole circuit breaker with class III overvoltage category in compliance with installation regulations.

#### ${\it Electrical\, connections\, to\, the\, main\, panel}$

- The electrical connections available are:
  - Zone 2 flow probe;
  - Zone2humidistat;
  - Zone 2 thermostat;
  - Optional external system integrative resistances;
  - Multifunction relaykit;
  - Zone1pump;
  - Zone2pump;
  - Zone 2 Mixing Valve;
  - Power connection of the expansion kit.

The connection cables must follow the predetermined path using the special cable glands (a) (Fig.12).

#### Key (Fig. 12):

4

- 1 Internal system resistance connection (E16-A1)
- 2 Three-way connection (M30)
- 3 Pump connection (M1)
  - Storage tank probe connection
- 5 DHW (Domestic hot water) resistance connection (E15)

INSTALLER

- 6 Return probe connection
- 7 Flow meter connection (B25)
- $8 \quad \ Main \ electrical \ panel \ connections$
- $9 \quad \quad Connection \ between \ the \ control panel \ and \ main \ panel$
- 10 Liquid phase probe connection
- $11 \ \ Heat pump \ return \ probe \ connection$
- a Cablegland

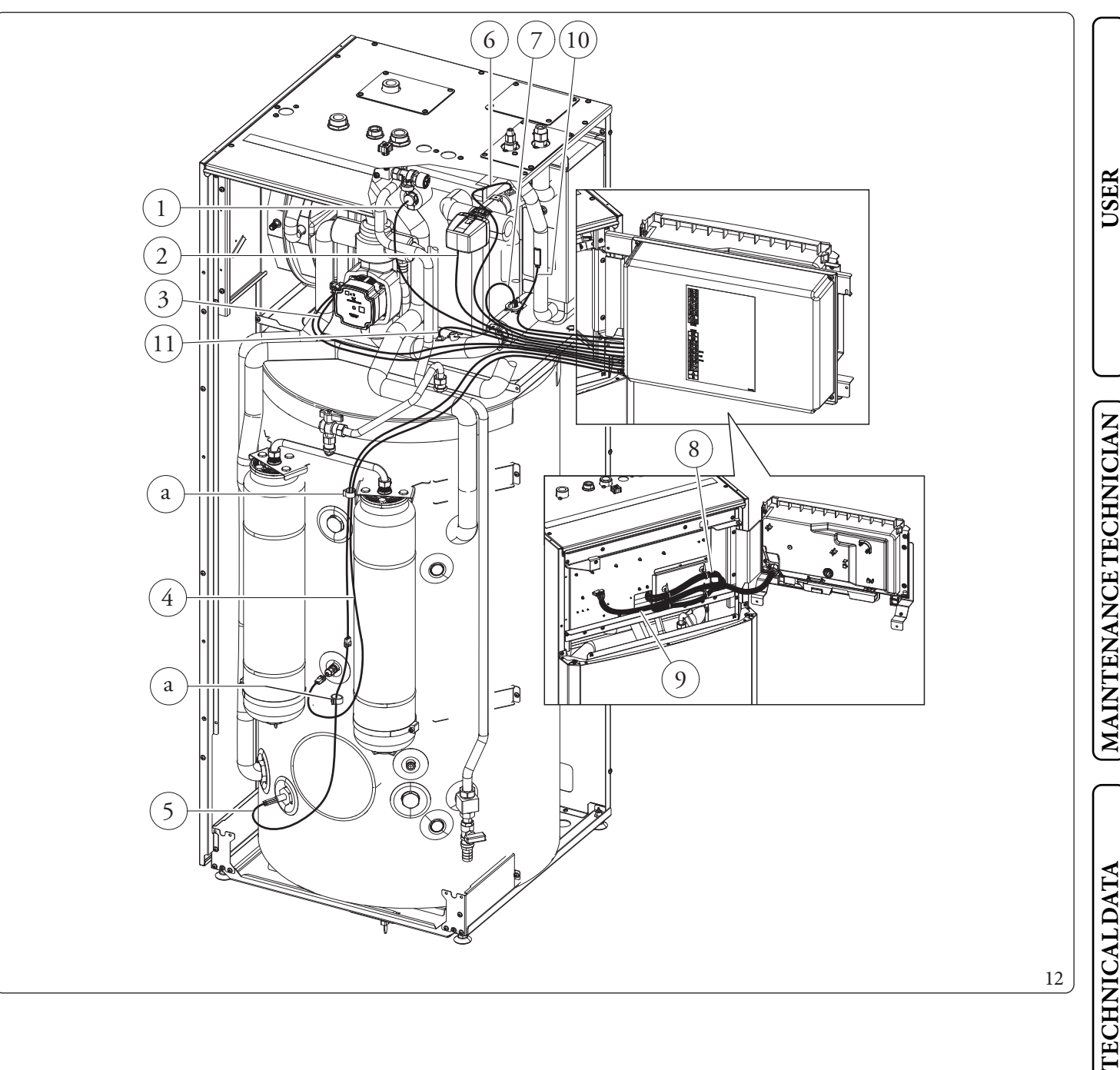

#### Open the control panel connections compartment (Fig. 13).

To carry out electrical connections, all you have to do is open the connections compartment as follows.

- 1. Remove the cover and the aesthetic profile.
- 2. Disassemble the cover.
- 3. Loosen the screws (a).

 $4. \ \ \, Remove the cover (b) from the control panel (c).$ 

At this point, you can access the terminal board.

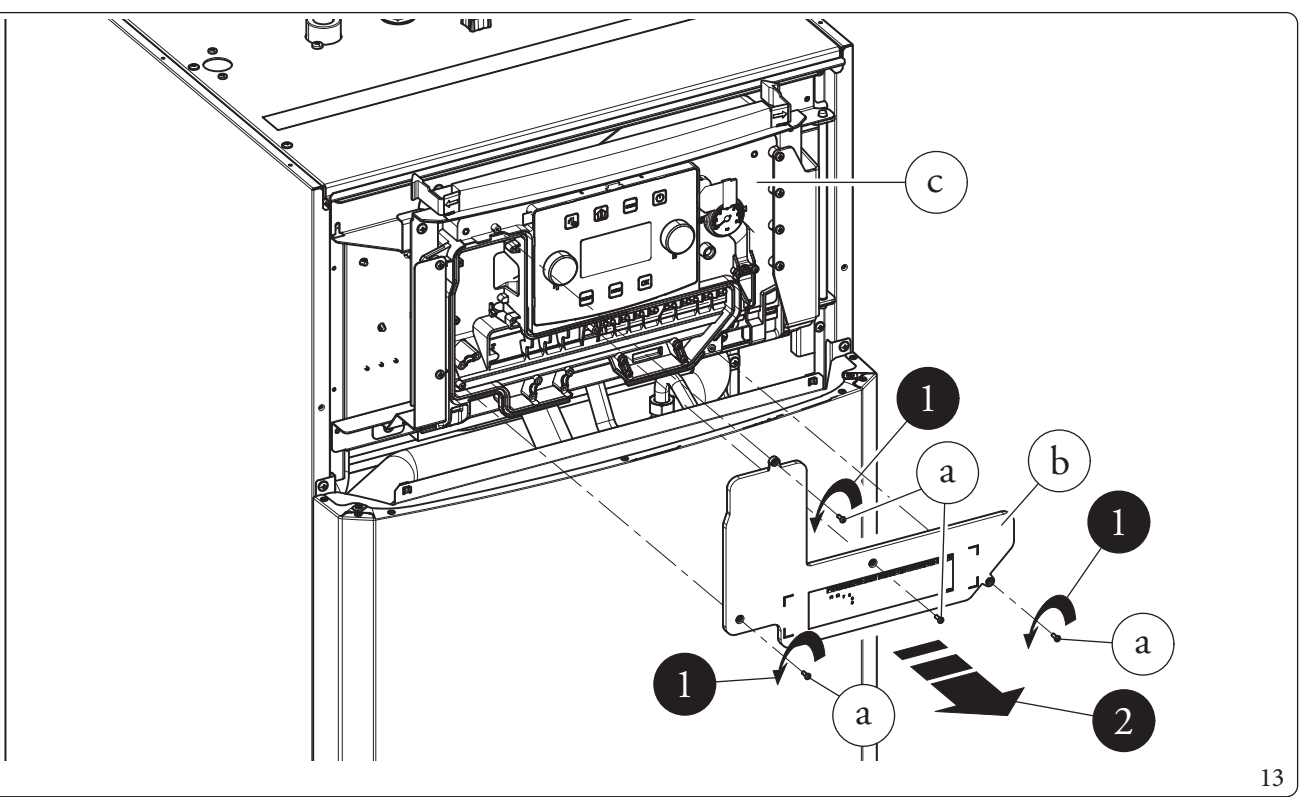

#### Electrical connections to the control panel

The electrical connections available are:

- Photovoltaic system: connecting the product to a photovoltaic system enhances use of the outdoor unit when the photovoltaic panels are operating.
- Dehumidifier zone 1.
- Zone 1 flow probe.
- Zone 1 humidistat.
- Zone 1 thermostat.
- Zone 1, 2 and 3 remote devices (Zone remote panel or Temperature/humidity probe), Dominus, ModBus communication expansion kit.
- $\bullet \ \ \, {\rm External \, probe \, or \, alternatively \, DHW \, recirculation \, probe}$
- Heat pump disabling.
- Heat pump communication.

Connections must be made on the terminal board inside the control panel (Fig. 14) for zone 1 or in the main panel of the appliance (Fig. 15) for zone 2.

#### Outdoor unit electrical connection

The indoor unit must be coupled to an outdoor unit by connecting terminals F1 and F2 as shown in the wiring diagram (Fig.15). The outdoor unit is powered at 230 V~, independently of the indoor unit.

Configure the parameter "HP Model" as indicated in the paragraph (Par. 3.9) according to the type of connected outdoor unit.

**STAUDER** 

TECHNICALDATA

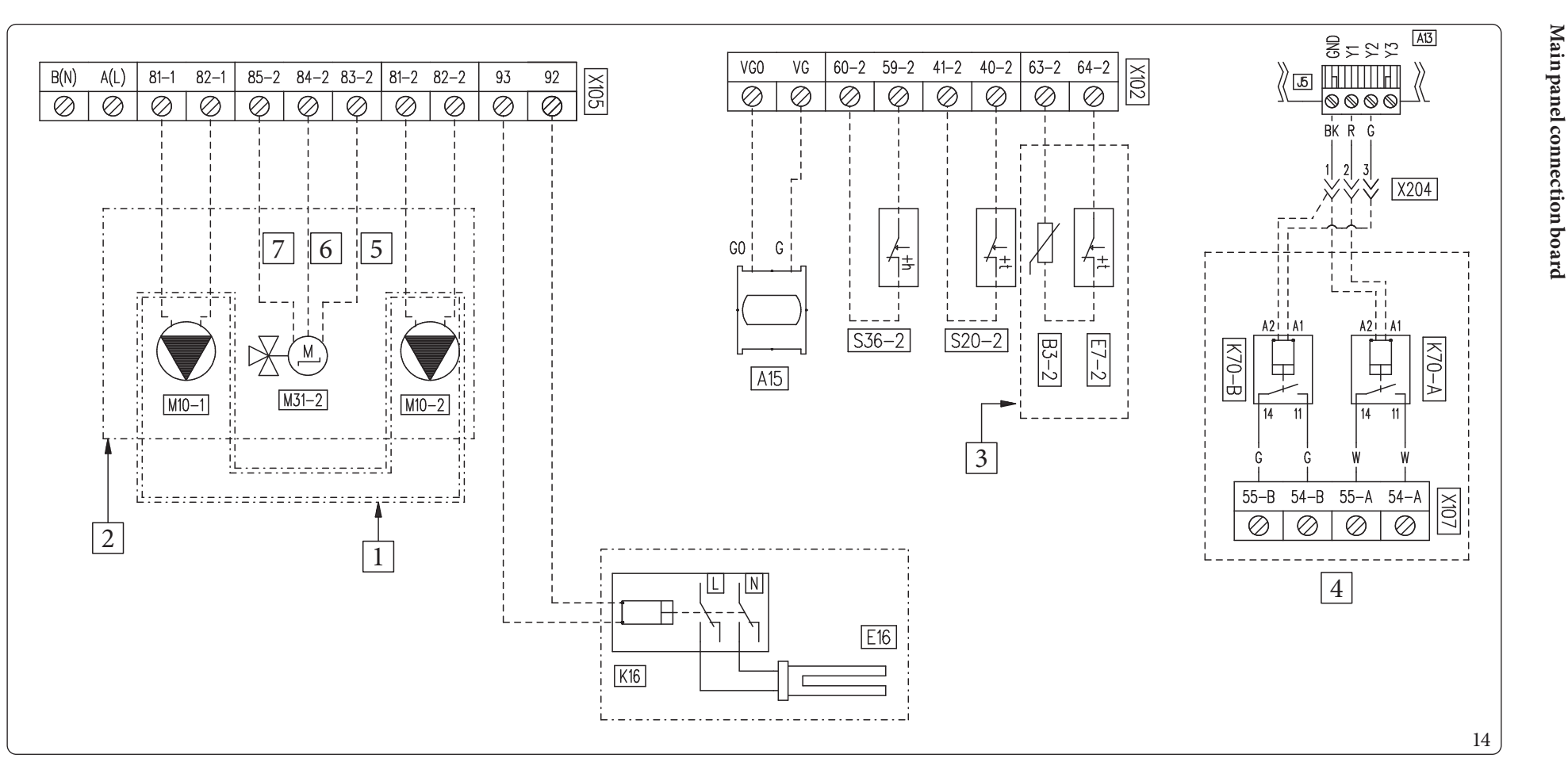

1

2

3

4

5

6

7

BK

G

R

W

#### Key (Fig. 14):

- Supervision board A13 - Electronic expansion board (optional) A15 - Zone 2 flow probe (optional) B3-2 - *Zone2safetythermostat(lowtemperature)(optional)* E7-2 - System integration resistance (optional) E16 K16 - System integration resistance relay (optional) - Multifunction relay (optional) K70-A, B - Zone 1 circulator pump (optional) M10-1 - Zone2circulator pump (optional) *M10-2* M31-2 - Zone2 mixing valve (optional) S20-2 - *Zone2room thermostat (optional)* 
  - S36-2 Zone2humidistat (optional)

- 2 direct zones kit
- 2 zones kit (1 mixed and 1 direct)
- 2 zones kit (1 mixed and 1 direct)
- Dual-relay kit
- Closed
- Common
- Open
- Black
- Green
- Red
- White

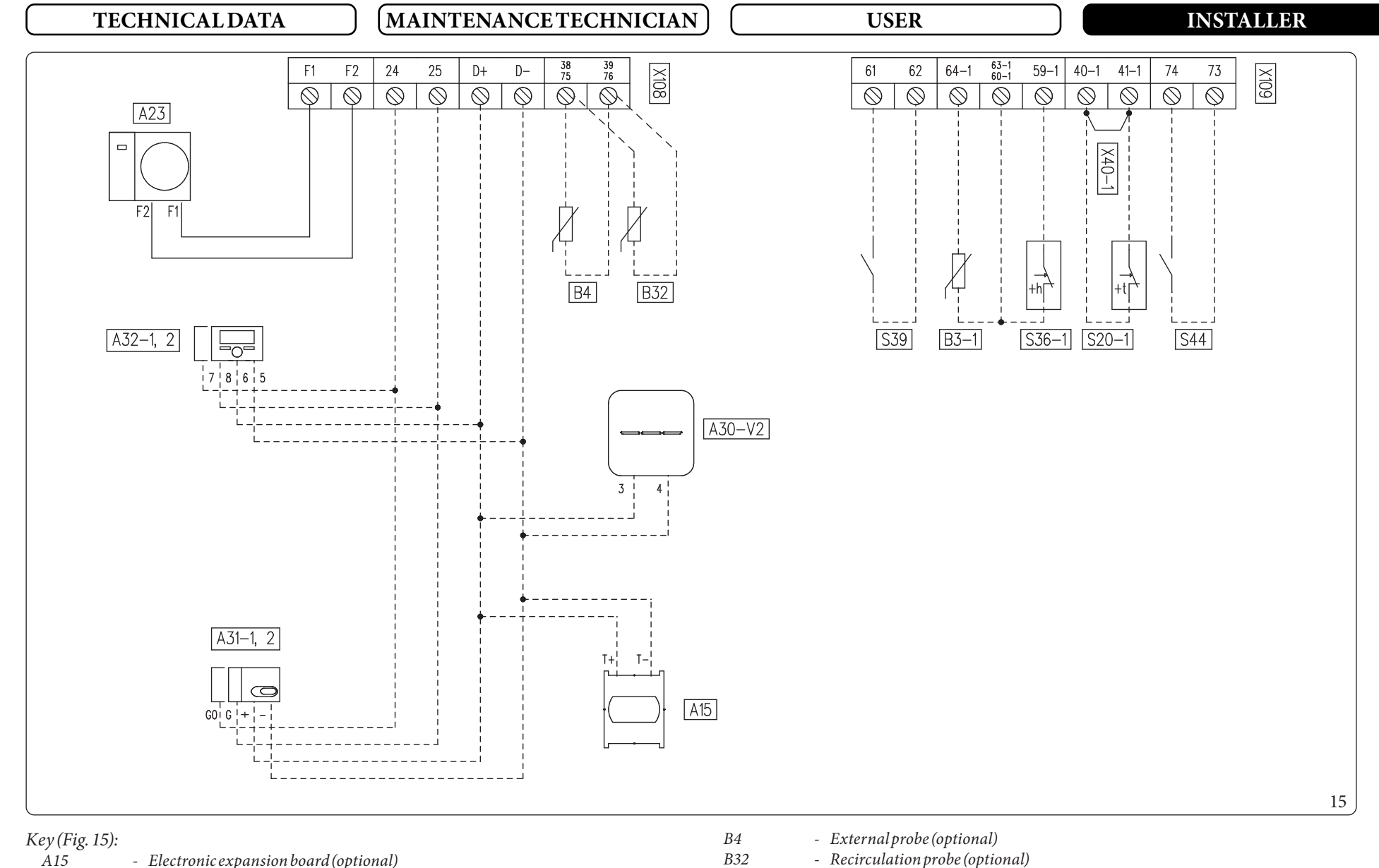

- Outdoor unit A23
- Dominus V2 (optional) A30-V2
- A31-1,2 - MODBUS temperature sensor zone 1, 2 (optional)
- Zone 1, 2 remote panel (optional) A32-1,2
- Zone 1 flow probe (optional) B3-1

- Recirculation probe (optional)
- S20-1 - Zone 1 room thermostat (optional)

Control panel connection diagram

- Zone 1 humidistat (optional) S36-1
- S39 - Photovoltaic inlet (optional)
- Heating/Cooling Selector (optional) S44
- X40-1 - Zone 1 room thermostat link

#### 1.8 REMOTE ZONE CONTROL (OPTIONAL)

This remote device is used to adjust the setpoints and to view the main information of the zone where it was configured. Make the connection to the appliance as shown (Fig. 15) and leave the link on terminals 40-1/41-1 for zone 1 and terminals 40-2/41-2 for zone 2.

 $To \ correctly \ configure \ the \ device, set \ the \ parameters \ as \ described \ below:$ 

| Assistance Menu -> Device configuration                                           |             |  |  |  |  |
|-----------------------------------------------------------------------------------|-------------|--|--|--|--|
|                                                                                   | Zone 1 = 41 |  |  |  |  |
| address: Address to configure according to the zone where the device is installed | Zone 2 = 42 |  |  |  |  |
|                                                                                   | Zone 3 = 43 |  |  |  |  |
| Baud Rate                                                                         | 9600        |  |  |  |  |
| Paritybit                                                                         | Even        |  |  |  |  |
| Stop bits                                                                         | 1           |  |  |  |  |
| Heat pump control                                                                 | NO          |  |  |  |  |

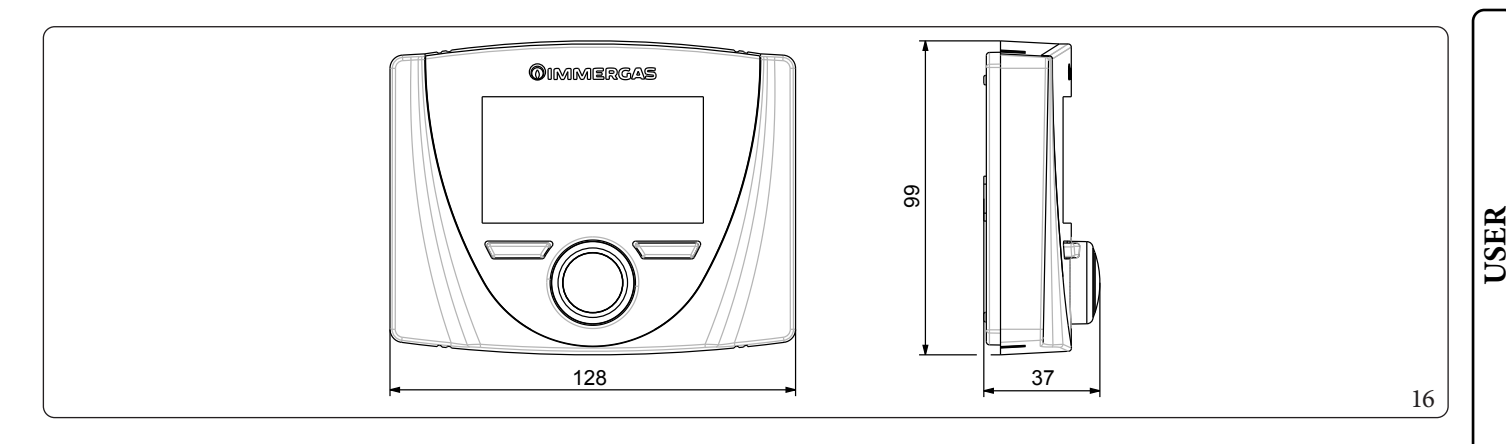

**INSTALLER** 

#### 1.9 MODBUS TEMPERATURE AND HUMIDITY ROOM PROBES (OPTIONAL)

The Modbus temperature and humidity probe is used to detect the room temperature and humidity and to calculate the dew point. In addition, by setting the relative zone room setpoints available on the Control panel (see 2Par. 2.6), it is possible to check the temperature and humidity of a room.

Make the connection to the appliance as shown (Fig. 15) and set the DIP-switches on the probe.

#### DIP-Switch configuration table

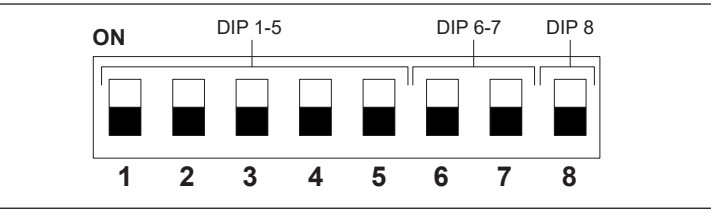

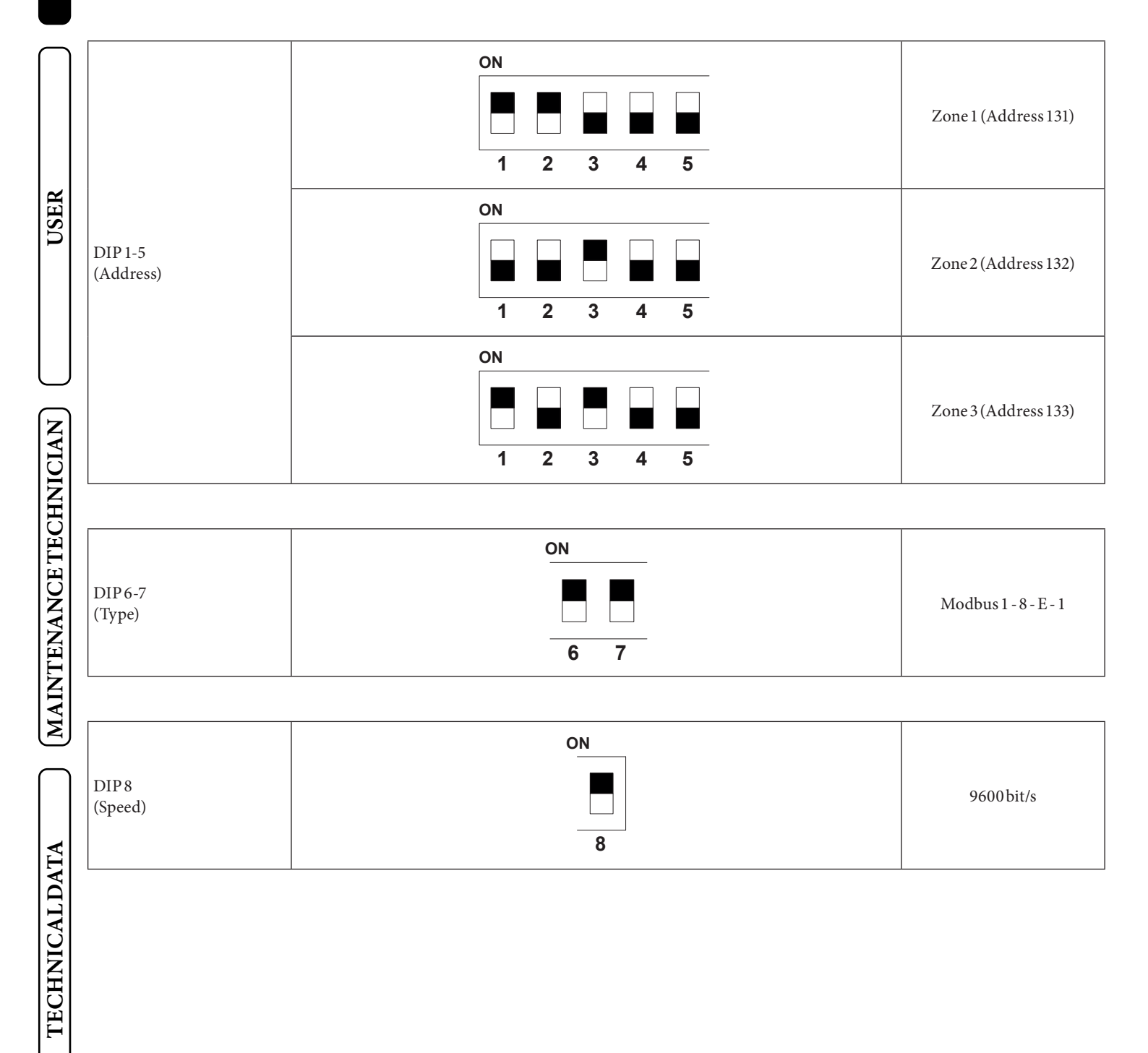

# INSTALLER

## USER

The Indoor Unit is prepared for the application of room chrono-thermostats, which are available as optional kits. A maximum of 3 temperature controllers can be applied directly to the appliance. All Immergas chrono-thermostats are connected with 2 wires only. Carefully read the user and assembly instructions contained in the accessory kit.

A

#### Disconnect power to the unit before making any electrical connections.

#### On/OffImmergas digital chrono-thermostat.

The chrono-thermostat allows:

- set two room temperature value: one for day (comfort temperature) and one for night (reduced temperature);
- set a weekly programme with four daily switch on and switch off times;
- manual mode (with adjustable temperature);
- automatic mode (with set programme);
- forced automatic operation (momentarily changing the temperature of the automatic program).

The chrono-thermostat is powered by two 1.5 VLR6 type alkaline batteries.

#### On/Off chrono-thermostat electrical connection (Optional).

A

The operations described below must be performed after having removed the voltage from the appliance.

On/Off ambient thermostat or chrono-thermostat: must be connected to the 40-1 / 41-1 terminals, eliminating the X40-1 jumper for zone 1, 40-2 / 41-2 for zone 2 and U4 / U5 for zone 3 (optional expansion kit).

Make sure that the On/Off thermostat contact is of the ``clean'' type, i.e. independent of the mains voltage, otherwise the P.C.B. would be damaged.

The connections must be made on the terminal board inside the control panel (Fig. 14) or the appliance's main panel (Fig. 15).

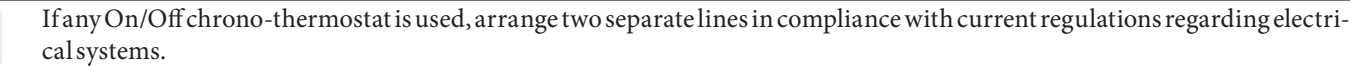

No indoor unit pipes must ever be used to earth the electric system or telephone lines.

Ensure elimination of this risk before making the indoor unit electrical connections.

#### 1.11 HUMIDISTAT ON/OFF (OPTIONAL)

You can make a dehumidification demand by using a humidistat.

Connections must be made on the terminal board inside the control panel (Fig. 14) for zone 1 or in the main panel of the appliance (Fig. 15) for zone 2.

#### 1.12 DEHUMIDIFIERS (OPTIONAL)

To use the dehumidification function required during the cooling function in the radiant systems, it is possible to install dehumidifiers and control them directly from the management board by installing the 2-relay kit (optional). Connect as shown in the kit's instructions sheet.

With the installation of a Immergas dehumidifier, it is possible to activate either the dehumidification function in neutral air or in cooled air (see dehumidifier kit manual for more details on the function).

#### 1.13 EXTERNAL TEMPERATURE PROBE (OPTIONAL)

An external probe is installed in the outdoor unit as per standard. The external probe is used to:

- Thermoregulate the water flow temperature;
- Determine the use of additional generators (electrical resistances).

If the outdoor unit is positioned in an area that is not suitable for temperature reading, it is advisable to use an additional external probe (Fig. 17) which is available as an optional kit.

Refer to the relative instruction sheet for positioning of the external probe.

For the proper operation of the optional probe, it must be electrically connected where envisaged (Fig.15) and then enabled (Par. 3.26) The presence of the external probe allows the system flow temperature to be set automatically based on the outdoor temperature in order to adapt the heating or cooling provided to the system.

The system flow temperature is determined by the setting on the "Zones" menu and by the "User" menu for the offset values based on the curves shown in the diagram (Par. 1.15).

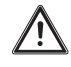

If the system is divided into two or three zones, the flow temperature is calculated based on the zone with the higher temperature in central heating mode and with the lower temperature in cooling mode.

If the optional external probe is used, the DHW recirculation function cannot be used.

In the event of a failure of the optional external probe, after switching it off and back on, the outside temperature is automatically detected by the external probe on the outdoor unit.

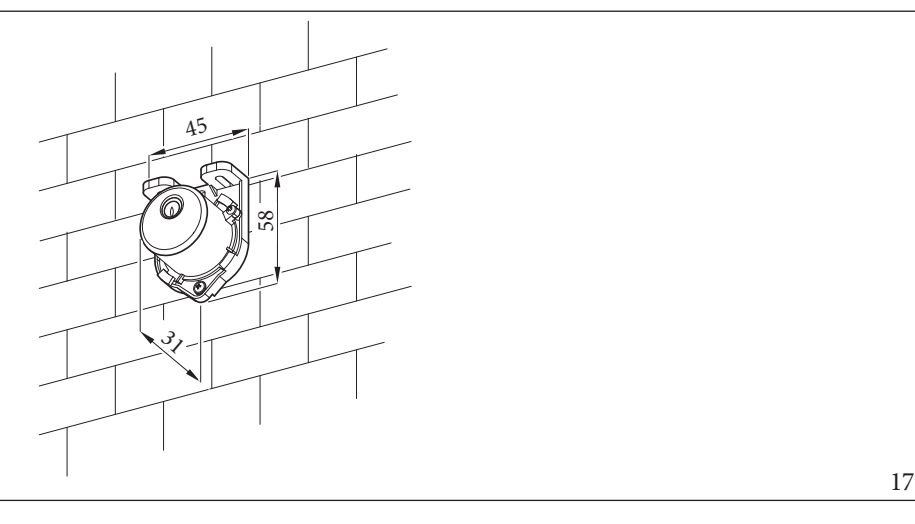

### 1.14 DOMINUS (OPTIONAL)

The system can be remote controlled using the optional Dominus kit.

Connect the appliance as shown (Fig. 15).

 $The following is \, necessary to \, enable \, Dominus:$ 

- position the Dip Switches: OFF-OFF-OFF-ON;

set the parameter on the control panel **System supervision = Domin**; configure the Dominus APP profile on Magis Hercules Pro Mini EH.

The Dominus firmware must be updated to at least revision 2.02.

For further information, consult the relative instruction sheet.

USER

MAINTENANCE TECHNICIAN

**TECHNICALDATA** 

/!\

# INSTALLER

# USER

MAINTENANCE TECHNICIAN

#### 1.15 TEMPERATURE CONTROL SETTING

#### By setting the parameters in the menus

#### **Zones/Configuration**

it is possible to automatically adjust the flow temperature of each zone according to the outdoor temperature. This can be done by enabling the external probe modulation in the menu

#### Zones/Enablings

The curves (Fig. 18, 19, 20, 21) show the default settings in the various operating modes available both with external probe and without.

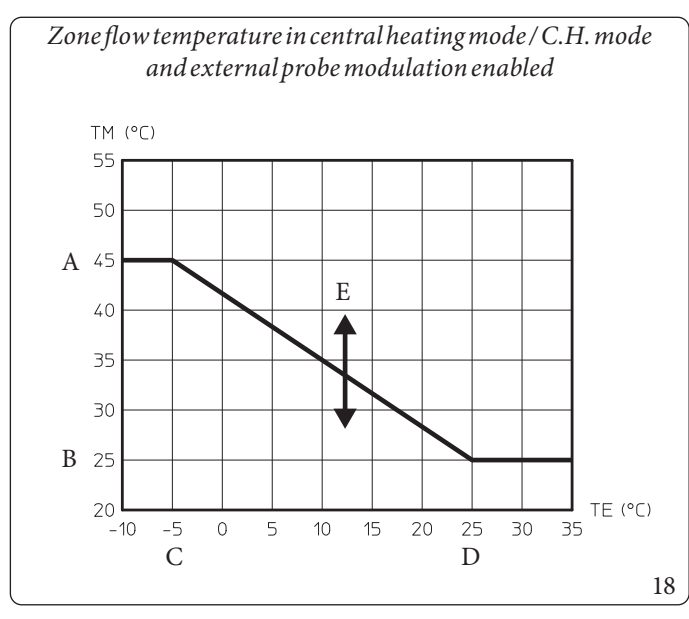

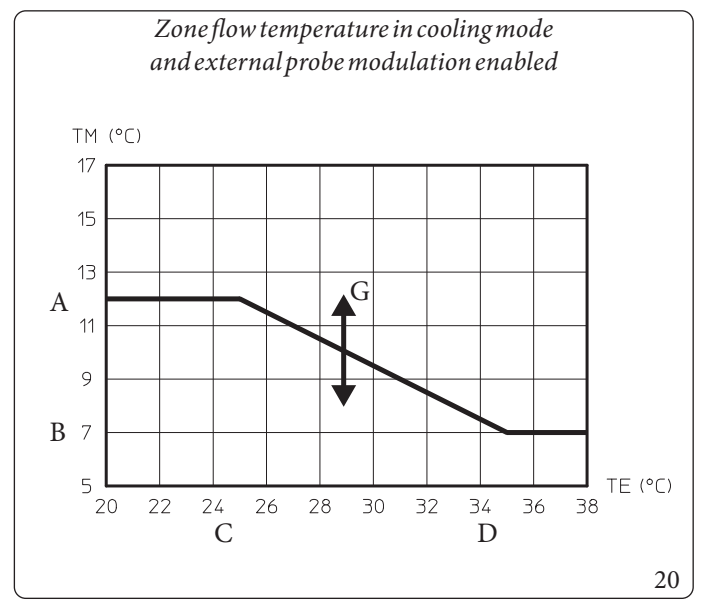

Key (Fig. 18, 19, 20, 21)

- A Maximumflowset
- B Minimumflowset
- C External minimum temperature
- D External maximum temperature

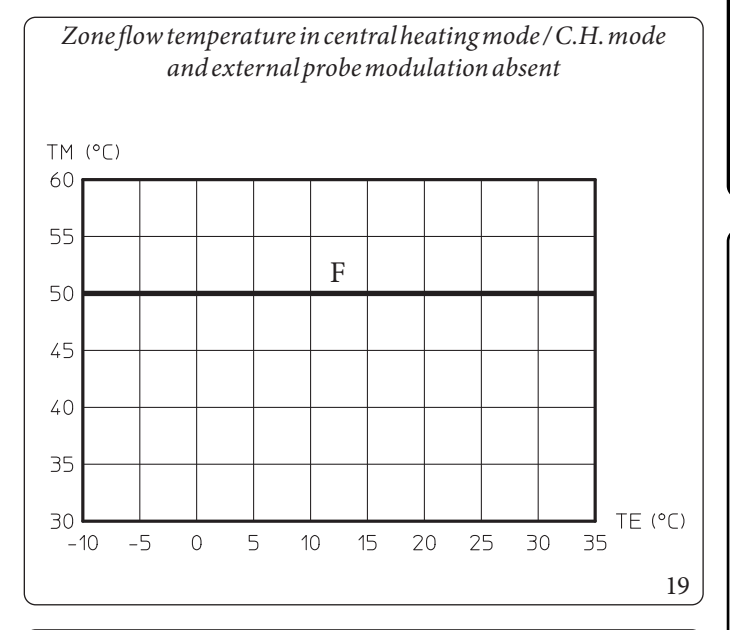

Zone flow temperature in cooling mode

and external probe modulation absent

TM (°C) 35 30 25 20 15 10 Η 5 TE (°C) 20 22 24 26 28 30 32 34 36 38 21

*E* - *C.H. flow temperature offset* 

- *F* Centralheating/C.H.flowset
- G Coolingflow temperature offset
- H Coolingflowset

#### 1.16 SYSTEMFILLING

Once the indoor unit is connected, fill the system using the filling valve (7, Fig. 29). The indoor unit has incorporated an automatic air vent valve on the internal inertia manifold. It is also necessary to provide a vent at the highest point of the heat pump return branch. With the installation of the optional connection unit, a manual deaerator is provided.

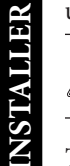

/!`

/ V

Make sure that the hoods are loosened.

The filling valve must be closed when the indoor unit pressure gauge indicates approximately 1.2 bar.

During these operations, enable the manual "De-aeration" functions, which lasts about 18 hours (Parag. 3.9).

#### 1.17 OPERATING LIMITS

The appliance was designed to work in a specific range of outdoor temperatures and at a specific maximum flow temperature. The chart (Fig. 22, 23, 24) shows these limits.

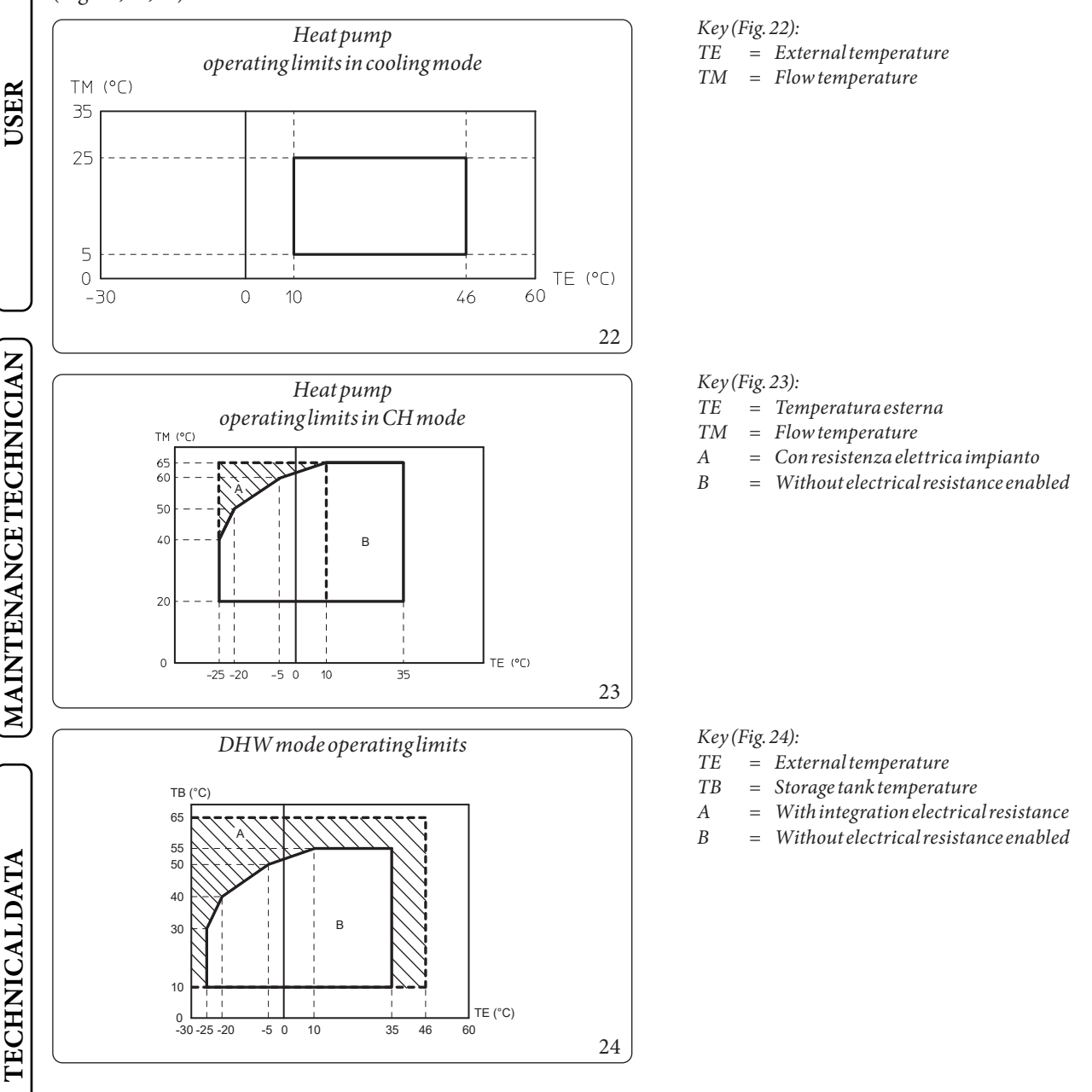

# INSTALLER

# USER

**TECHNICALDATA** 

#### 1.18 INDOOR UNIT START-UP (IGNITION).

After having installed the chiller lines on the Outdoor Unit, to commission the heat pump (the operations listed below must only be performed by qualified personnel and in the presence of staff only):

- 1. Check connection to a 230V~50Hz power mains, correct L-N polarity and the earthing connection;
- 2. Switch the indoor unit on and check correct ignition;
- 3. Check the intervention of the main switch located upstream from the indoor unit and in the indoor unit.
- 4. Set the first ignition parameters (Par. 3.9).

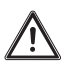

The system must not be started up if even only one of the checks should be negative.

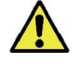

After installation, check for leaks. Toxic gas could be generated if the unit comes into contact with a source of ignition, such as thermal fan, stove and cylinders. Make sure that only refrigerant recovery cylinders are used.

1

Apply the product data nameplate contained inside the warranty envelope, in an accessible and visible position. Use the serial number on this plate for THERMAL/GSE practices.

#### 1.19 CIRCULATION PUMP

The appliance is supplied with a variable speed pump that adjusts the speed to ensure the best possible performance.

#### PumpLED.

The LED flashes green when the pump is powered and the control signal is connected.

The LED lights up steady green when the pump is powered and the signal cable disconnected. In these conditions the pump works at maximum speed and without control.

If the pump detects an alarm, the LED switches from green to red; this can mean one of the following failures:

- Low power supply voltage;
- Rotor seized;
- Electrical error.
  - For a detailed description of the meaning of the red LED, refer to the "Diagnostics in real time" table shown below.
    - The LED, in addition to being green or red, can also remain off.
      - It is normal for the LED to be off when the pump is not powered, whereas with the pump powered, the LED must be lit: if switched off, it means there is a fault.

#### Pump symbols (Fig. 25):

With the pump powered and the pwm control signal connected and operating (pump ON or in stand-by), the symbol 2 flashes green ( $\frac{1}{2}$ ).

If the symbol 2 turns steady green ( $\Pi$ ), the pump detects no command on the pwm signal and always runs at maximum speed.

- If the pump detects an alarm, symbol 1 lights up red (/1). This can mean that there is one of the following faults:
- Low power supply voltage.
- Rotor seized (Cautiously turn the screw in the centre of the head to manually release the motor shaft).
- Electrical error.

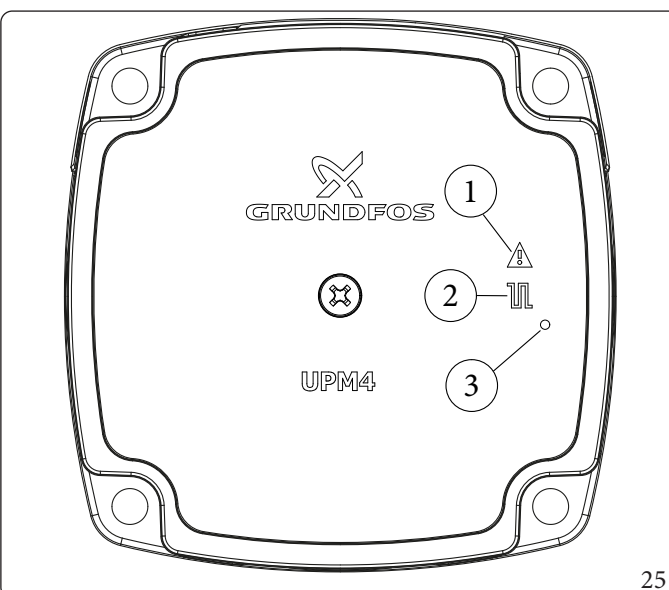

#### Key (Fig. 25):

- 1 Alarmsignal(Red)
- 2 Functioning status signal (Steady green/Flashing green)
- 3 Led (Not used on this model)

#### Pump release.

If after a long period of inactivity, the circulator is blocked, adjust the screw in the centre of the head in order to manually release the motor shaft.

Take great care during this operation to avoid damage to the motor.

USER

**MAINTENANCE TECHNICIAN** 

**TECHNICAL DATA** 

#### Head available to the system

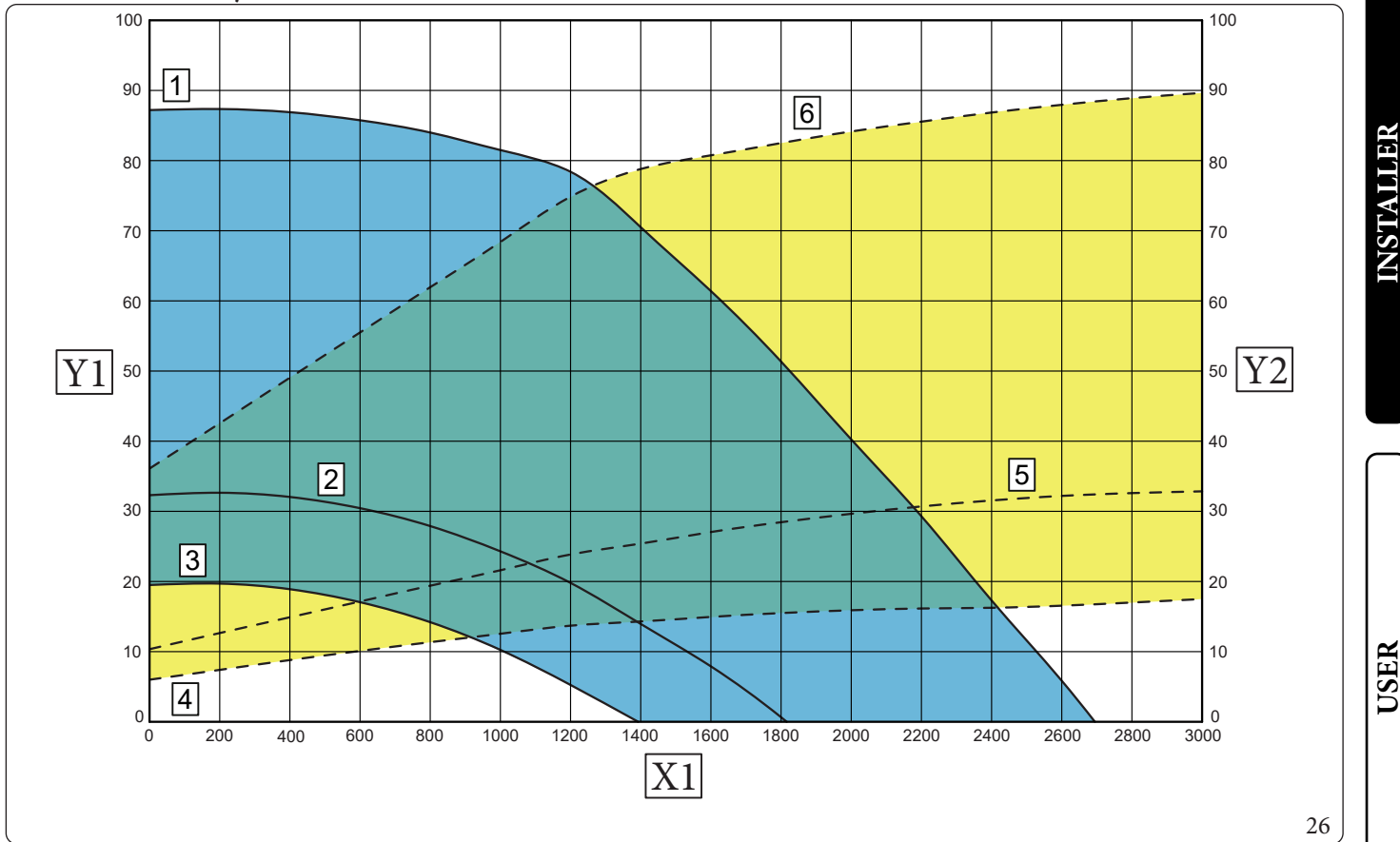

#### Key (Fig. 26):

- 1 = Head available to the PWM system 100%
- 2 = Head available to the PWM system 60% (minimum settable head for product with system integration resistance)
- 3 = Head available to the PWM system 50% (minimum settable head for product without system integration resistance)
- 4 = Power absorbed by pump PWM 50%
- 5 = Power absorbed by pump PWM 60%
- 6 = Power absorbed by pump PWM 100%
- X1 = Flow rate(l/h)
- Y1 = Head(kPa)
- Y2 = Circulator pump absorbed power (W)

#### 1.20 DOMESTIC HOT WATER STORAGE TANK UNIT

The storage tank in the appliance is an accumulation type with a capacity of 180 litres.

It contains large coiled stainless steel heat exchanger pipes, which allow to notably reduce hot water production times.

These storage tank units constructed with stainless steel casing and bottoms, guarantee long duration through time.

 $The assembly \, concepts \, and \, welding \, (T.I.G.) \, are implemented \, to \, the \, minimum \, detail \, to \, ensure \, maximum \, reliability.$ 

The side inspection flange ensures practical control of the storage tank unit and the coiled heat exchanger and easy internal cleaning. The Magnesium Anode (11, Fig. 27) holder caps include the same, are supplied as standard for the internal protection of the storage tank from possible corrosion. These caps are positioned on the front of the storage tank (11, Fig. 27).

For easy maintenance or particular handling requirements, remove the storage tank as described below.

#### Storage tank disassembly (Fig. 27).

- To disassemble the storage tank unit, empty the appliance system by acting on the relevant drain fitting. Before carrying out this operation, make sure that the system filling valves are closed.
- Close the cold water inlet valve and open any domestic hot water valve.
- Drain the storage tank by means of the draining valve (6).
- Loosen the nuts on the storage tank inlet pipes (5) and the cold inlet (7) and hot outlet (8) nuts on the storage tank (3). Loosen the nut (4) on the connection pipe to the DHW expansion vessel. Remove all freed pipes from their connection on the appliance.
- Unscrew the bracket screws (9) and remove the expansion vessels (10).
- Loosen the bracket (2) fixing screws (1) and remove the bracket itself.
- Slide the storage tank (3) to the front.

 $Work in \, reverse \, order \, to \, assemble \, the \, storage \, tank \, unit.$ 

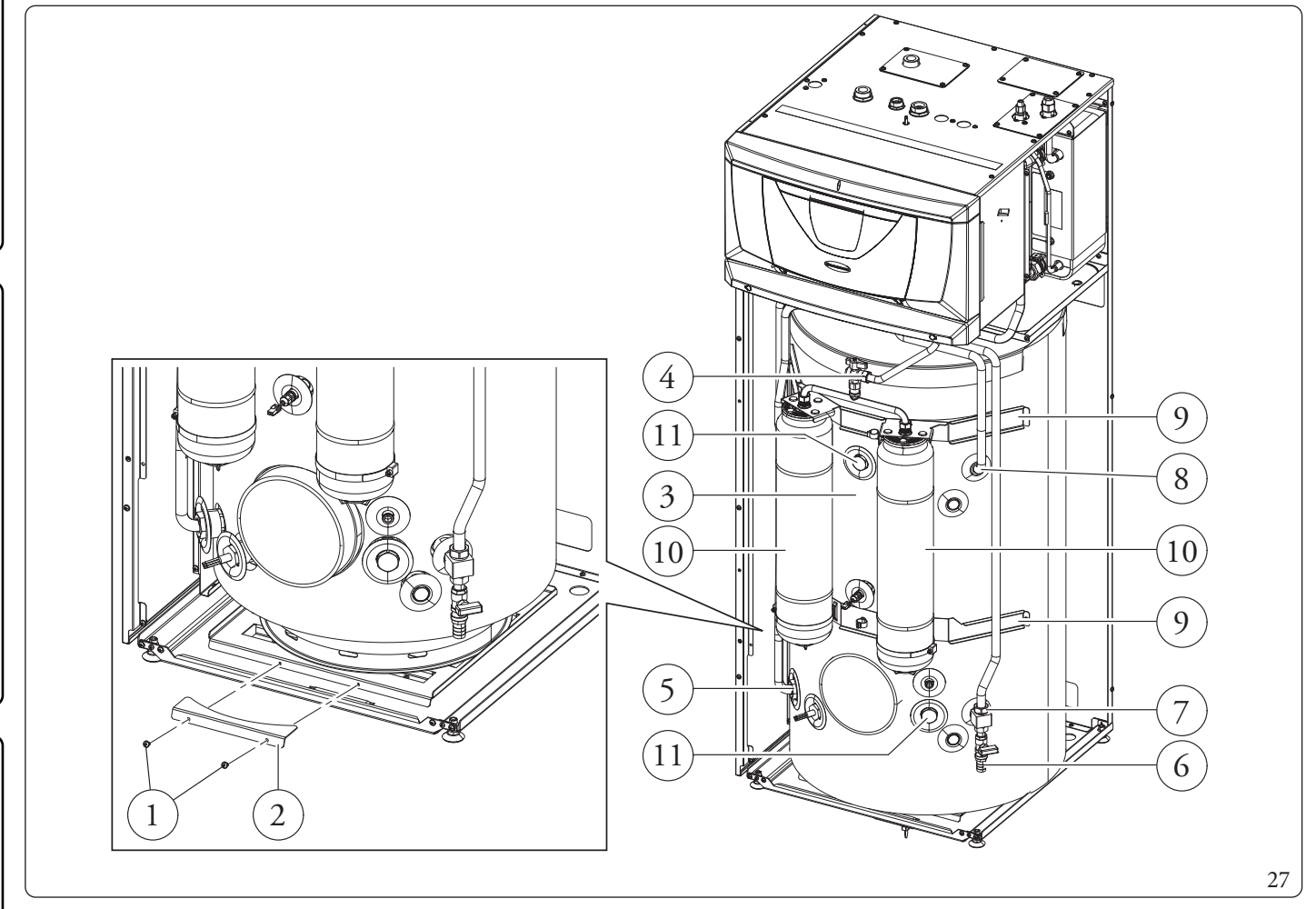

USER

**MAINTENANCE TECHNICIAN** 

**TECHNICAL DATA** 

# INSTALLER

USER

#### $Condensate \, drain age \, present \, in \, the \, tray \, (Fig. 28).$

Under some operating conditions, condensate may form in the tray.

Make a drain hole on the ground towards the sewer system with an internal Ø of at least 22 mm and maximum Ø of 30 mm. Connect the supplied flexible hose to the drainage elbow (1) and pull it out at the bottom of the unit as shown in figure 28 (pos. 2 or 3). Make sure dust, debris and/or insects cannot enter this hose.

Also make sure that the liquid contained in it cannot freeze.

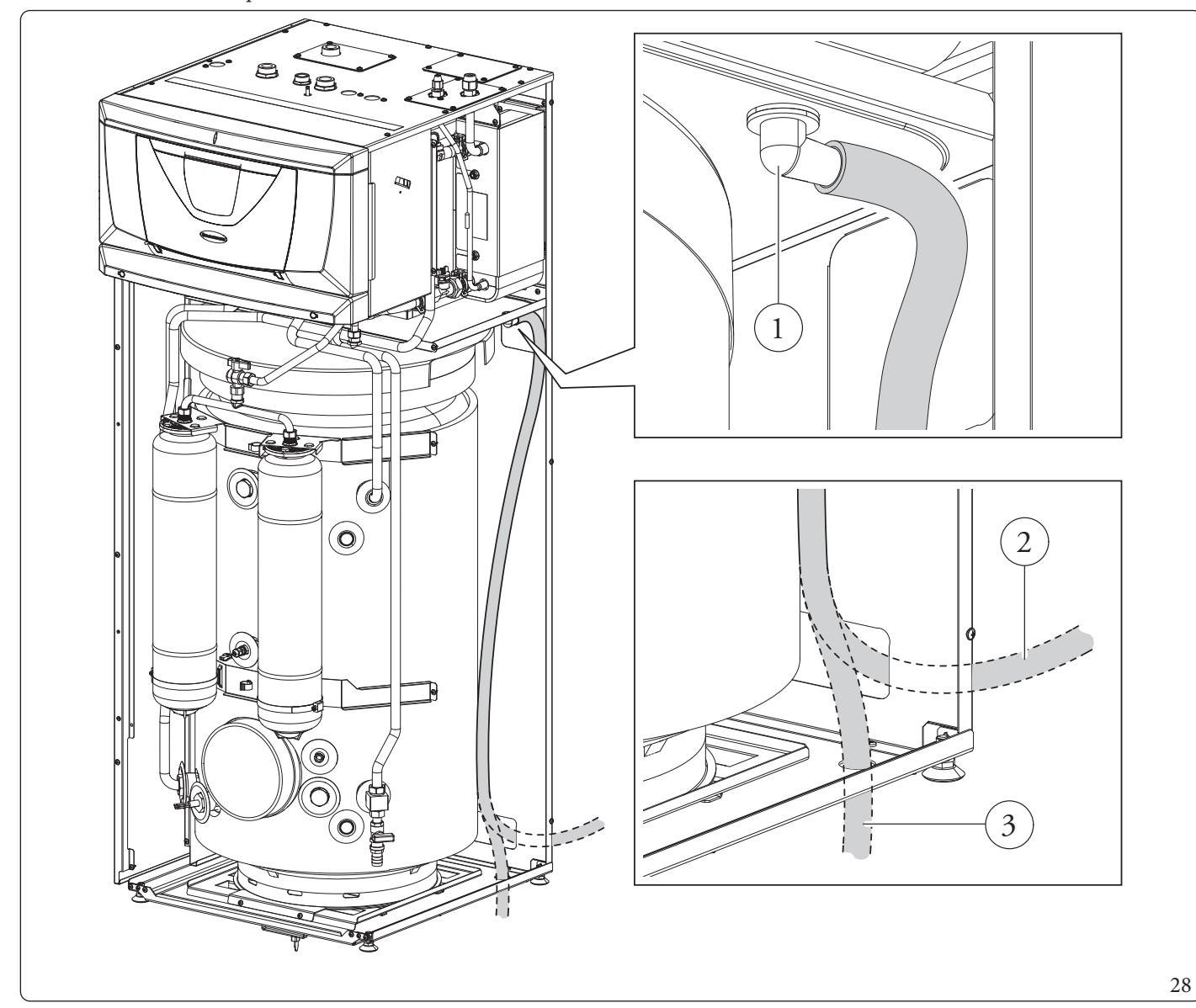

### 1.21 KITS AVAILABLE ON REQUEST

Check the complete list of kits available and which can be combined with the product, consult the Immergas website, the Immergas Price List or the technical-commercial documentation (catalogues and data sheets).

**TECHNICAL DATA** 

#### **1.22 MAINCOMPONENTS**

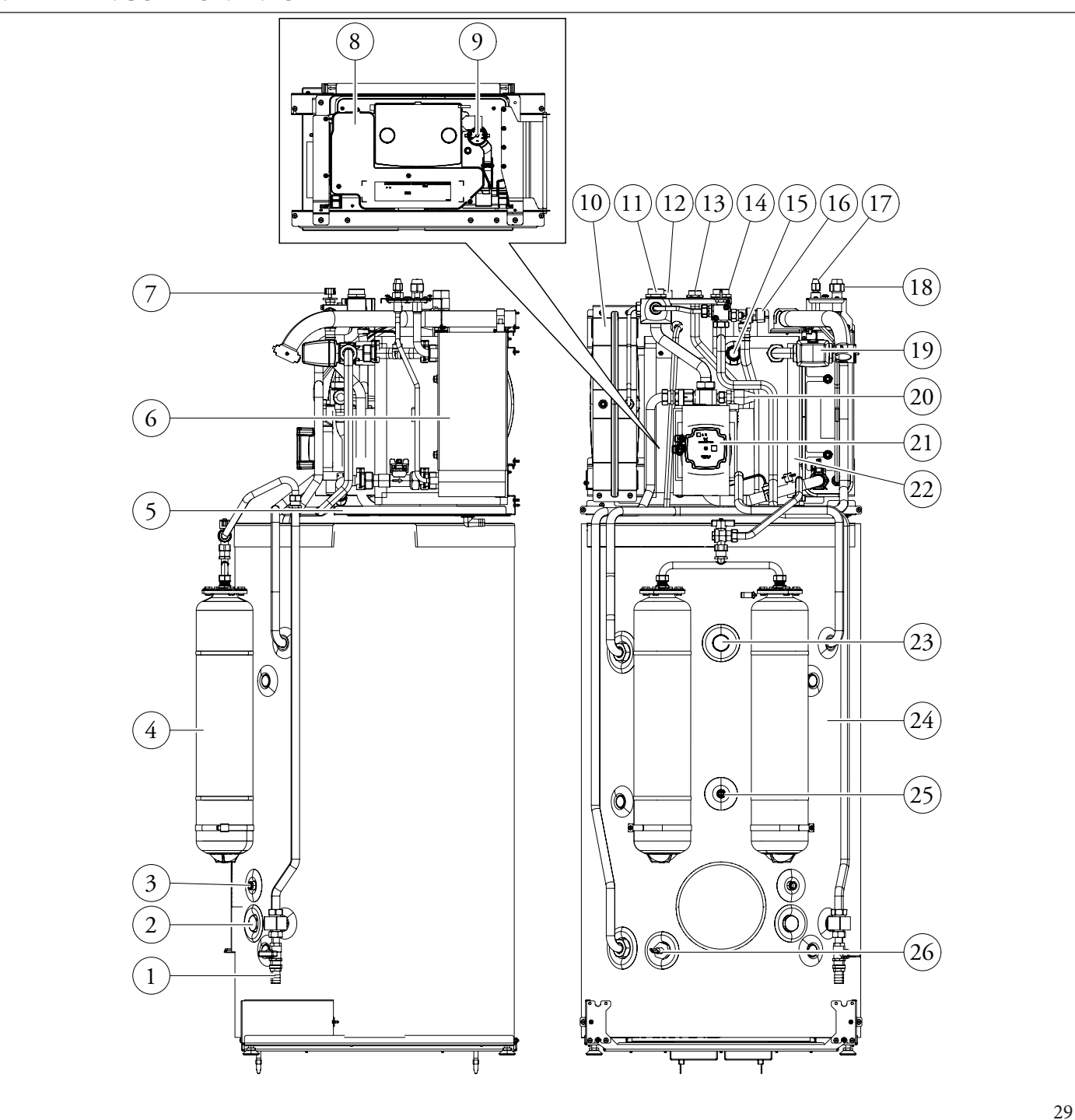

Key (Fig. 29):

1

2

3

4

5

6

7

8

9

**TECHNICAL DATA** 

- Storage tank draining valve
- Sacrificial anode
- Solar probe
- DHW expansion vessel
- Condensate collection tray
- Water/gas plate heat exchanger
- Filling valve / tap
- Electrical connection compartment
- System manometer

- $System\, expansion\, vessel$
- System return fitting

10

11

12

13

14

15

16

17

18

- System flow fitting
- Cold water inlet fitting
- Hot water outlet fitting
- System electrical resistance
- 8 barsafety valve
- Chiller line connection liquid status
- Chiller line connection gaseous status

- 3-way valve (motorised) \_
- 20 System safety valve
- 21 Heat pump circulator

19

22

25

26

- Inertial storage tank 25L
- Sacrificial anode
- 23 Stainless steel storage tank 24 \_
  - D.H.W. probe \_
  - DHW electrical resistance \_

MAINTENANCE TECHNICIAN

#### 32 **OIMMERGAS**

INSTAUDER

USER

### INSTRUCTIONS FOR USE AND MAINTENANCE

2

| 2.1 | <b>GENERAL RECOMMENDATIONS</b>                                                                                                    |           |
|-----|----------------------------------------------------------------------------------------------------|-----------|
| Ŵ   | The device can be used by children at least 8 years old as well as by persons with reduced physical, sensory or mental capabilities, or lack of experience or required knowledge, provided that they are under surveillance, or after they have been instructed relating to the safe use and have understood the potential dangers.<br>Children must not play with the appliance. | STALLER   |
|     | Cleaning and maintenance destined to be performed by the user can not be carried out by unsupervised children.                                                                                                    |           |
| Ŵ   | If temporary shutdown of the Indoor Unit is required, proceed as follows:<br>a) drain the heating system if antifreeze is not used;<br>b) shut off the electrical and water supply.                                                                                                    |           |
|     | Never clean the appliance or connected parts with easily flammable substances.                                                                                                    |           |
|     | Never leave containers or flammable substances in the same environment as the appliance.                                                                                                    | R         |
| Ŵ   | Do not open or tamper with the appliance.                                                                                                    | USE       |
|     | Only use the user interface devices listed in this section of the booklet.                                                                                                    |           |
|     | Do not climb on the appliance, do not use the appliance as a support base.                                                                                                    | IAN       |
|     | In the event of malfunctions, faults or incorrect operation, turn the appliance off and contact an authorised company (e.g. the<br>Authorised Technical Assistance Centre, which has specifically trained staff and original spare parts).<br>Do not attempt to modify or repair the appliance alone.                                                                             | TECHNIC   |
| 4   | The use of components involving use of electrical power requires some fundamental rules to be observed such as:                                                                                                    | IANCE     |
|     | <ul> <li>do not touch the appliance with wet or moist parts of the body; do not touch when barefoot;</li> <li>never pull electrical cables or leave the appliance exposed to atmospheric agents (rain, sunlight, etc.);</li> </ul>                                                                                                    | AINTEN    |
|     | - the appliance power cable must not be replaced by the user;                                                                                                    | Σ         |
|     | <ul> <li>in the event of damage to the cable, switch off the appliance and contact exclusively qualified<br/>staff for replacement;</li> </ul>                                                                                                    | $\bigcap$ |
|     | <ul> <li>if the appliance is not to be used for a certain period, disconnect the main Indoor Unit exter-<br/>nal switch.</li> </ul>                                                                                                    | DATA      |
| ^   | Watanata tamponature of monother 50°C and an and the second                                                                                                    | CAL       |
|     | Always check the water temperature before any use.                                                                                                    | ECHNI     |
|     |                                                                                                    | <b>H</b>  |

 $The temperatures indicated by the display have a tolerance of +/- 3^{\circ}C due to environmental conditions that cannot be blamed on the Indoor Unit.$ 

At the end of its service life, the appliance must not be disposed of like normal household waste nor abandoned in the environment, but must be removed by a professionally authorised company as required by current legislation. Contact the manufacturer for disposal instructions.

1

X

INSTALLER

#### 2.2 CLEANING AND MAINTENANCE

 $\underline{\wedge}$ 

To preserve the system's integrity and keep the safety features, performance and reliability, which distinguish the assembly, unchanged over time, you must execute maintenance operations on a yearly basis in compliance with what is stated in the relative point at "annual check and maintenance of the appliance", in compliance with national, regional, or local standards in force.

#### 2.3 CONTROL PANEL

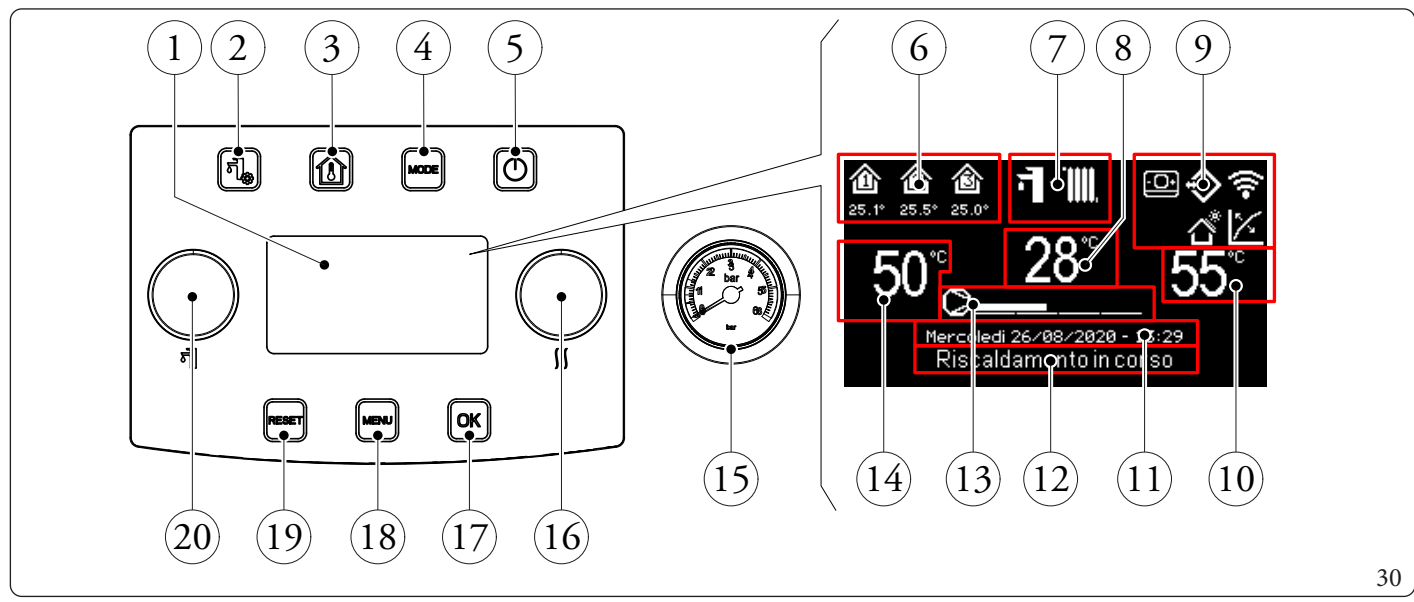

Key (Fig. 30):

- 1 Display.
- *2 "DHW (Domestic hot water)" menu button.*
- 3 "Zones" button.
- 4 Functioning mode button.
- 5 ON/OFFButton.
- 6 Zones area (number and information of zone in use).
- 7 Operatingmode.
- 8 Anomaly code/flow temperature display.
- 9 System general icon display.
- 10 Centralheating/C.H. set display.

- Current date and time display. 11 \_ 12 System status display. \_ 13 Heat pump power scale display. \_ DHW (Domestic hot water) set display. 14 \_ 15 Pressure gauge. 16 "Heating/coolingset" knob.  $Selection\, confirmation/ok\, button.$ 17 \_ 18 "Menu" Button. 19 Anomalies/esc. reset button. 20 "Set DHW (Domestic hot water)" Knob.
- MAINTENANCETECHNICIAN

INSTALLER

**TECHNICAL DATA** 

#### 2.4 SYSTEMUSE

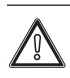

Before ignition, make sure the system is full of water, checking that the pressure gauge needle (Fig. 30) points to a value between 1 and 1.2 bar and make sure that the chiller circuit has been filled as described in the outdoor unit instructions booklet.

The following are displayed upon ignition:

- Type of panel;
- Panel firmware version;
- Board firmware version.

Once the device has been powered, it goes into the status prior to switch-off. Press the "MODE" button to cyclically select the desired operating mode amongst those available.

The operating mode in use is indicated by its icon at the top of the display (Fig. 31) and is unique for all zones. By pressing any button, the pushbutton panel lights up for a few seconds; in this way it is activated and ready to receive the subsequent commands. Depending on the system's configuration, the main screen displays various information regarding the system itself, amongst which:

| Symbol             | Description and operation                                                                                                    |
|--------------------|----------------------------------------------------------------------------------------------------|
| 11<br>27.4*<br>542 | Zone identification icon. This icon reverses its colour during the central heating / C.H./cooling demand. The values below the zone icon, respectively indicate the temperature and the humidity detected in such zone |
| ((^-               | Dominusenabled                                                                                                    |
|                    | Zone remote panel presence icon                                                                                                    |
| *                  | Thermoregulation enabled on at least one zone                                                                                                    |
|                    | Active holiday program                                                                                                    |
| $\diamond$         | Connection to temperature and humidity room probes                                                                                                    |
| ď                  | Active photovoltaic function                                                                                                    |
| ٥                  | Outdoor unit compressor request                                                                                                    |

| Operating<br>mode      | Description            | DHW      | Cooling  | Centralheating | Protection function<br>(antifreeze,) |
|------------------------|------------------------|----------|----------|----------------|--------------------------------------|
| OFF                    | Off                    | Disabled | Disabled | Disabled       | Disabled                             |
| Ţ                      | Summer                 | Enabled  | Disabled | Disabled       | Activated                            |
| ₫∙፠                    | Summer with<br>Cooling | Enabled  | Enabled  | Disabled       | Activated                            |
| <b>;]</b> + <b>[</b> ] | Winter                 | Enabled  | Disabled | Enabled        | Activated                            |
| *                      | Stand-by               | Disabled | Disabled | Disabled       | Activated                            |

36

MAINTENANCETECHNICIAN

 $Below is a \, description \, of how to \, use \, the \, control \, panel, including:$ 

- Enter the menus;
- Moving in the menus;
- Set a menu item;
- Confirming a change;
- Exit without saving.

#### • Enter the menus

The control panel menus can be accessed by pressing the buttons (Fig. 30):

**XESO**
#### • Moving in the menus

Simply rotate the "Set DHW (Domestic hot water)" knob to scroll the menu items. The indication "[...]" next to the menu item indicates the availability of a submenu. Press the "OK" button to access this submenu. Pressing the "RESET" button goes back to the previous menu page.

#### • Set menuitem

Go to the menu item to be set following the instructions given previously.

Once the menu item to be set is reached, press "OK" or rotate the "Set cooling/central heating / C.H." knob to highlight the value to be changed.

Change the value by turning the ``Set cooling/central heating/C.H.``knob.

#### • Confirming a change

At the end of the modification, press "OK" to confirm the change and go back to the previously selected menu item.

#### • Exit without saving

If at the end of the modification you press ``RESET", you will return to the previously selected menuitem without confirming the modification.

#### 2.5 OPERATING MODE

The indoor unit can work in the following modes: – OFF:

- STAND DV (
- STAND-BY(); - SUMMER();
- SUMMER((•∎); – SUMMERWITH COOLING (च +३३३);
- WINTER (**\* + )**.

If the indoor unit is at ``OFF", press the button ``(!)" to activate it. If this is not the case, go to the next point.

Then press the "MODE" button in sequence to set the system to stand-by (\*), summer **1**, summer with cooling **1** + **\***, winter **1** + **\*** 

#### • "OFF" mode

By pressing this button, the display will show "Off" and the system will be off. In this mode, the safety functions are not guaranteed and the remote devices are disconnected (Fig. 31).

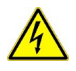

NSTALLER

#### In these conditions the Indoor Unit is considered still live even if there are no functions active.

#### • "Stand-by" Mode

Press the "MODE" button in succession until the 🛞 symbol appears.

In this mode, the system is able to ensure protection functions only, such as: antifreeze function, antiblock function and any anomaly signals (Fig. 31).

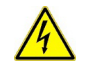

#### In these conditions the system must still be considered powered.

#### • Summer

Press the "MODE" button in succession until the 🖬 symbol appears.

In this mode the system allows the production of domestic hot water and ensures protection (Fig. 31).

#### • Summer with cooling

Press the "MODE" button in succession until the "🖬 + 💥" symbol appears.

In this mode the system allows the production of domestic hot water, room cooling and dehumidification and ensures protection (Fig. 31).

#### • Winter

MAINTENANCETECHNICIAN

Press the "MODE" button in succession until the **1** + **iiii** symbol appears.

In this mode the system allows the production of domestic hot water and room central heating / C.H. and ensures protection (Fig. 31).

#### Listoffunctions

The following functions can be set on the internal unit:

- DHW (Domestic hot water);
- Central heating / C.H.;
- Cooling;
- Dehumidify.

#### DHW

The domestic hot water can be produced with the heat pump or with electrical resistance.

The system automatically manages the activation of the generators to heat up the domestic hot water in the storage tank. During activation, 'DHW underway' appears on the display.

It is possible to set the domestic hot water temperature adjustment in two ways: MANUAL or AUTOMATIC.

The selection is made by entering the menu "DHW" ("DHW" button) and setting the parameter "Set Management".

#### Manual adjustment (Man)

Adjustment of the DHW temperature in MAN mode is done via the "DHW Set" knob (Fig. 30) or by changing the value "Manual set" within the "DHW" menu.

 $Confirmation \, can \, take \, place \, in \, two \, ways: by \, pressing \, the \, OK \, button \, or \, by \, waiting \, two \, minutes \, after \, changing \, the \, value.$ 

#### Automatic adjustment (Auto)

The AUTOMATIC DHW temperature adjustment involves setting "Comfort set" and "Economy Set" parameters in the "DHW" menu and choosing the calendar inside the menu:

#### Clock and programs / DHW Program

In the selected time slots, the DHW set will be automatically set to the "Comfort Set" value; outside these, the set DHW will be set to "Economy Set" value.

It is possible to temporarily modify the DHW set by setting a manual value using the "Set DHW" knob (Fig. 30). This setting will be lost when the time slot is next changed.

#### DHW (Domestic hot water) Boost

Activating the "DHW (Domestic hot water) Boost" function via the menu

#### DHW/BoostFunction = On

DHW (Domestic hot water) operation takes place with the contribution of both the heat pump and the electrical resistance, with a logic that minimises storage tank charging time.

#### Centralheating

It is possible to set the central heating / C.H. activation parameters for each individual zone in three different ways: MANUAL, AUTO-MATIC, OFF.

The selection is made by entering the "Zones" m menu and after having selected the zone of interest, access the menu

#### Settings/Operation mode

There are two types of requests:

 $- \ \ Request from room temperature in the presence of remote control$ 

#### Information / Enable remote contr. = Probe / Panel

- Request from TA (room thermostat)

#### Enablings/Enable room thermostat = Yes

• In the first case, the system works in the following way:

#### <u>Manualadjustment(Man)</u>

The central heating / C.H. request is adjusted according to a fixed room setpoint

#### C.H./Manualset

When the room temperature is lower than the manual central heating / C.H. set, the appliance is started in central heating / C.H. mode.

#### <u>Automatic adjustment (Auto)</u> There are two room temperature setpoints:

#### C.H./ComfortSet

C.H./EconomySet

By associating a calendar with the relevant zone program, it is possible to determine the time slots for activating the central heating / C.H. comfort set. The time slots not set, correspond to the central heating / C.H. economy set. When the detected room temperature is below the central heating/C.H. set active at that moment, the appliance is activated in central heating/C.H.mode.

Adjustment OFF Central heating / C.H. always off.

In the second case, the system works in the following way:

Manual adjustment (Man)

The central heating / C.H. demand is activated according to the closing of the TA contact of the relative zone.

#### Automatic adjustment (Auto)

The central heating / C.H. demand is activated according to the closing of the TA contact of the relative zone, during zone presence in the comfort band.

#### Adjustment OFF

Central heating / C.H. always off.

#### Cooling

It is possible to set the cooling activation parameters for each individual zone in three different ways: MANUAL, AUTOMATIC, OFF. The selection is made by entering the "Zones" menu and after having selected the zone of interest, access the menu

#### Settings/Operation mode

There are two types of requests:

Request from room temperature in the presence of remote control

#### Enablings/Enable remote contr. = Probe/Panel

Request from TA (room thermostat)

#### Enablings/Enableroom thermostat = Yes

In the first case, the system works in the following way:

#### Manual adjustment (Man)

The cooling request is adjusted according to a fixed room setpoint

#### Cooling/Manual set

When the room temperature is higher than the manual cooling set, the appliance is started in cooling mode.

#### Automatic adjustment (Auto)

There are two reference setpoints:

#### Cooling/ComfortSet

#### Cooling/EconomySet

By associating a calendar with the relevant zone program, it is possible to determine the time slots for activating the cooling comfort set. The time slots not set, correspond to the cooling economy set.

When the detected room temperature is above the cooling set active at that moment, the appliance is activated in cooling mode.

Adjustment OFF Cooling always off.

In the second case, the system works in the following way:

#### Manual adjustment (Man)

The cooling demand is activated according to the closing of the TA contact of the relative zone.

#### Automatic adjustment (Auto)

The cooling demand is activated according to the closing of the TA contact of the relative zone, during zone presence in the comfort band.

Adjustment OFF Cooling always off.

## INSTALLER

#### Dehumidify

If the system is coupled to a humidistat (optional) or a remote zone panel (optional) or a temperature and humidity probe (optional), you can manage the room humidity in summer air conditioning mode.

- $\ If coupled to a humidistat, set the degree of humidity on the humidistat itself (see the instruction booklet).$
- $\ If coupled to a humidity temperature sensor, set the humidity percentage in the relative user menu.$
- If coupled to a zone remote panel, set the humidity percentage in the relative user menu of the control panel or directly in the menu of the panel (see instruction booklet).

The dehumidification adjustment parameters can be set by entering the "Zones" menu and selecting the zone of interest by accessing the settings menu and finally the menu

#### Dehumidification/Sethumidity

**Dehumidification disabling** 

It is possible to disable dehumidification for a time slot, typically a nigh time slot, by setting

#### Dehumidification / Hourly disabling = Yes

and the start and end times of disabling.

In central heating or cooling request mode, if the temperature of the water in the system meets the request, the system can work simply by activating the circulator pump.

#### **Clock and programs**

From this menu, it is possible to set the system's date and time as well as the time slots for operation in Comfort and Economy mode.

#### • Date and time.

The date and time can be set by modifying the parameters in the menu

#### Clock and programs / Set date and time

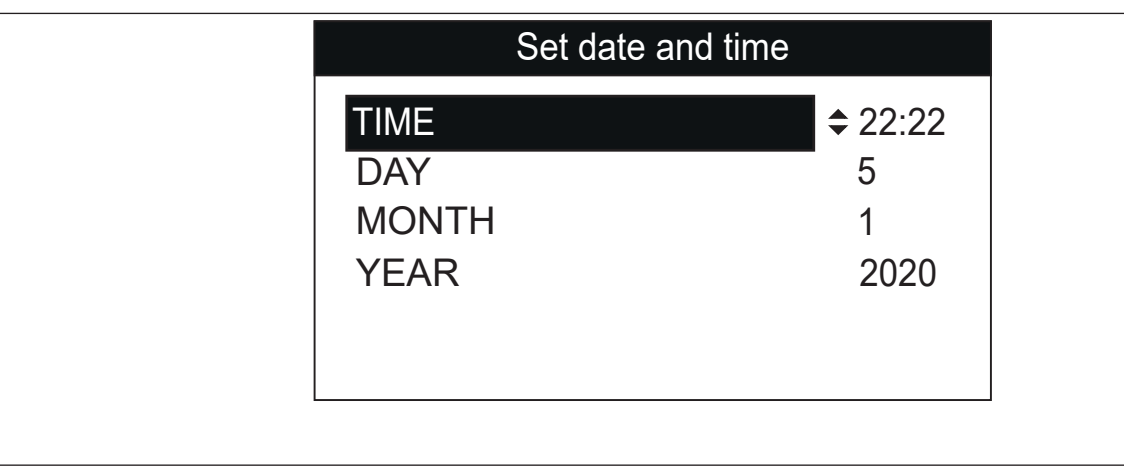

32

#### Timeslots

INSTALLER

It is possible to set 4 calendars with 4 time operating slots in system comfort mode. The system will operate in economy mode during out-of-range time of these 4 time slots.

After setting these 4 calendars it is possible to associate them to the various days of the week in the zone programs, DHW (Domestic hot water) and recirculation according to one's needs.

Set the time slots by modifying the menu

#### Clock and programs / Time slots

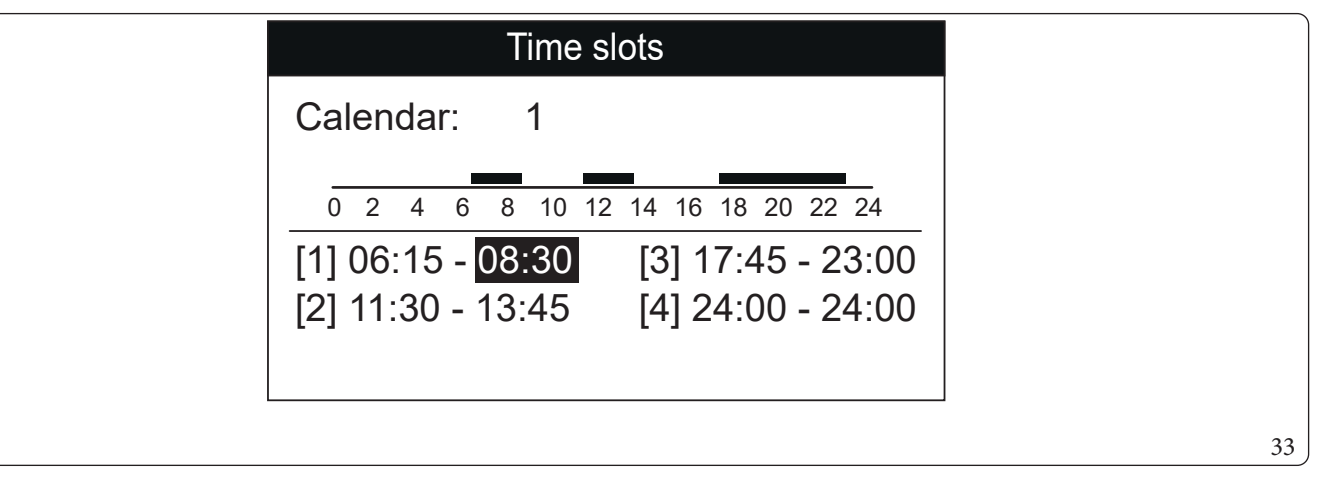

#### • Program for Zone 1, Zone 2 (if present), Zone 3 (if present), DHW (Domestic hot water) and recirculation.

Time ranges (calendars from 1 to 4) are assigned to Zone 1, Zone 2 (if present), Zone 3 (if present), DHW (Domestic hot water) and Central heating / C.H. in these menus.

You can assign the calendar to a single day or to a group of days (single day, Monday - Friday, Saturday - Sunday, Monday - Saturday, Monday - Sunday).

 $Therefore \ each \ day \ may \ be \ personalised \ with \ 4 \ different \ operating \ programs.$ 

For convenient selection, the bottom part displays the graphics of the relevant calendar being selected (Fig. 34).

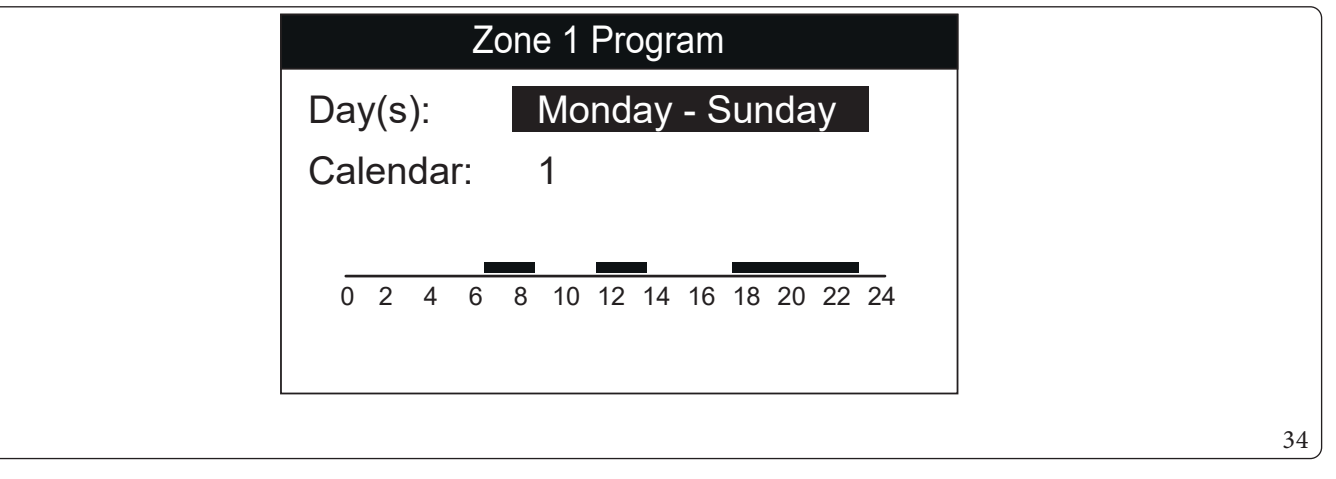

#### On the menu

#### Zone/Information

it is possible to identify the status of the various controls managing the central heating / C.H..

#### • Holiday program.

•

If required, it is possible to pause system operation for an established period.

#### Clock and programs / Holiday Program

Set the period in which you wish to pause system operation. During this time, the previously set calendars will not be taken into consideration.

 $The antifreeze \, function \, is \, still \, ensured \, during \, the \, holiday \, period.$ 

**TECHNICALDATA** 

**NARX** 

#### Heat pump disabling

It is possible to disable the heat pump operation for a certain time slot, by setting

#### User / Disable HP = Yes

and the start and end times of disabling.

#### Integration Disabling

The use of the integration electrical resistances can be permanently disabled by setting

#### User / Disable Integration = Yes

#### Automatic Vent Function

In the case of new systems and, in particular, for floor systems, it is very important that de-aeration is performed correctly. The function consists of the cyclic activation of the pumps and the 3-way valve. The function is activated by setting

#### User/Enable func. Deaeration = Yes

De-aeration lasts 9 hours and it can be interrupted by setting

#### User/Enable func. Deaeration = No

#### **Screed Heater Function**

The Indoor Unit is equipped with a function to perform the thermal shock on new radiant panel systems, as required by the applicable standard.

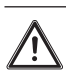

Contact the manufacturer of the radiant panels for the thermal shock characteristics and its correct execution.

To be able to activate the function there must be no remote control connected, while in case of system divided into zones it must be properly connected, both hydraulically and electrically.

The active zone pumps are those with ongoing requests, made via the room thermostat input.

The standard function lasts in total 7 days - 3 days at the lowest temperature set and 4 days at the highest temperature set (Fig. 35). Duration can be changed by changing the value of the parameters

#### Screed heater / Min dwell time set

#### Screed heater / Max dwell time set

and the temperature gradients within the same menu.

The function is activated from the indoor unit in stand-by, by accessing the menu

#### Screed heater / Activation

At this point, "Screed heater underway" appears on the display.

In case of failure, the function is suspended and will resume when normal operating conditions are reset from the point where it was interrupted.

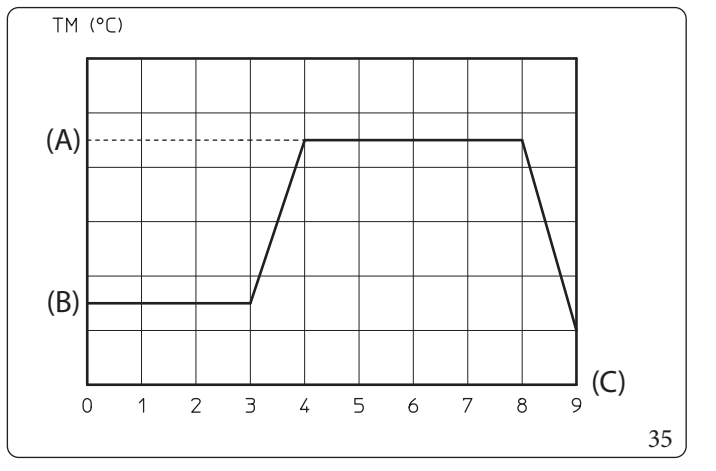

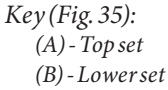

(C) - Days

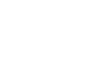

SER

#### Operation with external probe 🔀

It is possible to use the thermore gulation functions associated to an external probe.

The system is standard set up to use the outdoor unit external probe or an optional external probe.

With the external probe connected and the thermore gulation function active, the system flow setpoint for room central heating / C.H. or cooling is managed by the system according to the outdoor temperature measured (Par. 1.13).

You can correct the flow setpoint by choosing the offset value in the specific user menu.

It is possible to enable thermal adjustment for each individual zone. The symbol is present in case of thermoregulation of at least one zone.

#### $Room\,Antifreeze\,Function$

The room frost protection function serves to ensure the protection of system components. If the room temperature of the zone falls below the limit set in the 'Special Parameters' menu, the heat pump is switched on until the set antifreeze protection temperature increased by  $1^{\circ}$ C is reached.

To enable this function, a zone remote panel or a zone humidity temperature probe is required.

#### 2.6 PARAMETERS AND INFORMATION MENU

#### Menu "DHW".

Press the "DHW (Domestic hot water)" button to access a list of variables that enable you to customise use of the DHW (Domestic hot water).

 $Here under \ is \ a \ list \ of \ available \ menus:$ 

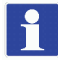

The following menus refer to display board firmware rev. 2.00 and supervision board rev. 2.01.

| DHW                   |                                                                                     |             |         |                     |
|-----------------------|-------------------------------------------------------------------------------------|-------------|---------|---------------------|
| Menuitem              | Description                                                                         | Range       | Default | Customised<br>value |
| <b>Boost Function</b> | Enabling of DHW (Domestic hot water) BOOST function                                 | Off/On/Auto | Off     |                     |
| Set Management        | Enabling of the DHW (Domestic hot water) setpoint manage-<br>ment in Automatic mode | Manual/Auto | Manual  |                     |
| ComfortSet            | Domestic hot water accumulation setpoint in Comfort phase (Automatic mode)          | 20÷65°C     | 20°C    |                     |
| EconomySet            | Domestic hot water accumulation setpoint in Economy phase (Automatic mode)          | 10÷35°C     | 10°C    |                     |
| Manualset             | Domestic hot water accumulation setpoint in Manual phase                            | 10÷65°C     | 10 °C   |                     |
| Temperature           | Display of the DHW (Domestic hot water) temperature                                 | -           | -       |                     |

#### Zones Menu.

Press the "Zones" BUTTON (a to access a list of variables that enable you to customise use of the zones. Below is the complete list of available menus, some of which are only visible after enabling the component or activating the specific associated function:

| Zones                |                                                                     |  |
|----------------------|---------------------------------------------------------------------|--|
| Menuitem Description |                                                                     |  |
| Zone 1               | Defines the operating parameters to manage zone 1.                  |  |
| Zone2(*)             | Defines the operating parameters to manage the zone 2 (if present). |  |
| Zone3(*)             | Defines the operating parameters to manage the zone 3 (if present). |  |
| General information  | This display system operating data.                                 |  |

(\*) if present.

| Zones/Zone1 |                                                    |  |
|-------------|----------------------------------------------------|--|
| Menuitem    | Description                                        |  |
| Information | This displays the system operating data.           |  |
| Settings    | Defines the operating parameters to manage zone 1. |  |

| Zones/Zone1/Information    |                                                                                                    |  |
|----------------------------|----------------------------------------------------------------------------------------------------|--|
| Menuitem                   | Description                                                                                                    |  |
| Room temperature           | Room temperature on zone 1                                                                                                    |  |
| Roomhumidity               | Zone 1 room humidity                                                                                                    |  |
| Dewtemperature             | Zone 1 dew temperature                                                                                                    |  |
| Set room temperature       | Room setpoint set on zone 1                                                                                                    |  |
| Roomhumidityset            | Room humidity setpoint set on zone 1                                                                                                    |  |
| Flowset                    | Flow setpoint on zone 1                                                                                                    |  |
| Flowtemperature            | Flow temperature set on zone 1                                                                                                    |  |
| Operation status (**)      | Description of the zone 1 operating mode<br>Off=zone in OFF mode<br>Economy = Zone in economy mode<br>Comfort = zone in comfort mode<br>Manual = zone in manual mode |  |
| Room Thermostat Stat. (**) | Yes = Zone TA contact closed<br>No = TA contact open                                                                                                    |  |

 $(**) Menu \, entry \, only visible \, with "Service" \, access.$ 

|                  | Zones/Zone1/Settings                                                                                                    |                     |         |                     |
|------------------|----------------------------------------------------------------------------------------------------|---------------------|---------|---------------------|
| Menuitem         | Description                                                                                                    | Range               | Default | Customised<br>value |
| Operation mode   | Setting of the zone 1 operating mode.<br>Off = zone in OFF mode<br>Auto = Zone in Automatic mode<br>Manual = zone in manual mode | Off/Manual/<br>Auto | Auto    |                     |
| C.H.             |                                                                                                    |                     |         |                     |
| Cooling          |                                                                                                    |                     |         |                     |
| Dehumidification |                                                                                                    |                     |         |                     |

| Zones/Zone1/Settings/C.H. |                                                                  |                        |         |                     |
|---------------------------|------------------------------------------------------------------|------------------------|---------|---------------------|
| Menuitem                  | Description                                                      | Range                  | Default | Customised<br>value |
| ComfortSet                | Room setpoint in central heating zone 1 Comfort mode (Auto mode) | 10÷35°C                | 20°C    |                     |
| EconomySet                | Room setpoint in central heating zone 1 Economy mode (Auto mode) | 5÷30°C                 | 16°C    |                     |
| Manualset                 | Room setpoint in central heating zone 1 manual mode              | 5÷35°C                 | 20 °C   |                     |
| Flowset                   | Flow setpoint set for zone 1 in central heating / C.H.           | 10-65°C                | 25 °C   |                     |
| Flowoffset                | Offset temperature for central heating zone 1                    | $-9 \div + 9^{\circ}C$ | 0°C     |                     |

| Zones/Zone1/Settings/Cooling |                                                                |          |         |                     |
|------------------------------|----------------------------------------------------------------|----------|---------|---------------------|
| Menuitem                     | Description                                                    | Range    | Default | Customised<br>value |
| Comfort Set                  | Room temperature in cooling zone 1 in Comfort mode (Auto mode) | 10÷35°C  | 25°C    |                     |
| EconomySet                   | Room temperature in cooling zone 1 in Economy mode (Auto mode) | 5÷30°C   | 28°C    |                     |
| Manualset                    | Room setpoint in cooling zone 1 manual mode                    | 5÷35°C   | 25°C    |                     |
| Flowset                      | Flow setpoint set for zone 1 in cooling                        | 5 ÷ 25 C | 20°C    |                     |
| Flow offset                  | Offset temperature for cooling zone 1                          | -9÷+9°C  | 0°C     |                     |

| Zones/Zone1/Settings/Dehumidification  |                                                                            |                 |     |  |
|----------------------------------------|----------------------------------------------------------------------------|-----------------|-----|--|
| Menuitem Description Range Default Cus |                                                                            |                 |     |  |
| Sethumidity                            | Humidity setpoint for zone 1                                               | $30 \div 70 \%$ | 50% |  |
| Hourlydisabling                        | Disabling of request to the dehumidifier, according to the daily time slot | No/Yes          | No  |  |
| Hourly disable start                   | Time of dehumidification request disabling phase start                     | 0-23h           | 22h |  |
| Hourly disable end                     | Time of dehumidification request disabling phase end                       | 0-23h           | 8h  |  |

USER

| Zones/Zone2(*)                                                  |  |  |
|-----------------------------------------------------------------|--|--|
| Menuitem Description                                            |  |  |
| Information This displays the system operating data.            |  |  |
| Settings Defines the operating parameters to manage the zone 2. |  |  |

INSTALLER

| Zones/Zone2(*)/Information |                                                                                                    |  |
|----------------------------|----------------------------------------------------------------------------------------------------|--|
| Menuitem                   | Description                                                                                                    |  |
| Room temperature           | Room temperature on zone 2                                                                                                    |  |
| Roomhumidity               | Zone 2 room humidity                                                                                                    |  |
| Dewtemperature             | Zone 2 dew temperature                                                                                                    |  |
| Set room temperature       | Room setpoint set on zone 2                                                                                                    |  |
| Room humidity set          | Room humidity setpoint set on zone 2                                                                                                    |  |
| Flowset                    | Flow setpoint on zone 2                                                                                                    |  |
| Flowtemperature            | Flow temperature set on zone 2                                                                                                    |  |
| Operation status (**)      | Description of the zone 2 operating mode<br>Off = zone in OFF mode<br>Economy = Zone in economy mode<br>Comfort = zone in comfort mode<br>Manual = zone in manual mode |  |
| Room Thermostat Stat. (**) | Yes = Zone TA contact closed<br>No = TA contact open                                                                                                    |  |

(\*) if present.

(\*\*) Menu entry only visible with "Service" access.

| Zones/Zone2(*)/Settings |                                                                                                    |                     |         |                     |
|-------------------------|----------------------------------------------------------------------------------------------------|---------------------|---------|---------------------|
| Menuitem                | Description                                                                                                    | Range               | Default | Customised<br>value |
| Operation mode          | Setting of the zone 2 operating mode.<br>Off = zone in OFF mode<br>Auto = Zone in Automatic mode<br>Manual = zone in manual mode | Off/Manual/<br>Auto | Auto    |                     |
| C.H.                    |                                                                                                    |                     |         |                     |
| Cooling                 |                                                                                                    |                     |         |                     |
| Dehumidification        |                                                                                                    |                     |         |                     |

(\*) if present.

| Zones/Zone2(*)/Settings/C.H. |                                                                  |         |         |                     |
|------------------------------|------------------------------------------------------------------|---------|---------|---------------------|
| Menuitem                     | Description                                                      | Range   | Default | Customised<br>value |
| ComfortSet                   | Room setpoint in central heating zone 2 Comfort mode (Auto mode) | 10÷35°C | 20°C    |                     |
| EconomySet                   | Room setpoint in central heating zone 2 Economy mode (Auto mode) | 5÷30°C  | 16°C    |                     |
| Manualset                    | Room setpoint in central heating zone 2 manual mode              | 5÷35°C  | 20°C    |                     |
| Flowset                      | Flow setpoint set for zone 2 in central heating / C.H.           | 10-65°C | 25°C    |                     |
| Flowoffset                   | Offset temperature for central heating zone 2                    | -9÷+9°C | 0°C     |                     |

| Zones/Zone2(*)/Settings/Cooling |                                                                |          |         |                     |  |
|---------------------------------|----------------------------------------------------------------|----------|---------|---------------------|--|
| Menuitem                        | Description                                                    | Range    | Default | Customised<br>value |  |
| ComfortSet                      | Room temperature in cooling zone 2 in Comfort mode (Auto mode) | 10÷35°C  | 25°C    |                     |  |
| EconomySet                      | Room temperature in cooling zone 2 in Economy mode (Auto mode) | 5÷30°C   | 28°C    |                     |  |
| Manualset                       | Room setpoint in cooling zone 2 manual mode                    | 5÷35°C   | 25°C    |                     |  |
| Flowset                         | Flow setpoint set for zone 2 in cooling                        | 5 ÷ 25 C | 20°C    |                     |  |
| Flowoffset                      | Offset temperature for cooling zone 2                          | -9÷+9°C  | 0°C     |                     |  |

#### (\*) if present.

| Zones/Zone2(*)/Settings/Dehumidification |                                                                            |                 |         |                     |  |
|------------------------------------------|----------------------------------------------------------------------------|-----------------|---------|---------------------|--|
| Menuitem                                 | Description                                                                | Range           | Default | Customised<br>value |  |
| Sethumidity                              | Humidity setpoint for zone 2                                               | $30 \div 70 \%$ | 50%     |                     |  |
| Hourlydisabling                          | Disabling of request to the dehumidifier, according to the daily time slot | No/Yes          | No      |                     |  |
| Hourly disable start                     | Time of dehumidification request disabling phase start                     | 0-23h           | 22h     |                     |  |
| Hourly disable end                       | Time of dehumidification request disabling phase end                       | 0-23h           | 8h      |                     |  |

(\*) if present.

| Zones/Zone3(*) |                                                        |  |  |
|----------------|--------------------------------------------------------|--|--|
| Menuitem       | Description                                            |  |  |
| Information    | This displays the system operating data.               |  |  |
| Settings       | Defines the operating parameters to manage the zone 3. |  |  |

INSTALLER

| Zones/Zone3(*)/Information |                                                                                                    |  |  |
|----------------------------|----------------------------------------------------------------------------------------------------|--|--|
| Menuitem                   | Description                                                                                                    |  |  |
| Room temperature           | Room temperature on zone 3                                                                                                    |  |  |
| Roomhumidity               | Zone 3 room humidity                                                                                                    |  |  |
| Dewtemperature             | Zone 3 dew temperature                                                                                                    |  |  |
| Set room temperature       | Room setpoint set on zone 3                                                                                                    |  |  |
| Roomhumidityset            | Room humidity setpoint set on zone 3                                                                                                    |  |  |
| Flowset                    | Flow setpoint on zone 3                                                                                                    |  |  |
| Flowtemperature            | Flow temperature set on zone 3                                                                                                    |  |  |
| Operation status (**)      | Description of the zone 3 operating mode<br>Off=zone in OFF mode<br>Economy=Zone in economy mode<br>Comfort=zone in comfort mode<br>Manual=zone in manual mode |  |  |
| Room Thermostat Stat.(**)  | Yes = Zone TA contact closed<br>No = TA contact open                                                                                                    |  |  |

(\*) if present.

(\*\*) Menu entry only visible with "Service" access.

| Zones/Zone3(*)/Settings |                                                                                                    |                     |         |                     |  |
|-------------------------|----------------------------------------------------------------------------------------------------|---------------------|---------|---------------------|--|
| Menuitem                | Description                                                                                                    | Range               | Default | Customised<br>value |  |
| Operation mode          | Setting of the zone 3 operating mode.<br>Off = zone in OFF mode<br>Auto = Zone in Automatic mode<br>Manual = zone in manual mode | Off/Manual/<br>Auto | Auto    |                     |  |
| C.H.                    |                                                                                                    |                     |         |                     |  |
| Cooling                 |                                                                                                    |                     |         |                     |  |
| Dehumidification        |                                                                                                    |                     |         |                     |  |

(\*) if present.

| Zones/Zone3(*)/Settings/C.H. |                                                                  |         |         |                     |  |
|------------------------------|------------------------------------------------------------------|---------|---------|---------------------|--|
| Menuitem                     | Description                                                      | Range   | Default | Customised<br>value |  |
| ComfortSet                   | Room setpoint in central heating zone 3 Comfort mode (Auto mode) | 10÷35°C | 20°C    |                     |  |
| EconomySet                   | Room setpoint in central heating zone 3 Economy mode (Auto mode) | 5÷30°C  | 16°C    |                     |  |
| Manualset                    | Room setpoint in central heating zone 3 manual mode              | 5÷35°C  | 20°C    |                     |  |
| Flowset                      | Flow setpoint set for zone 3 in central heating / C.H.           | 10-65°C | 25°C    |                     |  |
| Flowoffset                   | Offset temperature for central heating zone 3                    | -9÷+9°C | 0°C     |                     |  |

| Zones/Zone3(*)/Settings/Cooling |                                                                |          |         |                     |
|---------------------------------|----------------------------------------------------------------|----------|---------|---------------------|
| Menuitem                        | Description                                                    | Range    | Default | Customised<br>value |
| ComfortSet                      | Room temperature in cooling zone 3 in Comfort mode (Auto mode) | 10÷35°C  | 25°C    |                     |
| EconomySet                      | Room temperature in cooling zone 3 in Economy mode (Auto mode) | 5÷30°C   | 28°C    |                     |
| Manualset                       | Room setpoint in cooling zone 3 manual mode                    | 5÷35°C   | 25°C    |                     |
| Flowset                         | Flow setpoint set for zone 3 in cooling                        | 5 ÷ 25 C | 20°C    |                     |
| Flowoffset                      | Offset temperature for cooling zone 3                          | -9÷+9°C  | 0°C     |                     |

#### (\*) if present.

| Zones/Zone3(*)/Settings/Dehumidification |                                                                            |                 |         |                     |  |
|------------------------------------------|----------------------------------------------------------------------------|-----------------|---------|---------------------|--|
| Menuitem                                 | Description                                                                | Range           | Default | Customised<br>value |  |
| Sethumidity                              | Humidity setpoint for zone 3                                               | $30 \div 70 \%$ | 50%     |                     |  |
| Hourlydisabling                          | Disabling of request to the dehumidifier, according to the daily time slot | No/Yes          | No      |                     |  |
| Hourly disable start                     | Time of dehumidification request disabling phase start                     | 0-23h           | 22h     |                     |  |
| Hourly disable end                       | Time of dehumidification request disabling phase end                       | 0-23h           | 8h      |                     |  |

(\*) if present.

| Zones/General information |                     |                                                                                                    |                                                      |         |                     |
|---------------------------|---------------------|----------------------------------------------------------------------------------------------------|------------------------------------------------------|---------|---------------------|
|                           | Menuitem            | Description                                                                                                    | Range                                                | Default | Customised<br>value |
|                           | Outside temperature | External temperature detected by the external probe                                                                                                    | -                                                    | -       |                     |
|                           | System flow set     | Flow temperature set on the system                                                                                                    | -                                                    | -       |                     |
|                           | Zone 1 flow set     | Flow temperature set on zone 1                                                                                                    | -                                                    | -       |                     |
|                           | Zone 1 request      | Request present on zone 1<br>No = no request<br>CH = Central heating request<br>Cool. = Cooling request<br>Dehumid. = Dehumidification request in neutral air<br>R. Air = Dehumidification request in cooled air<br>R + D = Cooling and dehumidification requests in neutral air<br>R + A = Cooling and dehumidification requests in cool air | No<br>CH<br>Cool.<br>Dehumid.<br>R.Air<br>R+D<br>R+A | -       |                     |
|                           | Zone 2 flow set (*) | Flow temperature set on zone 2 (if present)                                                                                                    | -                                                    | -       |                     |
|                           | Zone2request(*)     | Request present on zone 2<br>No = no request<br>CH = Central heating request<br>Cool. = Cooling request<br>Dehumid. = Dehumidification request in neutral air<br>R. Air = Dehumidification request in cooled air<br>R+D = Cooling and dehumidification requests in neutral air<br>R+A = Cooling and dehumidification requests in cool air     | No<br>CH<br>Cool.<br>Dehumid.<br>R.Air<br>R+D<br>R+A | -       |                     |
|                           | Zone 3 flow set (*) | Flow temperature set on zone 3 (if present)                                                                                                    | -                                                    | -       |                     |
|                           | Zone3request(*)     | Request present on zone 3<br>No = no request<br>CH = Central heating request<br>Cool. = Cooling request<br>Dehumid. = Dehumidification request in neutral air<br>R. Air = Dehumidification request in cooled air<br>R+D = Cooling and dehumidification requests in neutral air<br>R+A = Cooling and dehumidification requests in cool air     | No<br>CH<br>Cool.<br>Dehumid.<br>R.Air<br>R+D<br>R+A | -       |                     |

INSTALLER

#### Main Menu

Press the "MENU" button to access a list of variables that enable you to customise use of the system. Hereunder is a list of available menus:

| Menu               |                                                                                                    |  |  |
|--------------------|----------------------------------------------------------------------------------------------------|--|--|
| Menuitem           | Description                                                                                                    |  |  |
| Clock and programs | Defines the date/time and time operating slots                                                                                                    |  |  |
| User               | Defines the system parameters that can be modified by the user                                                                                                 |  |  |
| Information        | Display system operating data                                                                                                    |  |  |
| Anomalieslog       | Displays the list of the last 10 anomalies                                                                                                    |  |  |
| Generalsettings    | Allows selecting the panel operating language, the display operating mode and to access the pass-<br>word-protected menus dedicated to a qualified technician. |  |  |

| Menu / Clock and programs |                                                        |                           |         |                     |
|---------------------------|--------------------------------------------------------|---------------------------|---------|---------------------|
| Menuitem                  | Description                                            | Range                     | Default | Customised<br>value |
| Set date and time         | Defines the system clock and calendar                  | -                         | -       |                     |
| Automatic summer time     | Defines whether to activate the summer time changeover | Yes/No                    | Yes     |                     |
| Timeslots                 | Set the 4 time slots of each calendar.                 | 00.00-24.00h              | -       |                     |
| Zone 1 Program            | Zone 1 time scheduling                                 | -                         | -       |                     |
|                           | Zone 1: Monday                                         | CAL1, CAL2,<br>CAL3, CAL4 | CAL1    |                     |
|                           | Zone 1: Tuesday                                        | CAL1, CAL2,<br>CAL3, CAL4 | CAL1    |                     |
|                           | Zone 1: Wednesday                                      | CAL1, CAL2,<br>CAL3, CAL4 | CAL1    |                     |
|                           | Zone 1: Thursday                                       | CAL1, CAL2,<br>CAL3, CAL4 | CAL1    |                     |
|                           | Zone 1: Friday                                         | CAL1, CAL2,<br>CAL3, CAL4 | CAL1    |                     |
|                           | Zone 1: Saturday                                       | CAL1, CAL2,<br>CAL3, CAL4 | CAL1    |                     |
|                           | Zone 1: Sunday                                         | CAL1, CAL2,<br>CAL3, CAL4 | CAL1    |                     |

|                | Menu / Clock and programs           |                         |         |                     |  |
|----------------|-------------------------------------|-------------------------|---------|---------------------|--|
| Menuitem       | Description                         | Range                   | Default | Customised<br>value |  |
| Zone 2 Program | Zone 2 time scheduling (if present) | -                       | -       |                     |  |
|                | Zone 2: Monday                      | CAL1,CAL2,<br>CAL3,CAL4 | CAL1    |                     |  |
|                | Zone 2: Tuesday                     | CAL1,CAL2,<br>CAL3,CAL4 | CAL1    |                     |  |
|                | Zone 2: Wednesday                   | CAL1,CAL2,<br>CAL3,CAL4 | CAL1    |                     |  |
|                | Zone 2: Thursday                    | CAL1,CAL2,<br>CAL3,CAL4 | CAL1    |                     |  |
|                | Zone 2: Friday                      | CAL1,CAL2,<br>CAL3,CAL4 | CAL1    |                     |  |
|                | Zone 2: Saturday                    | CAL1,CAL2,<br>CAL3,CAL4 | CAL1    |                     |  |
|                | Zone 2: Sunday                      | CAL1,CAL2,<br>CAL3,CAL4 | CAL1    |                     |  |
| Zone 3 Program | Zone 3 time scheduling (if present) | -                       | -       |                     |  |
|                | Zone 3: Monday                      | CAL1,CAL2,<br>CAL3,CAL4 | CAL1    |                     |  |
|                | Zone 3: Tuesday                     | CAL1,CAL2,<br>CAL3,CAL4 | CAL1    |                     |  |
|                | Zone 3: Wednesday                   | CAL1,CAL2,<br>CAL3,CAL4 | CAL1    |                     |  |
|                | Zone 3: Thursday                    | CAL1,CAL2,<br>CAL3,CAL4 | CAL1    |                     |  |
|                | Zone 3: Friday                      | CAL1,CAL2,<br>CAL3,CAL4 | CAL1    |                     |  |
|                | Zone 3: Saturday                    | CAL1,CAL2,<br>CAL3,CAL4 | CAL1    |                     |  |
|                | Zone 3: Sunday                      | CAL1,CAL2,<br>CAL3,CAL4 | CAL1    |                     |  |

| Menu / Clock and programs |                                                                                                    |                           |         |                     |
|---------------------------|----------------------------------------------------------------------------------------------------|---------------------------|---------|---------------------|
| Menuitem                  | Description                                                                                                    | Range                     | Default | Customised<br>value |
| DHW Program               | DHW operation time programming                                                                                                    | -                         | -       |                     |
|                           | Domestic Hot Water: Monday                                                                                                    | CAL1, CAL2,<br>CAL3, CAL4 | CAL1    |                     |
|                           | Domestic Hot Water: Tuesday                                                                                                    | CAL1, CAL2,<br>CAL3, CAL4 | CAL1    |                     |
|                           | Domestic Hot Water: Wednesday                                                                                                    | CAL1, CAL2,<br>CAL3, CAL4 | CAL1    |                     |
|                           | Domestic Hot Water: Thursday                                                                                                    | CAL1, CAL2,<br>CAL3, CAL4 | CAL1    |                     |
|                           | Domestic Hot Water: Friday                                                                                                    | CAL1, CAL2,<br>CAL3, CAL4 | CAL1    |                     |
|                           | Domestic Hot Water: Saturday                                                                                                    | CAL1, CAL2,<br>CAL3, CAL4 | CAL1    |                     |
|                           | Domestic Hot Water: Sunday                                                                                                    | CAL1, CAL2,<br>CAL3, CAL4 | CAL1    |                     |
| Recirculation Program     | Recirculation operation time programming                                                                                                    | -                         | -       |                     |
|                           | Recirculation: Monday                                                                                                    | CAL1, CAL2,<br>CAL3, CAL4 | CAL1    |                     |
|                           | Recirculation: Tuesday                                                                                                    | CAL1, CAL2,<br>CAL3, CAL4 | CAL1    |                     |
|                           | Recirculation: Wednesday                                                                                                    | CAL1, CAL2,<br>CAL3, CAL4 | CAL1    |                     |
|                           | Recirculation: Thursday                                                                                                    | CAL1, CAL2,<br>CAL3, CAL4 | CAL1    |                     |
|                           | Recirculation: Friday                                                                                                    | CAL1, CAL2,<br>CAL3, CAL4 | CAL1    |                     |
|                           | Recirculation: Saturday                                                                                                    | CAL1, CAL2,<br>CAL3, CAL4 | CAL1    |                     |
|                           | Recirculation: Sunday                                                                                                    | CAL1, CAL2,<br>CAL3, CAL4 | CAL1    |                     |
| HolidayProgram            | Defines the period during which the system disables both hot<br>water heating and room central heating and/or cooling func-<br>tions. At the end of the set days, the previously active functions<br>will be reset. | Off/1day-30<br>days       | Off     |                     |

| Menu/User               |                                                                                                   |        |         |                     |
|-------------------------|---------------------------------------------------------------------------------------------------|--------|---------|---------------------|
| Menuitem                | Description                                                                                       | Range  | Default | Customised<br>value |
| Disable HP              | It allows you to disable the heat pump according to the set time slot or via the outdoor contact. | Yes/No | No      |                     |
| Start hourly HP disab.  | Allows to set when disabling starts.                                                              | 0-23h  | 0h      |                     |
| End hourly HP disab.    | Allows to set when disabling ends.                                                                | 0-23h  | 0h      |                     |
| Disable Integration     | Allows the integration device to be permanently disabled.                                         | Yes/No | No      |                     |
| Enable func. Deaeration | Enables the de-aeration function.                                                                 | Yes/No | No      |                     |
| Screedheater            |                                                                                                   | -      | -       |                     |

INSTALLER

| Menu/User/Screed heater |                                                                                     |                               |         |                     |
|-------------------------|-------------------------------------------------------------------------------------|-------------------------------|---------|---------------------|
| Menuitem                | Description                                                                         | Range                         | Default | Customised<br>value |
| Min dwell time set      | Defines the time spent at minimum operating temperature during the active function. | 1 - 7 days                    | 3 days  |                     |
| Risegradient            | Defines the ascent gradient of the temperature                                      | 3÷30°C/g                      | 30°C/g  |                     |
| Max dwell time set      | Defines the time spent at maximum operating temperature during the active function. | 1 - 14 days                   | 4 days  |                     |
| Fallgradient            | Defines the descent gradient of the temperature                                     | 3÷30°C/g                      | 30°C/g  |                     |
| Minimum flow set        | Defines the minimum delivery temperature of the screed heater function              | $20 \div 45 ^{\circ}\text{C}$ | 25°C    |                     |
| Maximum flow set        | Defines the maximum delivery temperature of the screed heater function              | 25÷55°C                       | 45°C    |                     |
| Activation              | Activation of the screed heater function                                            | Yes/No                        | No      |                     |

| Menu/Information     |                                             |  |  |
|----------------------|---------------------------------------------|--|--|
| Menuitem Description |                                             |  |  |
| Heatpump             | Defines the heat pump operating parameters. |  |  |
| Board revisions      | This displays the system board revisions.   |  |  |
| Meters               | This displays the operating data.           |  |  |

| Menu/Information/Heat pump |                                                             |  |  |
|----------------------------|-------------------------------------------------------------|--|--|
| Menuitem                   | Description                                                 |  |  |
| Flowtemperature            | Heat pump flow temperature                                  |  |  |
| Return temperature         | Heat pump return temperature                                |  |  |
| Compress.outlet temp.      | Outdoor unit compressor temperature                         |  |  |
| Compress. drain temp.      | Outdoor unit compressor discharge temperature               |  |  |
| Compress.int.temp.         | Notpresent                                                  |  |  |
| Expan.valve pos.           | Outdoor unit expansion valve position                       |  |  |
| Heat exch.cool.temp.       | Coolant temperature inside the plate heat exchanger         |  |  |
| Coil temperature           | Outdoor unit coil temperature                               |  |  |
| Outdoor HP temp.           | External temperature                                        |  |  |
| HP frequency               | Heat pump frequency                                         |  |  |
| HP request mode            | Status of the request to heat pump                          |  |  |
| HP Status                  | Heat pump status                                            |  |  |
| System resistance          | System resistance active control                            |  |  |
| DHW resistance 1           | Standard DHW (Domestic hot water) resistance active control |  |  |
| System state               | Technical parameter (only for Immergas Assistance)          |  |  |
| Integration state          | Technical parameter (only for Immergas Assistance)          |  |  |
| Output status              | Technical parameter (only for Immergas Assistance)          |  |  |
| Disable HP                 | Heat pump activation/deactivation status                    |  |  |
| Inverter current           | Outdoor unit inverter current                               |  |  |
| Fan speed (H)              | Outdoor unit high fan speed                                 |  |  |
| Fan speed (L)              | Outdoor unit low fan speed                                  |  |  |
| HPSetpoint                 | Request setpoint to heat pump                               |  |  |

USER

INSTALLER

(MAINTENANCE TECHNICIAN)

|                        | Menu/ mormation/ nearpump                                                   |  |
|------------------------|-----------------------------------------------------------------------------|--|
| Menuitem               | Description                                                                 |  |
| Pump speed             | Heat pump circulator speed                                                  |  |
| System flow temp.      | System temperature                                                          |  |
| Heat. set correc.      | Current correction of the flow setpoint                                     |  |
| System flow rate       | Heat pump circuit flow rate                                                 |  |
| Photovoltaic           | Operating status combined with a photovoltaic system                        |  |
| Power reduction        | This displays a reduction of the PdC operating frequency                    |  |
| Hot/Cold three-way     | Summer/Winter Three-way Position                                            |  |
| Recirculation pump     | Active recirculation pump                                                   |  |
| Interface board type   | Communication board type                                                    |  |
| Screed heater end days | Days left until the end of the screed heater                                |  |
| Recirculation Temp.    | DHW recirculation probe temperature                                         |  |
| Information 1          | Heat pump configuration code                                                |  |
| Information 2          | Flow temperature calculated after electrical resistance (multiplied by 10). |  |
| Information 3          | Notused                                                                     |  |
| Information 4          | Notused                                                                     |  |
| Information 5          | Parameter for internal use                                                  |  |

| Menu/Information/Board revisions |                                               |  |
|----------------------------------|-----------------------------------------------|--|
| Menuitem                         | Description                                   |  |
| Display board rev. SW            | Remote panel software revision                |  |
| Displayboard rev. HW             | Remote panel hardware revision                |  |
| Supervis. board SW               | Supervision board software revision           |  |
| Supervis. board BIOS             | Supervision board hardware revision           |  |
| EU main board rev. no.           | Outdoor unit main board firmware revision     |  |
| EU main board rev. date          | Outdoor unit main board firmware date         |  |
| EU inverter rev. no.             | Outdoor unit inverter board firmware revision |  |
| EU inverter rev. date            | Outdoor unit inverter board firmware date     |  |
| UE eeprom rev. no.               | Outdoor unit EEPROM firmware revision         |  |
| UE eeprom rev. data              | Outdoor unit EEPROM firmware date             |  |
| EU interface rev. no.            | Communication board firmware revision         |  |
| Expans.board rev. (H)            | Revision of the expansion board (top part)    |  |
| Expans.board rev. (L)            | Revision of the expansion board (bottom part) |  |
|                                  |                                               |  |
|                                  | Menu/Information/Meters                       |  |

| Menu/Information/Meters    |                                                                        |  |  |
|----------------------------|------------------------------------------------------------------------|--|--|
| Menuitem Description       |                                                                        |  |  |
| HPrunninghours             | Number of hours of operation of the compressor                         |  |  |
| Resist. run hours Heating. | Hours of operating of the electrical resistance                        |  |  |
| Resist.run hours DHW1      | Hours of operation of the standard DHW (Domestic hot water) resistance |  |  |
| Resist.run hours DHW2      | Hours of operation of the optional DHW (Domestic hot water) resistance |  |  |

# TECHNICAL DATA

| Menu/Anomalieslog |                              |  |  |
|-------------------|------------------------------|--|--|
| Menuitem          | Description                  |  |  |
| Reset anomalies   | Resets the list of anomalies |  |  |
| Anomalieslog      |                              |  |  |
|                   |                              |  |  |

| Menu/Anomalieslog/Anomalieslog |                                         |  |  |
|--------------------------------|-----------------------------------------|--|--|
| Menuitem                       | Description                             |  |  |
| Historyindex                   |                                         |  |  |
| Anomalycode                    | This displays the selected anomaly code |  |  |
| Technical anomaly              |                                         |  |  |

| Menu/General settings |                                                                                                    |                                                                                                    |         |                     |
|-----------------------|----------------------------------------------------------------------------------------------------|----------------------------------------------------------------------------------------------------|---------|---------------------|
| Menuitem              | Description                                                                                                    | Range                                                                                                    | Default | Customised<br>value |
| Language              | Defines the remote panel operation language                                                                                                    | ITA - BUL -<br>CZE - FRA<br>- NLD - GER -<br>ENG - GRE -<br>LIT - POL -<br>POR - RUM<br>- RUS - SLO -<br>SLV - SPA -<br>HUN - UKR | ITA     |                     |
| Display               | It allows for various display adjustments.                                                                                                    |                                                                                                    |         |                     |
| Access level          | Allows the entry of an access code to access the parameter cus-<br>tomisation menus according to ones needs (dedicated to a qual-<br>ified technician) |                                                                                                    |         |                     |

| Menu / General settings / <b>Display</b> |                                          |                      |         |                     |  |  |
|------------------------------------------|------------------------------------------|----------------------|---------|---------------------|--|--|
| Menuitem                                 | Description                              | Range                | Default | Customised<br>value |  |  |
| Contrast                                 | Allows to adjust the display contrast    | Min/2÷9/<br>Max      | 5       |                     |  |  |
| Displaylighting                          | Allows to set the display operation mode | Off/Min/Auto<br>/Max | Auto    |                     |  |  |

 $The parameters referring to zone 2 \, can only be displayed if there is a zone 2 \, on the system and it is configured correctly.$ 

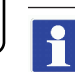

1

The parameters referring to zone 3 can only be displayed if there is a zone 3 on the system and it is configured correctly.

## INSTALLER

## USER

**TECHNICAL DATA** 

#### 2.7 FAULT AND ANOMALY SIGNALS

The indoor unit indicates a possible anomaly through a code flanked by the symbol of a key "  $\checkmark$ " in the centre of the display and the message "indoor unit anomaly" at the bottom of the display itself (Fig. 30).

If a fault is displayed, note down the code displayed in the centre of the display in addition to the phrase "indoor unit fault" or "outdoor unit fault" and report it to the technician authorised to carry out repairs and maintenance, if necessary.

Some of these alarms are associated with a temporary event, in which case you can attempt to reset the system and the alarm by pressing the RESET button on the display.

| Error<br>Code                                                                                                    | Anomalysignalled                                                                                             | Cause                                                                                                    | Appliance status / Solution                                                                                                    |  |
|----------------------------------------------------------------------------------------------------|----------------------------------------------------------------------------------------------------|----------------------------------------------------------------------------------------------------|----------------------------------------------------------------------------------------------------|--|
| 5                                                                                                    | Delivery probe fault                                                                                         | The board detects an anomaly on the flow NTC probe.                                                                                                    | The system does not start (1).                                                                                                    |  |
| 8                                                                                                    | Incorrect operation/<br>fault reset                                                                          | Number of allowed resets already performed.                                                                                                    | The anomaly can be reset 5 consecu-<br>tive times, after which the function is<br>inhibited for at least one hour and it is<br>possible to try once every hour, for a<br>maximum of 5 attempts. By switching<br>the appliance on and off again, the 5<br>attempts are re-acquired |  |
| 12                                                                                                    | Storage tank probe<br>anomaly                                                                                | The board detects an anomaly on the storage tank probe                                                                                                    | The hydronic module is unable to produce domestic hot water (1).                                                                                                    |  |
| 15                                                                                                    | Configurationerror                                                                                           | If the board detects an anomaly or incongruity on the elec-<br>tric wiring, the appliance will not start                                                                                     | If normal conditions are restored, the heat appliance restarts without having to be reset (1).                                                                                                    |  |
| 23                                                                                                    | Return probe<br>anomaly                                                                                      | The board detects an anomaly on the return NTC probe                                                                                                    | The system does not start (1).                                                                                                    |  |
| 24                                                                                                    | Push button control panel anomaly                                                                            | The board detects an anomaly on the pushbutton panel.                                                                                                    | If normal conditions are restored, the system restarts without having to be reset (1).                                                                                                    |  |
| 26                                                                                                    | 26 Flowmeter anomaly The board detects an anomaly on the flowmeter.<br>Booster pump, if any, always working. |                                                                                                    | The system does not start (1).<br>Make sure the booster pump (option-<br>al) only activates when requested.                                                                                                    |  |
| 27                                                                                                    | Circulation<br>insufficient                                                                                  | This happens when the hydronic module overheats due to<br>poor water circulation in the primary circuit. The causes<br>can be:<br>- pdc pump blocked; free the pump;<br>- damaged flowmeter. | Check system circulation and<br>flowmeter.<br>Press the Reset button (1).                                                                                                    |  |
| (1) If the shutdown or fault persists, contact an authorised company (e.g. Authorised After-Sales Technical Assistance Centre). |                                                                                                    |                                                                                                    |                                                                                                    |  |

### Ĺ

|                                                                                                    | Error<br>Code                                                                                                    | Anomalysignalled                                                                                                    | Cause                                                                                                    | Appliance status / Solution                                                                                                    |
|----------------------------------------------------------------------------------------------------|----------------------------------------------------------------------------------------------------|----------------------------------------------------------------------------------------------------|----------------------------------------------------------------------------------------------------|----------------------------------------------------------------------------------------------------|
| INSTALLER                                                                                                    | 32                                                                                                    | Zone 2 Low<br>Temperature probe<br>anomaly                                                                                                    | If the board detects an anomaly on the zone 2 low tempera-<br>ture probe, the system cannot work in the affected area. (1)                                           |                                                                                                    |
|                                                                                                    | 33                                                                                                    | Zone 3 low<br>temperature probe<br>anomaly                                                                                                    | If the board detects an anomaly on the zone 3 low tempera-<br>ture probe; the system cannot work in the affected area.                                               | (1)                                                                                                    |
|                                                                                                    | 34                                                                                                    | Low-temperature<br>Zone2safety<br>thermostat<br>intervention                                                                                                    | During normal operation, if an anomaly causes excessive<br>overheating of the flow temperature in the low temperature<br>zone 2, the unit indicates the malfunction. | The unit does not meet the zone central heating requirement. (1)                                                                                                    |
| 35 <b>Low-temperature</b><br><b>zone 3 safety</b><br><b>thermostat</b><br><b>intervention</b><br><b>Low-temperature</b><br><b>During normal operation, if an anomaly of overheating of the flow temperature in the lizone 3, the unit indicates the malfunction.</b> |                                                                                                    | During normal operation, if an anomaly causes excessive<br>overheating of the flow temperature in the low temperature<br>zone 3, the unit indicates the malfunction. | The unit does not meet the zone central heating requirement. (1)                                                                                                    |                                                                                                    |
| USER                                                                                                    | 37                                                                                                    | Low power supply<br>voltage value                                                                                                    | This occurs when the power supply voltage is lower than the allowed limits for correct system operation.                                                             | If normal conditions are restored, the system restarts without having to be reset (1)                                                                                                    |
|                                                                                                    | 50                                                                                                    | External probe<br>anomaly                                                                                                    | In the event the external probe is not connected or is faulty,<br>the anomaly is indicated.                                                                          | Check the external probe connection.<br>The system continues to operate with<br>the external probe integrated in the<br>external unit (1).<br>In case of replacement of the external<br>probe, repeat the installation opera-<br>tions. |
|                                                                                                    | 55                                                                                                    | Zone 1 temperature<br>probe anomaly                                                                                                    | The zone 1 flow probe has an out-of-range resistive value                                                                                                    | (1)                                                                                                    |
|                                                                                                    | 104                                                                                                    | Expansion off-line<br>alarm                                                                                                    | The expansion device is offline                                                                                                    | (1)                                                                                                    |
| TECHNICIAN                                                                                                    | 120                                                                                                    | Alarm set high for<br>zone 1<br>dehumidification                                                                                                    | The cooling flow set calculated for dehumidification is higher than the limit set in zone 1                                                                          | The calculated flow set is higher than<br>the limit allowed by the dehumidifier.<br>Cool the room and wait for the dew<br>temperature to go back within<br>acceptable values (1).                                                       |
|                                                                                                    | 121                                                                                                    | Zone 1 offline device<br>alarm                                                                                                    | The device connected to zone 1 is offline                                                                                                    | (1)                                                                                                    |
| ANCI                                                                                                    | 122                                                                                                    | Zone 2 offline device<br>alarm                                                                                                    | The device connected to zone 2 is offline                                                                                                    | (1)                                                                                                    |
| N                                                                                                    | (1) If the shutdown or fault persists, contact an authorised company (e.g. Authorised After-Sales Technical Assistance C |                                                                                                    |                                                                                                    | Sales Technical Assistance Centre).                                                                                                    |

| Error<br>Code                                                                                                    | Anomalysignalled                                                                                                    | Cause                                                                                                    | Appliance status / Solution                                                                                                    |
|----------------------------------------------------------------------------------------------------|----------------------------------------------------------------------------------------------------|----------------------------------------------------------------------------------------------------|----------------------------------------------------------------------------------------------------|
| 123                                                                                                    | <b>Zone 3 offline device</b><br><b>alarm</b> The device connected to zone 3 is offline.                                                                                                    |                                                                                                    | (1)                                                                                                    |
| 125                                                                                                    | Zone 1 room125temperature probe<br>errorThe zone 1 room probe has an out of range resistive value                                                                                                    |                                                                                                    | (1)                                                                                                    |
| 126                                                                                                    | Zone 2 room<br>temperature probe<br>error                                                                                                    | The zone 2 room probe has an out of range resistive value                                                                       | (1)                                                                                                    |
| 127                                                                                                    | Zone 3 room<br>temperature probe<br>error                                                                                                    | ne 3 room<br>nperature probe<br>or<br>The zone 3 room probe has an out of range resistive value. (1)                            |                                                                                                    |
| 129Zone 1 humidity<br>probe errorIn additi<br>point is n<br>either (1<br>Zone humidity probe.In additi<br>point is n<br>either (1<br>Zone humidity probe.                                                                                                    |                                                                                                    | In addition to the humidity, the dew<br>point is not calculated for the zone<br>either (1).<br>Zone humidity cannot be checked. |                                                                                                    |
| Image: 130Zone 2 humidity<br>probe errorIn addition to the<br>point is not calcu<br>either (1).<br>Zone humidity contained and the context of the context of the co |                                                                                                    | In addition to the humidity, the dew<br>point is not calculated for the zone<br>either (1).<br>Zone humidity cannot be checked. |                                                                                                    |
| 131                                                                                                    | 131Zone 3 humidity<br>probe errorIn addition to the humid<br>point is not calculated for<br>either (1).<br>Zone humidity cannot humidity cannot humidity |                                                                                                    | In addition to the humidity, the dew<br>point is not calculated for the zone<br>either (1).<br>Zone humidity cannot be checked.                                                |
| 132                                                                                                    | Alarm set high for<br>zone 2<br>dehumidification                                                                                                    | The cooling flow set calculated for dehumidification is higher than the limit set in zone 2                                     | The calculated flow set exceeds<br>the limit permitted by the dehumidifi-<br>er. Cool the room and wait for the dew<br>temperature to go back within<br>acceptable values (1). |
| 133                                                                                                    | 133Zone 1 dehumidifier<br>fault alarmAnomaly coming from the dehumidifier (optional) on<br>relative zone 1                                                                                                    |                                                                                                    | The system does not dehumidify in the relative zone (1)                                                                                                    |
| 134                                                                                                    | Zone 2 dehumidifier<br>fault alarm                                                                                                    | Anomaly coming from the dehumidifier (optional) in zone 2                                                                       | The system does not dehumidify in the relative zone (1)                                                                                                    |

USER

|          | Error<br>Code                                                                                                    | Anomalysignalled                                  | Cause                                                                                                 | Appliance status/Solution                                                                                                    |
|----------|----------------------------------------------------------------------------------------------------|---------------------------------------------------|----------------------------------------------------------------------------------------------------|----------------------------------------------------------------------------------------------------|
| NSTALLER | 135                                                                                                    | Zone 3 dehumidifier<br>fault alarm                | Anomaly coming from the dehumidifier (optional) on zone 3                                             | The system does not dehumidify in the relative zone (1)                                                                                                    |
|          | 136                                                                                                    | High set alarm for<br>dehumidification-<br>zone 3 | The cooling flow set calculated for dehumidification exceeds the limit set in zone 3                  | The calculated flow set is higher than<br>the limit allowed by the dehumidifier.<br>Cool the room and wait for the dew<br>temperature to go back within<br>acceptable values (1). |
|          | 137                                                                                                    | Reset system alarm<br>– Restart the system        | When the default parameters are restored, the system needs to be restarted.                           | Turn the system off and on.                                                                                                    |
|          | 139                                                                                                    | De-aeration in progress                           | Deaeration function in progress                                                                       | No demand can be made until the end of the function in progress (1)                                                                                                    |
|          | 142                                                                                                    | Errore Dominus<br>offline                         | Communication with Dominus is offline                                                                 | (1)                                                                                                    |
| USER     | 143                                                                                                    | Recirculation probe<br>alarm                      | The board detects an anomaly on the D.H.W. recirculation probe                                        | The system does not recirculate DHW (1)                                                                                                    |
|          | 177                                                                                                    | DHW maximum time<br>alarm                         | Domestic hot water production is not met within the pre-established time (see parameter P014)         | The system continues to operate with non-optimal performance (1)                                                                                                    |
|          | 178                                                                                                    | Block: anti-legionella<br>cycle not successful    | The anti-Legionella cycle is run without success within the pre-established time (see parameter P013) | Press the Reset button (1)                                                                                                    |
|          | 179                                                                                                    | Liquid phase probe<br>alarm                       | The board detects an anomaly on the liquid phase NTC probe.                                           | The system does not start (1).                                                                                                    |
|          | 183                                                                                                    | Outdoor unit in test<br>mode                      | A signal notifies that the outdoor unit is in test mode.                                              | During this time, room air condition-<br>ing and domestic hot water produc-<br>tion requirements cannot be met                                                                    |
|          | 188                                                                                                    | Request out of operating range                    | A request is made with the outdoor temperature exceeding the operating limits (Parag. 1.17)           | The system does not start (1).<br>Wait for the outdoor unit to be<br>restored within operating limits.                                                                            |
|          | (1) If the shutdown or fault persists, contact an authorised company (e.g. Authorised After-Sales Technical Assistance Centre). |                                                   |                                                                                                    |                                                                                                    |

| Error<br>Code                                                                                                    | Anomalysignalled                              | Cause                                                                                               | Appliance status / Solution                                                                          |
|----------------------------------------------------------------------------------------------------|-----------------------------------------------|----------------------------------------------------------------------------------------------------|----------------------------------------------------------------------------------------------------|
| 189                                                                                                    | Time out alarm with<br>communication<br>board | If communication between the printed circuit boards is lost, an anomaly is signalled.               | The system does not start (1).<br>Check communication between the<br>P.C.B. and the interface board. |
| 195                                                                                                    | Alarm lowliquid<br>phase probe<br>temperature | Too low temperature is detected in the liquid phase                                                 | Check that the cooling circuit is working properly (1).                                              |
| 196                                                                                                    | High flow temp. block                         | An excessively high temperature is detected on the heat pump flow circuit Check the hydraulic circu |                                                                                                    |
| 197                                                                                                    | Communication<br>board configuration<br>error | An incorrect communication board configuration has been detected                                    | The system does not start (1).                                                                       |
| (1) If the shutdown or fault persists, contact an authorised company (e.g. Authorised After-Sales Technical Assistance Centre). |                                               |                                                                                                    |                                                                                                    |

#### List of outdoor unit anomalies

If the outdoor unit is faulty, the error code is displayed in the middle of the control panel (Fig. 30), with a key symbol next to it "  $\mathcal{J}$ ". In addition, the message "Outdoor unit anomaly" is displayed at the bottom of the display (Fig. 30).

If a fault is displayed, note down the code displayed in the centre of the display in addition to the phrase "indoor unit fault" or "outdoor unit fault" and report it to the technician authorised to carry out repairs and maintenance, if necessary. Alarms from the outdoor unit cannot be reset using the RESET button on the display. In this case you must first disconnect power to the outdoor unit, wait a few minutes, restore it and press the RESET button on the display.

| Error Code     | Anomalysignalled                                     | Hydronic module status / Solution                                                                 |
|----------------|------------------------------------------------------|---------------------------------------------------------------------------------------------------|
| 101            | Outdoor unit communication error                     | Check the communication cable to the outdoor unit. Check that the interface board works properly. |
|                |                                                      | (1)                                                                                               |
| 100            | Communication error due to incorrect address of      | Check the address on the interface board.                                                         |
| 109            | interface board                                      | (1)                                                                                               |
|                |                                                      | Check communication between the management board and inter-                                       |
| 111            | MODBUS communication error                           | face boards.                                                                                      |
|                |                                                      |                                                                                                   |
| 162            | EEPROM error                                         | Replace the main board of the outdoor unit                                                        |
|                |                                                      |                                                                                                   |
| 177            | Emergency error                                      | (1)                                                                                               |
| 198            | Error of thermal fuse terminal board (open)          | (1)                                                                                               |
|                |                                                      | Check the communication cable to the outdoor unit.                                                |
| 201            | Communication error (failed coupling) between        | Check that the interface board and main board of the outdoor unit                                 |
| 201            | interface board and outdoor unit                     | work properly                                                                                     |
|                |                                                      | (1)                                                                                               |
|                |                                                      | Check the communication cable to the outdoor unit.                                                |
| 202            | Communication error (failed coupling) between        | Check that the interface board and main board of the outdoor unit                                 |
| 202            | indoor unit and interface board                      | work properly                                                                                     |
|                |                                                      | (1)                                                                                               |
|                |                                                      | Check wiring of communication between the two boards.                                             |
| 202            | Communication error between Inverter and main        | Replace the main board.                                                                           |
| 203            | board of the outdoor unit                            | Replace the inverter board                                                                        |
|                |                                                      |                                                                                                   |
| (1) If the shu | tdown or fault persists, contact an authorised compa | any (e.g. Authorised After-Sales Technical Assistance Centre).                                    |

| Error Code     | Anomalysignalled                                                                                 | Hydronic module status / Solution                                  | $\bigcap$ |
|----------------|--------------------------------------------------------------------------------------------------|--------------------------------------------------------------------|-----------|
|                |                                                                                                  | Check the position of the sensor.                                  |           |
| 001            | Outdoor unit air temperature sensor error                                                        | Check the relative wiring                                          |           |
| 221            |                                                                                                  | Replace the sensor                                                 |           |
|                |                                                                                                  |                                                                    | ΈR        |
| 231            |                                                                                                  | Check the position of the sensor.                                  |           |
|                |                                                                                                  | Check the relative wiring                                          | TA        |
|                | Condenser temperature sensor error                                                               | Replace the sensor                                                 |           |
|                |                                                                                                  |                                                                    |           |
|                |                                                                                                  | Check the position of the sensor.                                  |           |
| 251            | Discharge temperature sensor error                                                               | Check the relative wiring                                          |           |
|                |                                                                                                  | Replace the sensor                                                 |           |
|                |                                                                                                  | Check the position of the sensor.                                  |           |
| 220            | Compressor sensor error (overload protection sensor)                                             | Check the relative wiring                                          |           |
| 320            |                                                                                                  | Replace the sensor                                                 |           |
|                |                                                                                                  |                                                                    |           |
|                |                                                                                                  | Check the chiller cycle.                                           |           |
| 403            | Freezing detection (during cooling operation)                                                    | Check the temperatures of the plate heat exchanger                 |           |
|                |                                                                                                  | (1)                                                                | BR        |
|                | Protection of outdoor unit when in overload<br>(during safety start-up, normal operating status) | Check the chiller cycle.                                           | SU        |
|                |                                                                                                  | Check the compressor connections.                                  |           |
| 404            |                                                                                                  | Check the resistances between the different phases of the compres- |           |
|                |                                                                                                  | sor                                                                |           |
|                |                                                                                                  | (1)                                                                |           |
| 407            | Compressor not working due to high pressure                                                      | Check the chiller cycle                                            |           |
|                |                                                                                                  | (1)                                                                | _         |
| 416            | The compressor discharge is overheated                                                           | (1)                                                                |           |
| 419            | Outdoor unit EEV operation error                                                                 |                                                                    |           |
| 425            | Not used on this model                                                                           | (1)                                                                | Ĭ         |
| 440            | Central heating blocked (outdoor temperature beyond 35°C)                                        | (1)                                                                | CHN       |
| 441            | $Cooling blocked (outdoor temperature below 9^{\circ}C)$                                         | (1)                                                                | TE        |
| 458            | Error of outdoor unit fan no.1                                                                   | 1                                                                  | CE        |
| (1) If the shu | tdown or fault persists, contact an authorised compa                                             | any (e.g. Authorised After-Sales Technical Assistance Centre).     | Ž         |

| 461 <b>Compressor start-up error (Inverter)</b><br>Check the chiller cycle.<br>Check the compressor connections.<br>Check the resistances between the different phase<br>sor | ses of the compres- |
|----------------------------------------------------------------------------------------------------|---------------------|
| 461 <b>Compressor start-up error (Inverter</b> ) Check the compressor connections.<br>Check the resistances between the different phase sor                                  | ses of the compres- |
| 461 <b>Compressor start-up error (Inverter)</b> Check the resistances between the different phase sor                                                                        | ses of the compres- |
| sor                                                                                                    |                     |
|                                                                                                    |                     |
|                                                                                                    |                     |
| Check the inlet current.                                                                                                    |                     |
| Check the refrigerant charge.                                                                                                    |                     |
| Check normal operation of the fan.                                                                                                    |                     |
|                                                                                                    |                     |
| Compressor everbeeted concor                                                                                                    |                     |
| (1)                                                                                                    |                     |
| Check the compressor connections and its norm                                                                                                    | nal operation.      |
| Check the refrigerant charge.                                                                                                    |                     |
| Check whether there are obstacles around the ou                                                                                                    | ıtdoor unit.        |
| 404 <b>Inverter IP M current overload error</b> Check whether the service valve is open.                                                                                     |                     |
| Check whether the installation pipes are mounte                                                                                                    | ed properly.        |
| (1)                                                                                                    |                     |
| Check the compressor connections and its norm                                                                                                    | nal operation.      |
| Check the resistances between the different phase                                                                                                    | ses of the compres- |
| sor.                                                                                                    |                     |
| (1)                                                                                                    |                     |
| Check the input voltage.                                                                                                    |                     |
| 466 <b>Low voltage error of DC circuit</b> Check the power connections.                                                                                                    |                     |
| (1)                                                                                                    |                     |
| Check the compressor connections.                                                                                                    |                     |
| Z 467 Compressor rotation error Check the resistances between the different phase                                                                                            | ses of the compres- |
| Sor.                                                                                                    |                     |
|                                                                                                    |                     |
| 468 <b>Current sensor error (inverter)</b>                                                                                                    |                     |
|                                                                                                    | 1                   |
| Check the power connector of the inverter board                                                                                                    | 1.                  |
| 469 Voltage sensor error of DC circuit (inverter) Check the connectors RY 21 and R200 of the invest                                                                          | erter board.        |
|                                                                                                    |                     |
| 470 <b>EEPROM reading/writing error of outdoor unit</b>                                                                                                    |                     |
| <b>E</b> (1)                                                                                                    | stance Control      |
|                                                                                                    | stance Centre).     |
|                                                                                                    |                     |

| Error Code                                        | Anomalysignalled                                    | Hydronic module status/Solution                                   |                       |
|---------------------------------------------------|-----------------------------------------------------|-------------------------------------------------------------------|-----------------------|
| 471                                               | EEDDOM moding/whiting array of outdoor unit         | Check the main board.                                             |                       |
| 4/1 EEP KOM reading/writing error of outdoor unit |                                                     | (1)                                                               |                       |
| 474                                               | Inverter temperature sensor error                   | Replace inverter board (1)                                        |                       |
|                                                   |                                                     | Check the wiring.                                                 | ER                    |
| 475                                               | Error of out to on unit for no 2 (whom moont)       | Check that the fan is powered.                                    | IT                    |
| 4/5                                               | Error of outdoor unit fan no.2 (where present)      | Check the fuses in the main electrical panel.                     | L                     |
|                                                   |                                                     | (1)                                                               |                       |
|                                                   |                                                     | Check inductances.                                                |                       |
| 484                                               | PFC overload                                        | Replace inverter board.                                           |                       |
|                                                   |                                                     | (1)                                                               |                       |
| 195                                               | Incoming current concorperat                        | Replace inverter board.                                           | l                     |
| 405                                               |                                                     | (1)                                                               |                       |
|                                                   |                                                     | Check temperature of inverter board. Switch the machine off. Wait |                       |
| 500                                               | IPM overheated                                      | for the inverter to cool down. Switch the machine back on.        |                       |
|                                                   |                                                     |                                                                   |                       |
|                                                   |                                                     | Check that the coolant is charged                                 |                       |
|                                                   |                                                     | Check the liquid sensor of the indoor unit                        |                       |
| 554                                               | Coolant gas leak error                              | Check whether the service valve is open                           | BR.                   |
|                                                   |                                                     | Check whether the installation pipes are mounted properly.        | SO                    |
|                                                   |                                                     | (1)                                                               |                       |
|                                                   |                                                     | Check normal operation of the main board.                         |                       |
| 590                                               | Inverter board error                                | Replace the main board                                            |                       |
|                                                   |                                                     | (1)                                                               |                       |
| 601                                               | Notpresent                                          | (1)                                                               |                       |
| 604                                               | Notpresent                                          | (1)                                                               |                       |
| 653                                               | Notpresent                                          | (1)                                                               | $\mathbf{z}$          |
| 654                                               | Notpresent                                          | (1)                                                               |                       |
| 899                                               | Notpresent                                          | (1)                                                               |                       |
| 900                                               | Notpresent                                          |                                                                   |                       |
|                                                   |                                                     | Indoor unit error                                                 | E<br>E<br>E<br>E<br>E |
| 901                                               | Notused                                             | Check indoor unit                                                 | E                     |
|                                                   |                                                     | (1)                                                               |                       |
| (1) If the shu                                    | tdown or fault persists, contact an authorised comp | any (e.g. Authorised After-Sales Technical Assistance Centre)     |                       |

|      | Error Code     | Anomalysignalled                                    | Hydronic module status / Solution                              |
|------|----------------|-----------------------------------------------------|----------------------------------------------------------------|
| LLER |                |                                                     | Indoor unit error                                              |
|      | 902            | Notused                                             | Check indoor unit                                              |
|      |                |                                                     | (1)                                                            |
|      |                |                                                     | Indoor unit error                                              |
|      | 903            | Notused                                             | Check indoor unit                                              |
|      |                |                                                     | (1)                                                            |
| ΖĮ   |                |                                                     | Indoor unit error                                              |
|      | 904            | Notused                                             | Check indoor unit                                              |
|      |                |                                                     | (1)                                                            |
|      |                |                                                     | Indoor unit error                                              |
|      | 906            | Notused                                             | Checkindoorunit                                                |
|      |                |                                                     | (1)                                                            |
|      |                |                                                     | Indoor unit error                                              |
|      | 911            | Notused                                             | Checkindoorunit                                                |
|      |                |                                                     | (1)                                                            |
|      |                |                                                     | Indoor unit error                                              |
|      | 912            | Notused                                             | Checkindoorunit                                                |
| Ĕ    |                |                                                     | (1)                                                            |
| SO   |                |                                                     | Indoor unit error                                              |
|      | 916            | Notused                                             | Check indoor unit                                              |
|      |                |                                                     | (1)                                                            |
|      |                |                                                     | Indoor unit error                                              |
|      | 919            | Notused                                             | Checkindoorunit                                                |
|      |                |                                                     | (1)                                                            |
|      | (1) If the shu | tdown or fault persists, contact an authorised comp | any (e.g. Authorised After-Sales Technical Assistance Centre). |

#### 2.8 RESTORE CENTRAL HEATING SYSTEM PRESSURE

- 1. Periodically check the system water pressure (the Indoor Unit's pressure gauge hand must indicate a value between 1 and 1.2 bar).
- 2. If the pressure falls below 1 bar (with the system cold) restore normal pressure via the valve located at the top of the appliance (Fig. 36).
- 3. Close the valve after the operation.
- 4. If the pressure reaches values around 3 bar, there is a risk of tripping the safety valve (in this case, remove water from a radiator air vent valve until a pressure of 1 bar is achieved, or ask for assistance from professionally qualified personnel).

If fluid containing glycol was added to the system circuit, make sure it is recovered and disposed of in accordance with standard

Key (Fig. 36):

1 - System filling valve

5. In the event of frequent pressure drops, contact qualified staff for assistance to eliminate the possible system leakage.

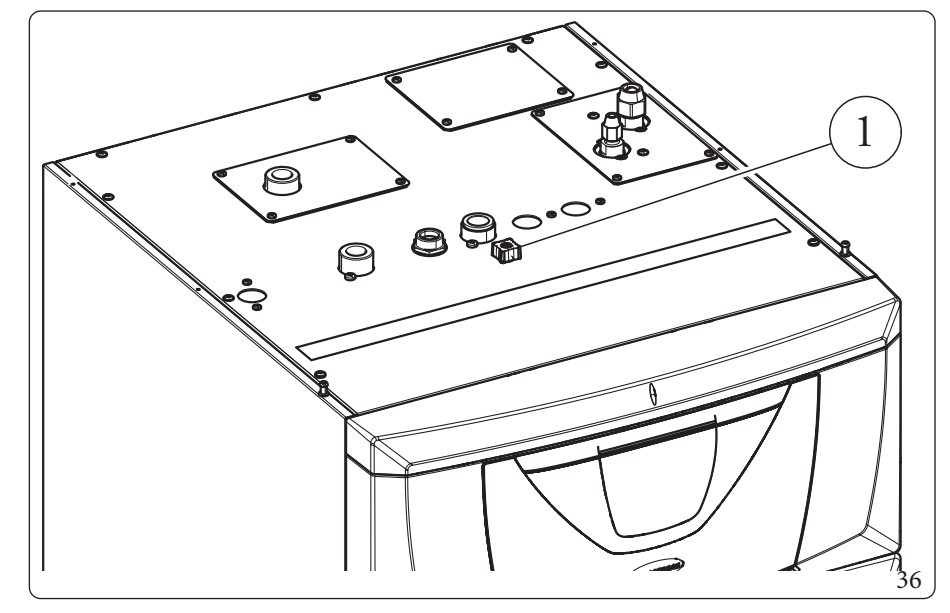

#### 2.9 DRAINING THE SYSTEM

- 1. Ensure that the filling valve is closed.
- 2. Open the draining valve (1, Fig. 29).
- 3. Open all vent valves.

EN 1717.

- 4. At the end, close the draning valve.
- 5. Close all previously opened vent valves.

 $\triangle$ 

**TECHNICAL DATA** 

#### 2.10 EMPTYING THE D.H.W. CIRCUIT

To do this, always close the domestic cold water inlet upstream of the appliance. Open any domestic hot water tap to discharge the pressure from the circuit. Empty the storage tank completely as indicated in Par. 2.11

#### 2.11 STORAGE TANK DRAINING

To drain the storage tank, use the relevant storage tank draining valve (Det. 1, Fig. 29).

Before performing this operation, close the cold water inlet valve and open any DHW system hot water valve in order to allow the inlet of air into the storage tank.

#### 2.12 CLEANING THE CASE

1. Use damp cloths and neutral detergent to clean the Indoor Unit casing.

Never use abrasive or powder detergents.

#### 2.13 PERMANENT SHUTDOWN

Should the system be shut down permanently, have professional staff carry out the procedures, making sure that the electrical and water supply lines have been previously shut off.

USER

MAINTENANCETECHNICIAN

**TECHNICAL DATA** 

1

#### INSTRUCTIONS FOR MAINTENANCE AND INITIAL CHECK

#### 3.1 GENERAL RECOMMENDATIONS

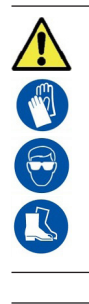

### Operators who install and service the appliance must wear the personal protective equipment (PPE) required by applicable law.

The list of possible PPE is not complete as they are indicated by the employer.

- you have discharged the pressure from the system and domestic hot water circuit.

Before carrying out any maintenance work, make sure that:

you have disconnected the power to the appliance;

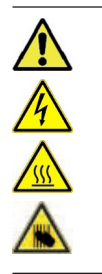

#### Supply of spare parts

The device's warranty shall be rendered null and void if unapproved or unsuitable parts are used for maintenance or repairs. These will also compromise the product's compliance, and the said product may no longer be valid and fail to meet the current regulations. in regard to the above, only use original Immergas spare parts when replacing components.

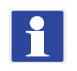

<u>^</u>

 $If additional \, documentation \, needs to \, be \, consulted \, for extraordinary \, maintenance, \, contact \, the \, Authorised \, After-Sales \, Service.$ 

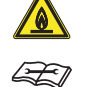

The appliance operates with R32 refrigerant gas. This gas is ODOURLESS. <u>Pay the utmost attention</u> Strictly follow the instruction handbook of the Outdoor Unit before installation and any type of operation on the chiller line.

R32 refrigerant gas belongs to the low flammability refrigerant category: class A2L according to standard ISO 817. It guarantees high performance with low environmental impact. The new gas reduces the potential environmental impact by one third compared to R410A, having less effect on global warning (GWP 675).

INSTALLER

#### 3.2 INITIALCHECK

#### To commission the package, you must:

- Check connection to a 230V~50Hz power mains, correct L-N polarity and the earthing connection;
- make sure the central heating system is filled with water and the indoor unit pressure gauge reads a pressure of 1-1.2 bar;
- make sure the chiller circuit has been filled according to what is described in the outdoor unit instructions booklet;
- check the activation of the main switch located upstream of the indoor unit;
- ensure activation of all adjustment devices;
- ensure production of domestic hot water;

check the tightness of the hydraulic circuits;

#### Even if just one single safety check provides a negative result, do not commission the system.

#### 3.3 YEARLY APPLIANCE CHECK AND MAINTENANCE

The following checks and maintenance should be performed once a year to ensure operation, safety and efficiency of the appliance over time.

- Check for water leaks or oxidation from/on the fittings.
- Check, after discharging the system pressure and bringing it to zero (read on indoor unit pressure gauge), that the expansion vessel charge is at 1.0 bar.
- Check that the system static pressure (with system cold and after refilling the system by means of the filling valve) is between 1 and 1.2 bar.
- Check the pressure of the two 2x12L DHW vessels.
- Visually check that the safety and control devices have not been tampered with and/or short-circuited.
- Check the condition and integrity of the electrical system and in particular:
- The power cables must be inside the cable fixings;
- There must be no traces of blackening or burning.
- Check correct lighting and operation.
- Check correct operation of control and adjustment devices and in particular:
- system regulation probes intervention.
- Check chiller line connections.
- Check mesh filter on system return.
- Check the correct flow rate on plate heat exchanger.
- Check the integrity of the internal insulation.

MAINTENANCETECHNICIAN

INSTALLER

USER

In addition to yearly maintenance, one must also check the energy efficiency of the thermal system, with frequency and procedures that comply with the indications of the technical regulations in force.
# 3.4 FINNED AIR COIL MAINTENANCE

We recommend regularly inspecting the finned air coils to check the level of fouling.

This depends on the environment where the unit is installed.

The level of fouling will be worse in urban and industrial sites, as well as near trees that lose their leaves.

There are two maintenance levels to clean the coils:

 $\mathbb{N}$ 

- If the air heat exchangers are encrusted, clean them gently with a brush in a vertical direction.
- Turn off the fans before working on the air heat exchangers.
- To perform this type of intervention, stop the unit only if the maintenance considerations allow it.
- Perfectly clean air heat exchangers ensure an optimal operation of the unit. When the air heat exchangers begin to encrust, they must be cleaned. The cleaning frequency depends on the season and location of the unit (ventilated, wooded, dusty, etc.).
- Do not use pressurised water without a large diffuser. Do not use high-pressure cleaners for Cu/Cu and Cu/Al air coils.
- Concentrated and/or rotating water jets are strictly prohibited. Never use fluid with a temperature above 45°C to clean the air heat exchangers.
- Proper and frequent cleaning (approx. every three months) prevents 2/3 of corrosion problems.

Clean the air coil using suitable products.

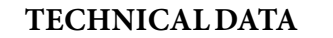

74

\_\_\_\_

**OIMMERGAS** 

USER

**INSTALLER** 

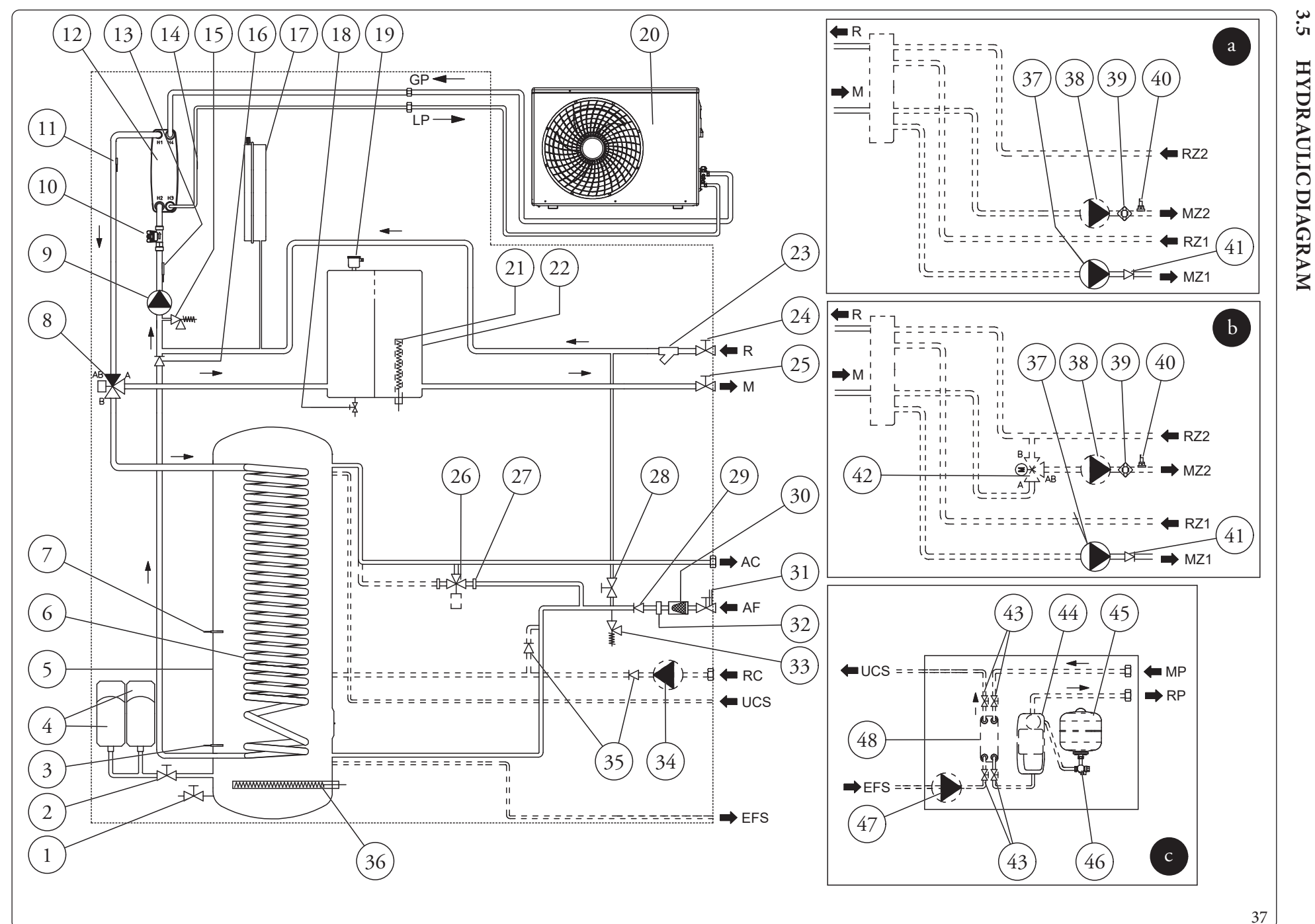

### Key (Fig. 37):

- 1 Storage tank draining valve
- 2 DHW expansion vessel valve
- *3 Storage tank solar probe (Optional)*
- 4 Domestic hot water expansion vessel
- 5 Stainless steel storage tank
- 6 Stainless steel coil for storage tank
- 7 D.H.W. probe
- 8 3-way valve (motorised)
- 9 Heat pump circulator
- 10 Systemflow-meter
- 11 Heat pump flow probe
- 12 Plate heat exchanger
- 13 Heatpumpreturnprobe
- 14 Liquid phase detection probe
- 15 3 bar safety valve
- 16 Non-return valve
- 17 System expansion vessel
- 18 System draining valve
- 19 Air vent valve
- 20 Outdoor unit Audax Pro V2
- 21 System electrical resistance
- 22 Inertialstoragetank
- 23 Filter that can be inspected
- 24 System return shut-off valve (Optional)
- 25 System flow shut-off valve (Optional)
- 26 Solar system DHW mixing valve (Optional)
- 27 Capforsolarkitinstallation
- 28 System filling valve
- *29 Cold water inlet non-return valve*
- *30 Cold water filter*
- 31 Coldwaterinletvalve
- 32 Flow limiter
- 33 8 bar safety valve

- *34 DHW recirculation pump (Optional)*
- 35 DHW recirculation one-way valve (Optional)
- *36 DHW electrical resistance*
- 37 Direct zone 1 pump (Optional)
- 38 Zone2circulator(Optional)
- *39 Zone 2 safety thermostat (Optional)*
- 40 Zone 2 low-temperature flow probe (Optional)
- 41 One-way valve
- 42 Zone 2 mixing valve (Optional)
- 43 Solar shut-off valves (Optional)
- 44 Single solar circulation unit (Optional)
- 45 Solar expansion vessel (Optional)
- 46 Shut-off valve with solar system thermometer (Optional)
- 47 Solar pump (Optional)
- 48 Solar system plate heat exchanger (Optional)
- R Systemreturn
- M System flow
- *RZ1 Direct zone 1 system return (Optional)*
- MZ1 Direct zone 1 system flow (Optional)
- RZ2 Direct zone 2 system return (Optional)
- MZ2 Direct zone 2 system flow (Optional)
- AC Domestic hot water outlet
- AF Domestic cold water inlet
- RC Recirculation (Optional)
- MP Flow from solar panels (Optional)
- RP Return to solar panels (Optional)
- GP Chiller line gaseous phase
- LP Chiller line liquid phase
- a 2 direct zones kit (Optional)
- *b* 2zonekit (1 direct and 1 mixed) (Optional)
- c Solarkit (Optional)

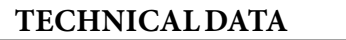

3.6

WIRING DIAGRAM

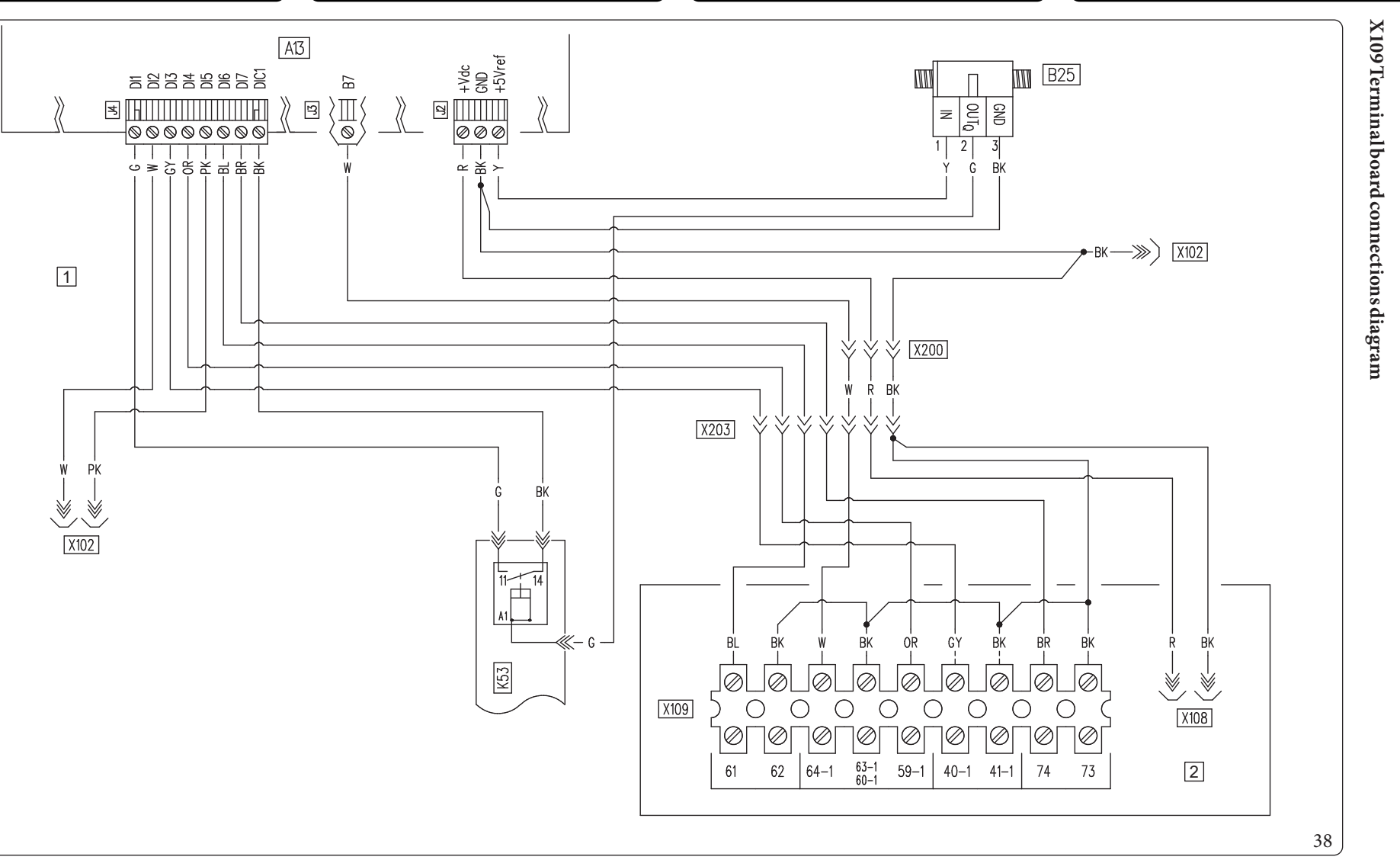

### Key (Fig. 38):

- A13 Supervisionboard
- B25 Systemflow-meter
- K53 Flow meter Signal conversion relay
- 1 Mainpanel
- 2 Controlpanel

- BK Black
- BL Blue
- BR Brown
- CY Cyan
- G Green
- GY Grey
- G/Y Yellow/Green

- W/BK White/Black
- OR Orange
- P Purple
- PK Pink
- R Red
- W White
- Y Yellow

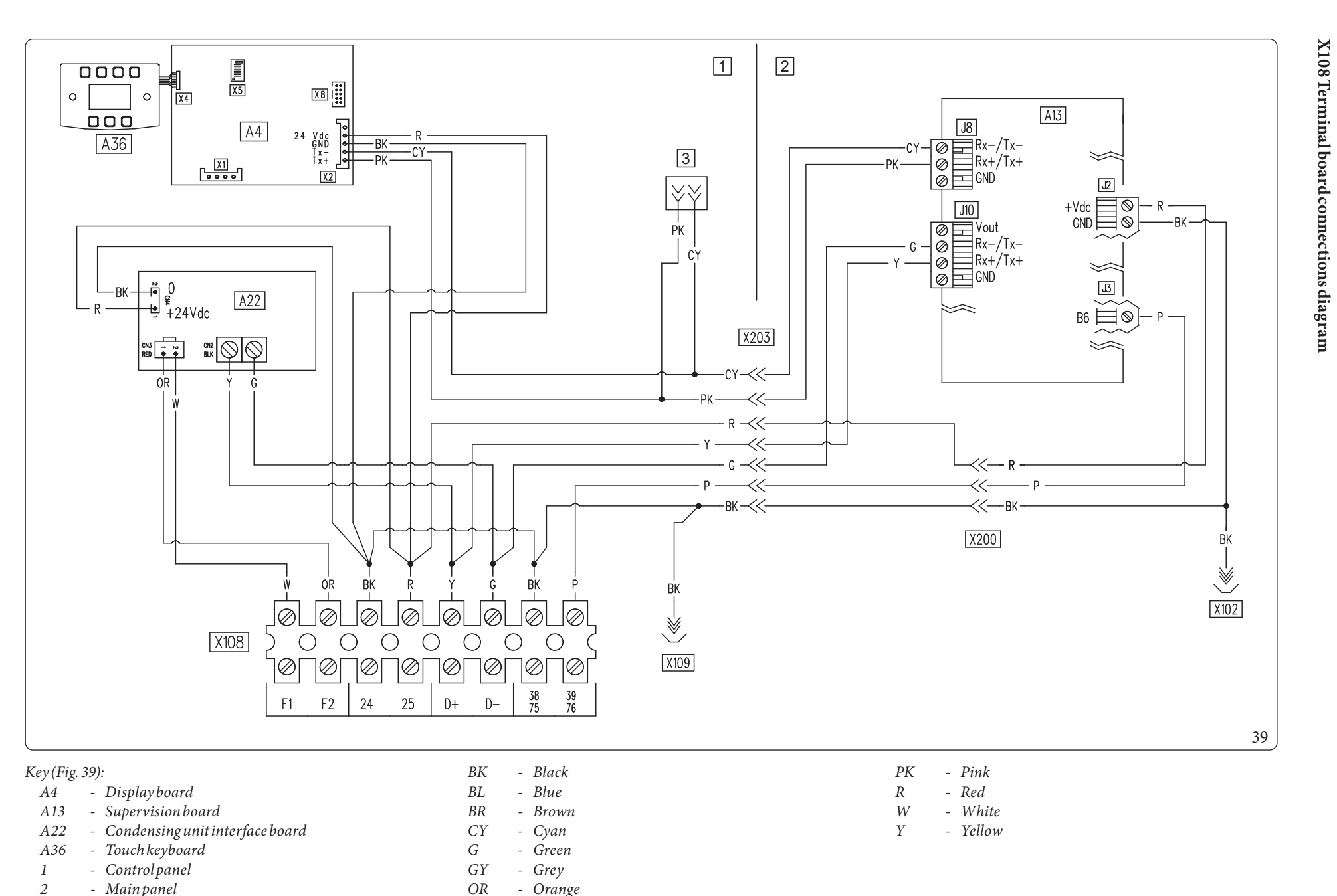

77

3

**TECHNICAL DATA** 

- Test connector

MAINTENANCETECHNICIAN

Р

- Purple

USER

INSTALLER

### $X105\,Terminal\,board\,connections\,diagram$

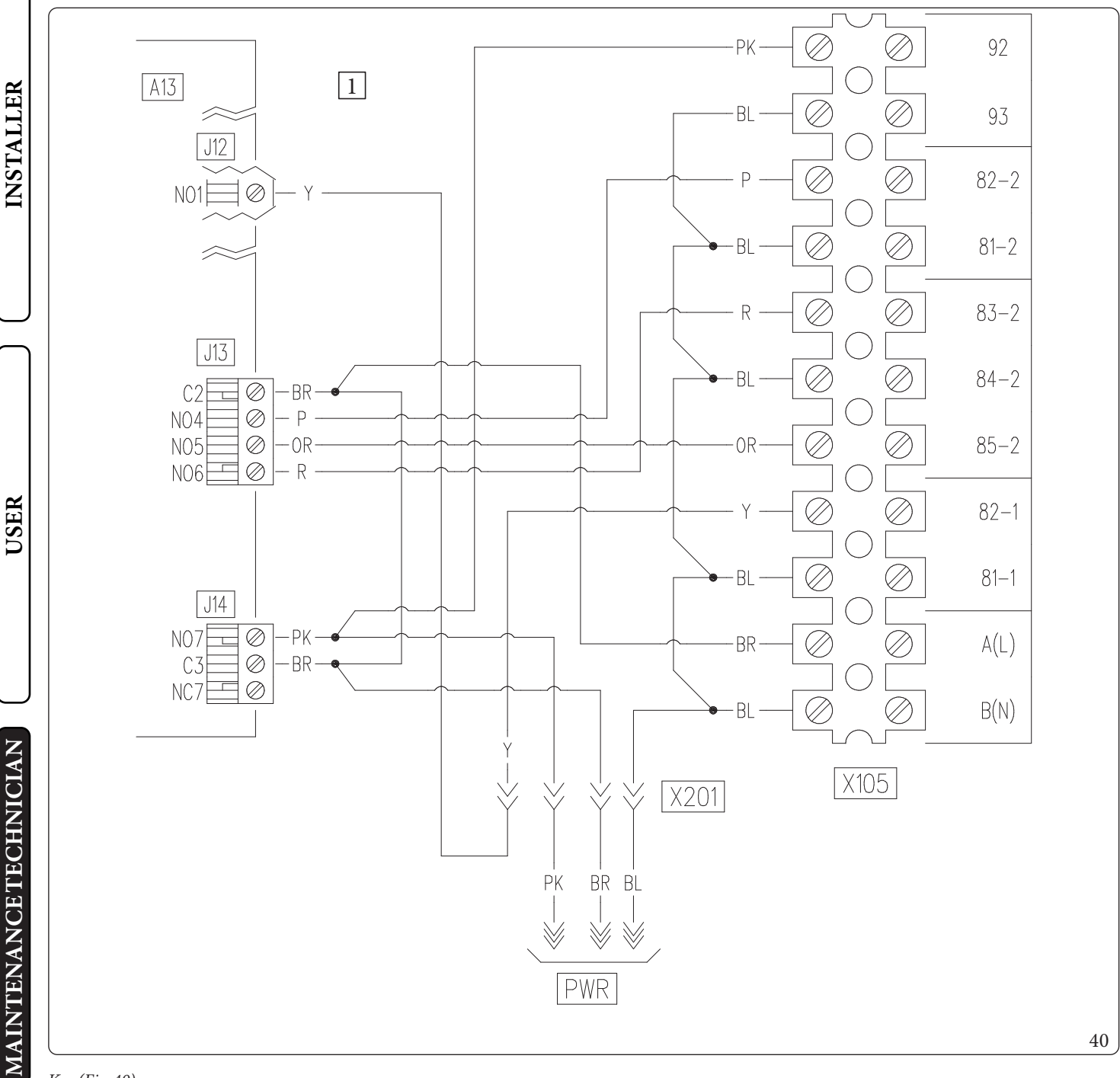

## Key (Fig. 40):

1

| A13 - | Supervision | board |
|-------|-------------|-------|
|-------|-------------|-------|

- Mainpanel

BL- Blue BR Brown -OR Orange -Р -Purple - Pink PKR - Red Y- Yellow

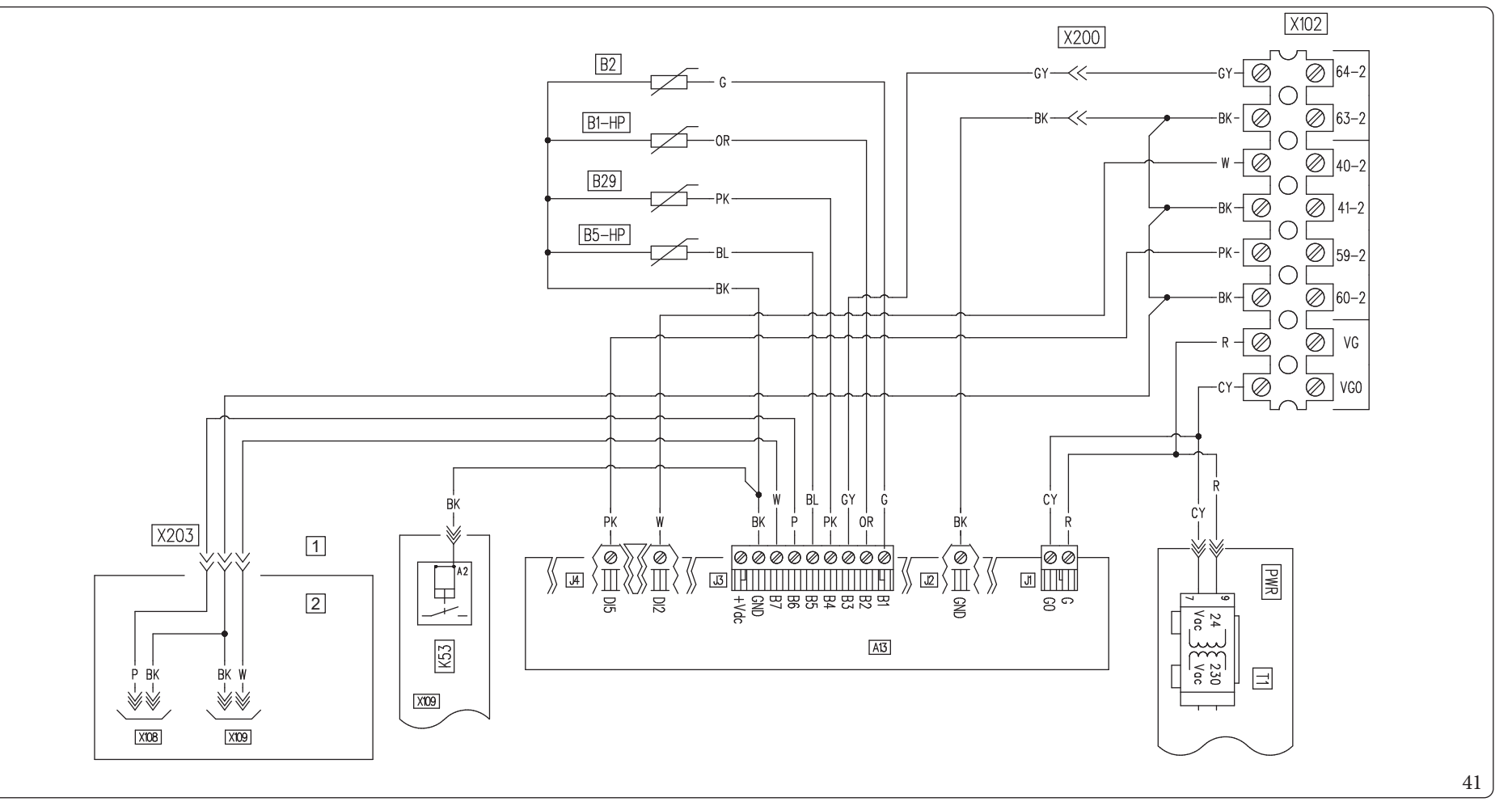

### Key (Fig. 41):

- Supervision board A13
- B1-HP Flow probe
- D.H.W. probe B2
- B5-HP Returnprobe
- B29 - Liquid phase probe
- Flow meter Signal conversion relay K53 Т
  - Transformer

- Mainpanel
- Controlpanel

- Black BK
- Blue BLBR - Brown
- CY- Cyan
- G - Green
- GY- Grey
- OR - Orange
- Р - Purple
- Pink PK
- R - Red
- W - White

1

2

USER

INSTALLER

 $X102\,Terminal board\,connections\,diagram$ 

**TECHNICAL DATA** 

# **INSTALLER**

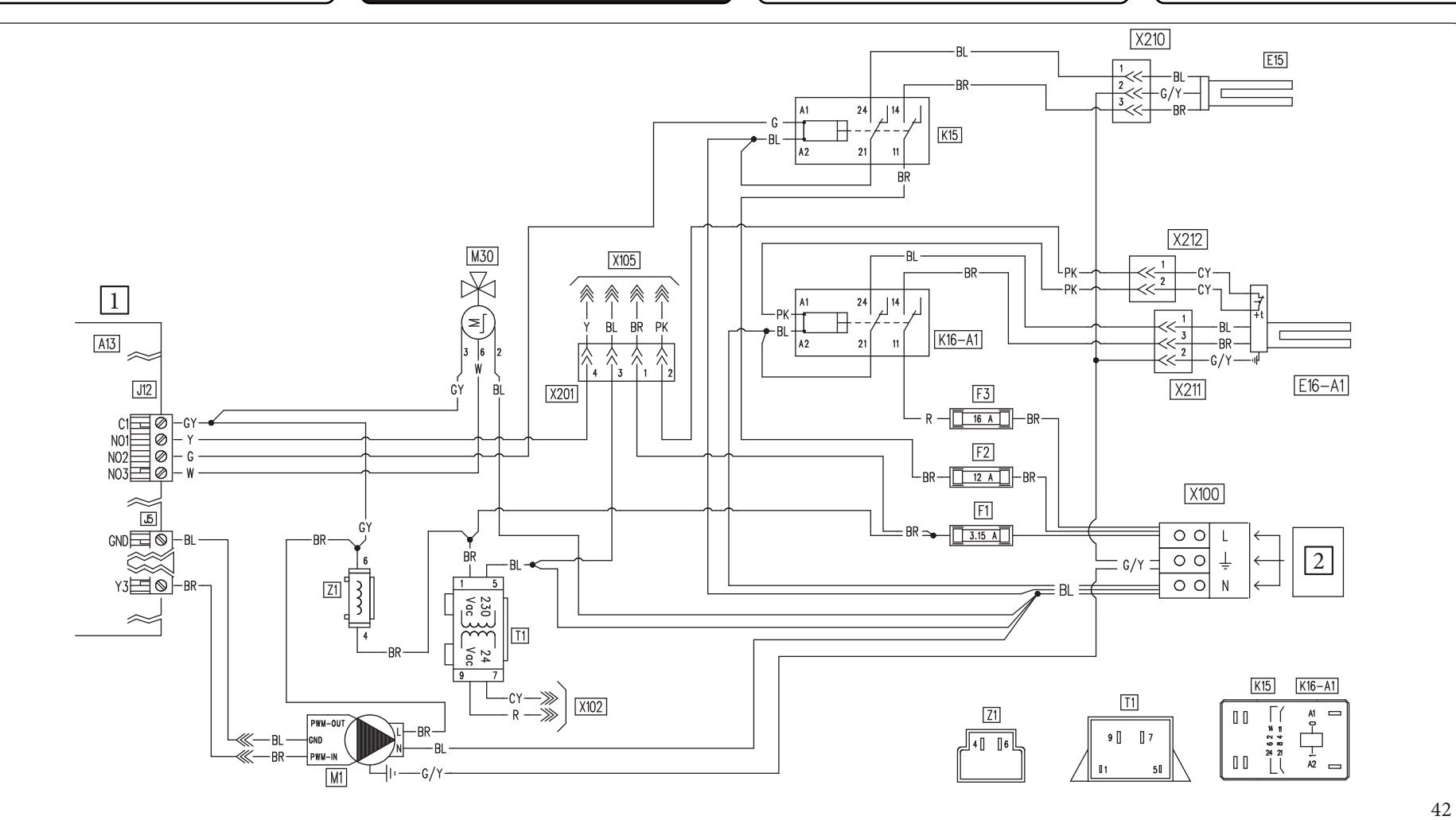

### Key (Fig. 42):

- A13 Supervision board
- *E15 Domestic hot water integration resistance*
- E16-A1 Internal system integrative resistance
- F1 Control Phase fuse
- *F2 DHW Integration Resistance Phase Fuse*
- F3 Internal system integrative Resistance Phase Fuse
- K15 DHW integrative resistance relay

- K16-A1- Internal system integrative resistance relay
- M1 Heat pump circulator
- M30 DHW (Domestic hot water) diverter
- T1 Transformer
- Z1 Antijammingfilter
- 1 Mainpanel
- 2 230 Vac, 50 Hz, 5 kW, 2.5 mm<sup>2</sup>

- BL Blue
- BR Brown
- CY Cyan
- G Green
- GY Grey G/Y - Yellow/Green
- R Red
- W White
- Y Yellow

Interface board - setting switch

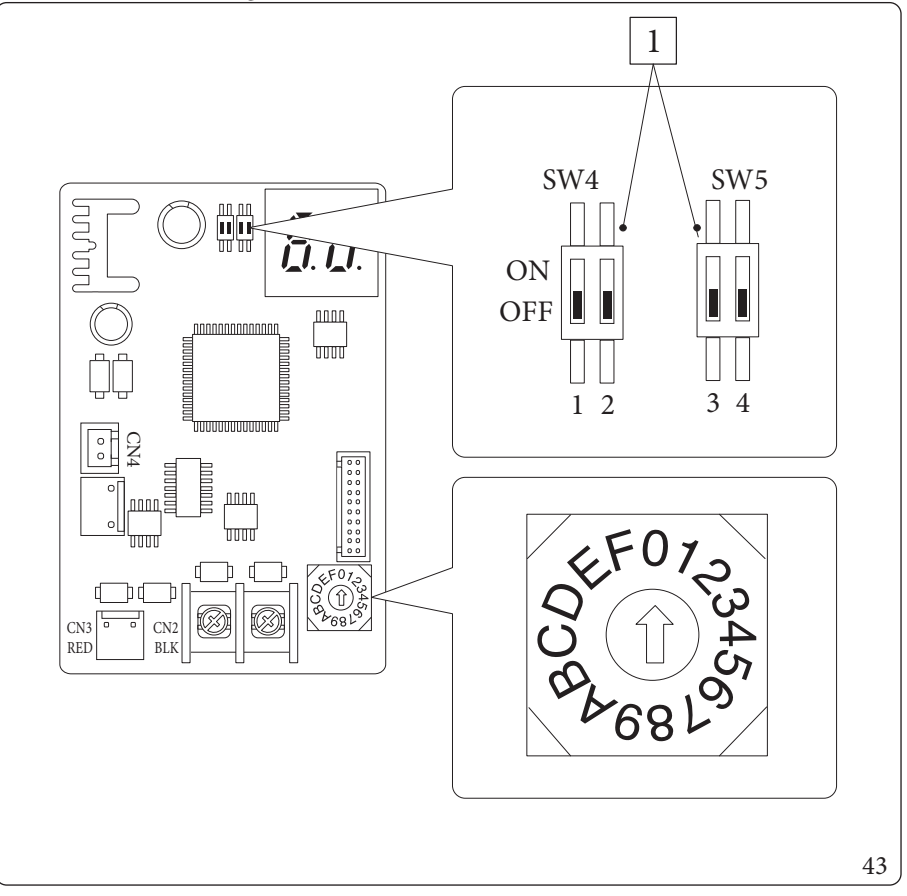

Key (Fig. 43): 1 - Factory setting: do not change

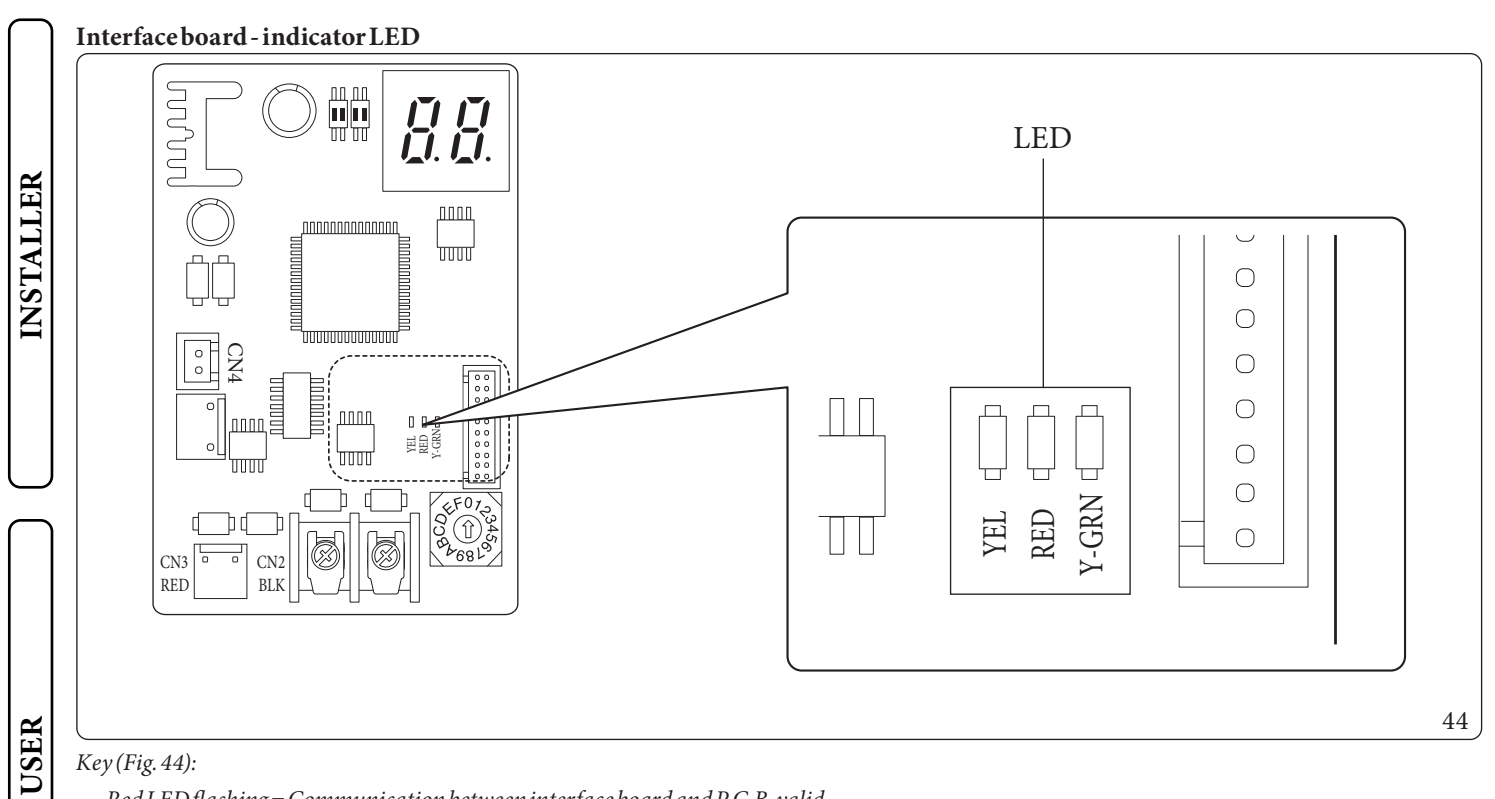

Red LED flashing = Communication between interface board and P.C.B. valid Green LED flashing = Communication between interface board and Outdoor Unit valid Yellow LED = Not Used

### Interface board - 7-segment display

During normal operation, the display shows "A0" for 1 second, followed by "30" for 1 second:

|                     | SEGMENTS |
|---------------------|----------|
| VALID COMMUNICATION |          |

In case of an error of the Outdoor Unit, a sequence of two digits at a time is displayed: "E" plus Outdoor Unit error code:

| ERROR CODES | SEGMENTS |
|-------------|----------|
| E101        |          |

MAINTENANCETECHNICIAN

# 3.7 SYSTEM FILTER

The unit is sold with a filter that must be installed on the system return pipe in order to preserve the proper functioning of the system. The filter can be cleaned periodically and when necessary.

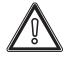

١.

In order to preserve the proper functioning of the plate heat exchanger within the hydraulic circuit, it is necessary for the inspection Y-filter to work in a horizontal position.

# 3.8 TROUBLESHOOTING

Maintenance operations must be carried out by an authorised company (e.g. Authorised After-Sales Technical Assistance Centre).

### Noise due to air in the system.

Check the correct deaeration of the system.

Make sure the system pressure and expansion tank factory-set pressure values are within the set limits.

The factory-set pressure values of the expansion vessel must be 1.0 bar, the value of system pressure must be between 1 and 1.2 bar.

INSTALLER

# 3.9 P.C.B. PROGRAMMING

The water heater is set up for possible programming of the operation parameters. By modifying these parameters as described below, the system can be adapted according to specific needs.

To view the advanced functioning parameters of "DHW" menu you need to enter the "General information" sub-menu and select "Access level", enter the access code and confirm with "OK" (Fig. 30).

Select "Login type = Service", press "OK" and go back to the main screen using "RESET".

Enter the "DHW" menu and adjust the parameters below as needed.

To save the parameter change, press the "OK" button (Fig. 30).

Exit the menu with type "User" access, waiting the 4 minutes of inactivity or re-entering the "General settings" submenu and select "Access level", enter the correct code, confirm with "OK" and select **"Login type = User"**, press "OK" to confirm.

| DHW                  |                                                   |  |
|----------------------|---------------------------------------------------|--|
| Menuitem Description |                                                   |  |
| Anti-legionella      | Manages the anti-legionella function.             |  |
| Configuration        | DHW (Domestic hot water) configuration parameters |  |

|                       | DHW/Anti-legionella                                                               |                             |         |                     |  |
|-----------------------|-----------------------------------------------------------------------------------|-----------------------------|---------|---------------------|--|
| Menuitem              | Description                                                                       | Range                       | Default | Customised<br>value |  |
| Anti-legion.cycletime | Establishes the time of activation of the anti-legionella function.               | 00:00-23:59                 | 02:00   |                     |  |
| Anti-legion.cycle day | Establishes the day of activation of the anti-legionella function.                | None/Monday<br>- Sunday/All | None    |                     |  |
| Maxantilegion.time    | Time after which an alarm is signalled for incomplete anti-le-<br>gionella cycle. | 1-48(h)                     | 3h      |                     |  |

| DHW/Configuration |                                                                                                    |            |         |                     |
|-------------------|----------------------------------------------------------------------------------------------------|------------|---------|---------------------|
| Menuitem          | Description                                                                                                    | Range      | Default | Customised<br>value |
| DHW hysteresis    | The system activation temperature in DHW (Domestic hot<br>water) is given by the set DHW (Domestic hot water) – DHW<br>(Domestic hot water) hysteresis | 1÷12°C     | 5°C     |                     |
| DHW flow offset   | The DHW (Domestic hot water) flow temperature is given by<br>the DHW (Domestic hot water) set + DHW (Domestic hot<br>water) flow offset                | 0-55°C     | 10°C    |                     |
| Priority          | In case of simultaneous heat./cool. system and DHW request, the heat pump will give priority to DHW or to the system.                                  | DHW/CH     | DHW     |                     |
| MaxtimeDHW        | Time after which an alarm is signalled for incomplete DHW (Domestic hot water).                                                                        | 1 - 48 (h) | 5h      |                     |

USER

To view the advanced functioning parameters of "Zones" menu you need to enter the "General settings" sub-menu and select "Access level", enter the access code and confirm with "OK" (Fig. 30).

Select "Login type = Service, press "OK" and go back to the main screen using "RESET".

Enter the "Zones" menu and adjust the parameters described below as needed.

To save the parameter change, press the "OK" button (Fig. 30).

Exit the menu with type "Service" access, waiting the 4 minutes of inactivity or re-entering the "General settings" submenu and select "User", enter the correct code, confirm with "OK" and select "Login type = User, press "OK" to confirm.

| Zones/Zone1/Configuration |                                                   |
|---------------------------|---------------------------------------------------|
| Menu item Description     |                                                   |
| Enablings                 |                                                   |
| Thermoreg. CH             | Central heating thermoregulation setting sub-menu |
| Thermoreg. Cool.          | Cooling thermoregulation setting sub-menu         |

| Zones/Zone1/Configuration/Enablings |                                                                                                    |                        |         |                     |
|-------------------------------------|----------------------------------------------------------------------------------------------------|------------------------|---------|---------------------|
| Menuitem                            | Description                                                                                                    | Range                  | Default | Customised<br>value |
| Mode                                | Establishes the zone 1 operating mode                                                                                                    | CH<br>Cool.<br>Cool+CH | Cool+CH |                     |
| Enable remote contr.                | Enables the operation of a remote device.<br>- No = No remote control installed<br>- Panel = Remote zone control<br>- Probe = Temperature and humidity probe | No<br>Panel<br>Probe   | No      |                     |
| Room. probe modul.                  | Enables modulation with room probe                                                                                                    | Yes/No                 | Yes     |                     |
| Enable room thermostat              | Enable operation of a room thermostat to check the zone                                                                                                    | Yes/No                 | Yes     |                     |
| Enable dew point                    | In the presence of a remote device, calculation of the dew point.<br>The calculation is particularly needed in case of radiant panel<br>systems.             | Yes/No                 | Yes     |                     |
| Enablehumidistat                    | Enables the operation of a humidistat                                                                                                    | No/Yes                 | No      |                     |
| <b>Enable dehumidifiers</b>         | Enables the operation of a dehumidifier                                                                                                    | Yes/No                 | No      |                     |
| Max dehum. temp.                    | Maximum flow temperature acceptable for the dehumidifier, beyond which it is kept switched off.                                                              | 10-50°C                | 25°C    |                     |
| Dehum. alarm set                    | Maximum flow set calculated, acceptable by the dehumidifier.                                                                                                 | 10-50°C                | 25°C    |                     |
| Ext.probemodul.                     | Thermoregulation with external probe                                                                                                    | No/Yes                 | No      |                     |

# INSTALLER

|   | Zones/Zone1/Configuration/Thermoreg.CH |                                                                                                    |           |         |                     |
|---|----------------------------------------|----------------------------------------------------------------------------------------------------|-----------|---------|---------------------|
|   | Menuitem                               | Description                                                                                                    | Range     | Default | Customised<br>value |
|   | Max flow set                           | Without the external probe it defines the maximum flow<br>temperature that can be set by the user. With the external probe<br>present it defines the maximum flow temperature correspond-<br>ing to operation with minimum external temperature | 20÷65°C   | 55°C    |                     |
|   | Min flow set                           | Without the external probe it defines the minimum flow<br>temperature that can be set by the user. With the external probe<br>present it defines the minimum flow temperature correspond-<br>ing to operation with maximum external temperature | 20÷65°C   | 20°C    |                     |
|   | Min. outside temp.                     | With the external probe present it defines at what minimum external temperature the system must operate at the maximum flow temperature                                                                                                    | -25÷+15°C | -5°C    |                     |
| ) | Max. outside temp.                     | With the external probe present it defines at what maximum external temperature the system must operate at the minimum flow temperature                                                                                                    | -5÷+45°C  | 25°C    |                     |

|                    | Zones/Zone1/Configuration/Thermoreg.Cool.                                                                                                    |         |         |                     |  |
|--------------------|----------------------------------------------------------------------------------------------------|---------|---------|---------------------|--|
| Menuitem           | Description                                                                                                    | Range   | Default | Customised<br>value |  |
| Max flow set       | Without the external probe it defines the maximum flow that<br>can be set by the user. With the external probe present it defines<br>the maximum flow temperature corresponding to operation<br>with minimum external temperature | 5÷25°C  | 20°C    |                     |  |
| Min flow set       | Without the external probe it defines the minimum flow that<br>can be set by the user. With the external probe present it defines<br>the minimum flow temperature corresponding to operation<br>with maximum external temperature | 5÷25°C  | 7°C     |                     |  |
| Min. outside temp. | With the external probe present, it defines at what maximum external temperature the system must operate at the minimum flow temperature                                                                                          | 20÷45°C | 25°C    |                     |  |
| Max.outsidetemp.   | With the external probe present, it defines at what minimum external temperature the system must operate at the maximum flow temperature                                                                                          | 20÷45°C | 35°C    |                     |  |

USER

|                  | Zones/Zone2(*)/ <b>Configuration</b>              |  |
|------------------|---------------------------------------------------|--|
| Menuitem         | Description                                       |  |
| Enablings        |                                                   |  |
| Thermoreg. CH    | Central heating thermoregulation setting sub-menu |  |
| Thermoreg. Cool. | Cooling thermoregulation setting sub-menu         |  |
| )ifpresent.      |                                                   |  |
|                  | Zones/Zone2(*)/Configuration/Enablings            |  |

|                        | Zones/Zone2(*)/Configuration/Enabl                                                                                                    | ings                   |         | 1                   |
|------------------------|----------------------------------------------------------------------------------------------------|------------------------|---------|---------------------|
| Menuitem               | Description                                                                                                    | Range                  | Default | Customised<br>value |
| Mode                   | Establishes the zone 2 operating mode                                                                                                    | CH<br>Cool.<br>Cool+CH | Cool+CH |                     |
| Enable remote contr.   | Enables the operation of a remote device.<br>- No = No remote control installed<br>- Panel = Remote zone control<br>- Probe = Temperature and humidity probe | No<br>Panel<br>Probe   | No      |                     |
| Room. probe modul.     | Enables modulation with room probe                                                                                                    | Yes/No                 | Yes     |                     |
| Enable room thermostat | Enable operation of a room thermostat to check the zone                                                                                                    | Yes/No                 | Yes     |                     |
| Enabledewpoint         | In the presence of a remote device, calculation of the dew point.<br>The calculation is particularly needed in case of radiant panel<br>systems.             | Yes/No                 | Yes     |                     |
| Enablehumidistat       | Enables the operation of a humidistat                                                                                                    | No/Yes                 | No      |                     |
| Enable dehumidifiers   | Enables the operation of a dehumidifier                                                                                                    | Yes/No                 | No      |                     |
| Max dehum. temp.       | Maximum flow temperature acceptable for the dehumidifier, beyond which it is kept switched off.                                                              | 10-50°C                | 25°C    |                     |
| Dehum. alarm set       | Maximum flow set calculated, acceptable by the dehumidifier.                                                                                                 | 10-50°C                | 25°C    |                     |
| Ext.probemodul.        | Thermoregulation with external probe                                                                                                    | No/Yes                 | No      |                     |

(\*) if present.

| INSTALLER |                    | Zones/Zone2(*)/Configuration/Thermoreg.CH                                                                                                    |           |         |                     |  |  |
|-----------|--------------------|----------------------------------------------------------------------------------------------------|-----------|---------|---------------------|--|--|
|           | Menuitem           | Description                                                                                                    | Range     | Default | Customised<br>value |  |  |
| LLER      | Max flow set       | Without the external probe it defines the maximum flow<br>temperature that can be set by the user. With the external probe<br>present it defines the maximum flow temperature correspond-<br>ing to operation with minimum external temperature | 20÷65°C   | 45°C    |                     |  |  |
| INSTA     | Min flow set       | Without the external probe it defines the minimum flow<br>temperature that can be set by the user. With the external probe<br>present it defines the minimum flow temperature correspond-<br>ing to operation with maximum external temperature | 20÷65°C   | 25°C    |                     |  |  |
|           | Min. outside temp. | With the external probe present it defines at what minimum external temperature the system must operate at the maximum flow temperature                                                                                                    | -25÷+15°C | -5°C    |                     |  |  |
|           | Max. outside temp. | With the external probe present it defines at what maximum external temperature the system must operate at the minimum flow temperature                                                                                                    | -5÷+45°C  | 25°C    |                     |  |  |

|                    | Zones/Zone2(*)/Configuration/Thermoreg.Cool.                                                                                                    |         |         |                     |  |
|--------------------|----------------------------------------------------------------------------------------------------|---------|---------|---------------------|--|
| Menuitem           | Description                                                                                                    | Range   | Default | Customised<br>value |  |
| Max flow set       | Without the external probe it defines the maximum flow that<br>can be set by the user. With the external probe present it defines<br>the maximum flow temperature corresponding to operation<br>with minimum external temperature | 5÷25°C  | 20°C    |                     |  |
| Minflowset         | Without the external probe it defines the minimum flow that<br>can be set by the user. With the external probe present it defines<br>the minimum flow temperature corresponding to operation<br>with maximum external temperature | 5÷25°C  | 18°C    |                     |  |
| Min. outside temp. | With the external probe present, it defines at what maximum<br>external temperature the system must operate at the minimum<br>flow temperature                                                                                    | 20÷45°C | 25°C    |                     |  |
| Max. outside temp. | With the external probe present, it defines at what minimum external temperature the system must operate at the maximum flow temperature                                                                                          | 20÷45°C | 35°C    |                     |  |

(\*) if present.

USER

| Zones/Zone3(*)/Configuration |                                                   |  |  |  |
|------------------------------|---------------------------------------------------|--|--|--|
| Menuitem                     | Description                                       |  |  |  |
| Enablings                    |                                                   |  |  |  |
| Thermoreg. CH                | Central heating thermoregulation setting sub-menu |  |  |  |
| Thermoreg. Cool.             | Cooling thermoregulation setting sub-menu         |  |  |  |
| ) if present.                |                                                   |  |  |  |
|                              | Zones/Zone3(*)/Configuration/Enablings            |  |  |  |

|                        | Zones/Zone3(*)/Configuration/Enabl                                                                                                    | ings                   |         | 1                   |
|------------------------|----------------------------------------------------------------------------------------------------|------------------------|---------|---------------------|
| Menuitem               | Description                                                                                                    | Range                  | Default | Customised<br>value |
| Mode                   | Establishes the zone 3 operating mode                                                                                                    | CH<br>Cool.<br>Cool+CH | Cool+CH |                     |
| Enable remote contr.   | Enables the operation of a remote device.<br>- No = No remote control installed<br>- Panel = Remote zone control<br>- Probe = Temperature and humidity probe | No<br>Panel<br>Probe   | No      |                     |
| Room.probemodul.       | Enables modulation with room probe                                                                                                    | Yes/No                 | Yes     |                     |
| Enable room thermostat | Enable operation of a room thermostat to check the zone                                                                                                    | Yes/No                 | Yes     |                     |
| Enabledewpoint         | In the presence of a remote device, calculation of the dew point.<br>The calculation is particularly needed in case of radiant panel<br>systems.             | Yes/No                 | Yes     |                     |
| Enablehumidistat       | Enables the operation of a humidistat                                                                                                    | No/Yes                 | No      |                     |
| Enabledehumidifiers    | Enables the operation of a dehumidifier                                                                                                    | Yes/No                 | No      |                     |
| Max dehum. temp.       | Maximum flow temperature acceptable for the dehumidifier, beyond which it is kept switched off.                                                              | 10-50°C                | 25°C    |                     |
| Dehum.alarmset         | Maximum flow set calculated, acceptable by the dehumidifier.                                                                                                 | 10-50°C                | 25°C    |                     |
| Ext.probemodul.        | Thermoregulation with external probe                                                                                                    | No/Yes                 | No      |                     |

(\*) if present.

| INSTALLER |                    | Zones/Zone3(*)/Configuration/Thermoreg.CH                                                                                                    |           |         |                     |  |  |
|-----------|--------------------|----------------------------------------------------------------------------------------------------|-----------|---------|---------------------|--|--|
|           | Menuitem           | Description                                                                                                    | Range     | Default | Customised<br>value |  |  |
| LLER      | Max flow set       | Without the external probe it defines the maximum flow<br>temperature that can be set by the user. With the external probe<br>present it defines the maximum flow temperature correspond-<br>ing to operation with minimum external temperature | 20÷65°C   | 45°C    |                     |  |  |
| INSTA     | Min flow set       | Without the external probe it defines the minimum flow<br>temperature that can be set by the user. With the external probe<br>present it defines the minimum flow temperature correspond-<br>ing to operation with maximum external temperature | 20÷65°C   | 25°C    |                     |  |  |
|           | Min. outside temp. | With the external probe present it defines at what minimum external temperature the system must operate at the maximum flow temperature                                                                                                    | -25÷+15°C | -5°C    |                     |  |  |
|           | Max. outside temp. | With the external probe present it defines at what maximum external temperature the system must operate at the minimum flow temperature                                                                                                    | -5÷+45°C  | 25°C    |                     |  |  |

|                    | Zones/Zone3(*)/Configuration/Thermoreg.Cool.                                                                                                    |         |         |                     |  |
|--------------------|----------------------------------------------------------------------------------------------------|---------|---------|---------------------|--|
| Menuitem           | Description                                                                                                    | Range   | Default | Customised<br>value |  |
| Max flow set       | Without the external probe it defines the maximum flow that<br>can be set by the user. With the external probe present it defines<br>the maximum flow temperature corresponding to operation<br>with minimum external temperature | 5÷25°C  | 20°C    |                     |  |
| Minflowset         | Without the external probe it defines the minimum flow that<br>can be set by the user. With the external probe present it defines<br>the minimum flow temperature corresponding to operation<br>with maximum external temperature | 5÷25°C  | 18°C    |                     |  |
| Min. outside temp. | With the external probe present, it defines at what maximum external temperature the system must operate at the minimum flow temperature                                                                                          | 20÷45°C | 25°C    |                     |  |
| Max. outside temp. | With the external probe present, it defines at what minimum external temperature the system must operate at the maximum flow temperature                                                                                          | 20÷45°C | 35°C    |                     |  |

(\*) if present.

USER

To access the "Support" menu, press the "MENU" button (Fig. 30). Go to the submenu "General settings" and select "Access level". Insert the relative access code and customise the parameters described below according to your requirements. To save the change of the parameters described below, press the "OK" button (Fig. 30).

Exit the "Support" menu waiting 4 minutes or enter the appropriate access code for the "User" menu.

You can exit the assistance menu by entering the appropriate access code under the "Access level" item and selecting the item

# Login type / User

At the end, press "OK" to confirm.

After 4 minutes without setting any changes within the "Support" menu, the system automatically returns to the "User" menu.

| Menu/General settings |                                                     |        |  |
|-----------------------|-----------------------------------------------------|--------|--|
| Menuitem              | Description                                         | Range  |  |
| Factorysetting        | Allows to reset all parameters with factory values. | Yes/No |  |

|                    | Menu/Support                                           |  |  |  |
|--------------------|--------------------------------------------------------|--|--|--|
| Menuitem           | Description                                            |  |  |  |
| System definition  | Sub-menu to define the devices connected to the system |  |  |  |
| Heatpump           | Heat pump operating parameters sub-menu                |  |  |  |
| Integration        | System integration setting sub-menu                    |  |  |  |
| Manualdrives       | Submenu for load operation check                       |  |  |  |
| Special parameters | Parameters for various uses                            |  |  |  |

**MAINTENANCE TECHNICIAN** 

USER

INSTALLER

| $\left( \right)$           |                       | Menu/Support/System definition                                                                                                    |                  |         |                     |
|----------------------------|-----------------------|----------------------------------------------------------------------------------------------------|------------------|---------|---------------------|
|                            | Menuitem              | Description                                                                                                    | Range            | Default | Customised<br>value |
|                            | Number of zones       | Defines the number of zones present                                                                                                    | 1-3              | 1       |                     |
| LER                        | Mainzone              | Defines the main zone of the system in which the remote panel will be used                                                                                                    | 1-2-3            | 1       |                     |
| NSTAL                      | External probe (*)    | This defines the type of external probe enabled.<br>- IU = indoor unit<br>- OU = outdoor unit.                                                                                                    | OU/IU            | OU      |                     |
|                            | External probe corr.  | Correction of the external probe value                                                                                                    | -9 +9            | 0       |                     |
|                            | Photovoltaic function | Enables the operation combined with a photovoltaic system.                                                                                                    | Yes/No           | No      |                     |
|                            | System supervision    | Enabling connection to Dominus or System supervisor                                                                                                    | No/Domin/<br>BMS | No      |                     |
| $\bigcup$                  | Activation time       | Waiting time before activation of the system setpoint correc-<br>tion                                                                                                    | 1 - 120          | 20      |                     |
| $\bigcap$                  | Increase time         | Time interval for the increase or decrease of 1°C of correction of the system setpoint                                                                                                    | 1-20             | 5       |                     |
|                            | Max CH adjust         | Max correction during central heating mode                                                                                                    | 0 - 10           | 0       |                     |
|                            | Max Cool. adjust      | Max correction during cooling mode.                                                                                                    | 0 - 10           | 0       |                     |
| USER                       | Multifunction relay 1 | 0 = Disabled.<br>1 = Zone 1 in neutral air dehumidification contact.<br>2 = Zone 2 in neutral air dehumidification contact.<br>3 = Zone 1 in cooled air dehumidification contact.<br>4 = Zone 2 in cooled air dehumidification contact.<br>5 = Summer/Winter valve contact.<br>6 = DHW/System valve contact.<br>7 = Recirculation pump contact.                                                                                                    | 0-10             | 0       |                     |
| IICIAN                     | Multifunction relay 2 | <ul> <li>0 = Disabled.</li> <li>1 = Zone 1 in neutral air dehumidification contact.</li> <li>2 = Zone 2 in neutral air dehumidification contact.</li> <li>3 = Zone 1 in cooled air dehumidification contact.</li> <li>4 = Zone 2 in cooled air dehumidification contact.</li> <li>5 = Summer/Winter valve contact.</li> <li>6 = DHW/system valve contact.</li> <li>7 = Recirculation pump contact.</li> </ul>                                                                                                    | 0 - 10           | 0       |                     |
| <b>MAINTENANCE TECHNIC</b> | Multifunction relay 3 | <ul> <li>0 = Disabled.</li> <li>1 = Zone 1 in neutral air dehumidification contact.</li> <li>2 = Zone 2 in neutral air dehumidification contact.</li> <li>3 = Zone 1 in cooled air dehumidification contact.</li> <li>4 = Zone 2 in cooled air dehumidification contact.</li> <li>5 = Summer/Winter valve contact.</li> <li>6 = DHW/System valve contact</li> <li>7 = Recirculation pump contact.</li> <li>8 = Not used</li> <li>9 = Zone 3 in neutral air dehumidification contact.</li> <li>10 = Zone 3 in cooled air dehumidification contact.</li> </ul> | 0 - 10           | 0       |                     |

(\*) It is not possible to use the external probe IU (optional) when using DHW recirculation.

|          | Menu/Support/Heat pump        |   |  |  |  |
|----------|-------------------------------|---|--|--|--|
| Menuitem | Description                   |   |  |  |  |
| НРТуре   |                               |   |  |  |  |
| Powers   |                               |   |  |  |  |
| Timers   |                               |   |  |  |  |
| Meters   |                               |   |  |  |  |
|          |                               |   |  |  |  |
|          |                               | ē |  |  |  |
|          | Menu/Service/Heatpump/HP Type |   |  |  |  |

|                                          | Menu/Service/Heat pump/ <b>HP Type</b> |                 |         |  |  |
|------------------------------------------|----------------------------------------|-----------------|---------|--|--|
| Menuitem Description Range Default Custo |                                        |                 |         |  |  |
| НР Туре                                  | Setting the indoor unit.               | MHP/MHP<br>Mini | MHPMini |  |  |

| Menu/Support/Heatpump/Powers |                                                                                                    |                    |         |                     |  |
|------------------------------|----------------------------------------------------------------------------------------------------|--------------------|---------|---------------------|--|
| Menuitem                     | Description                                                                                                    | Range              | Default | Customised<br>value |  |
| HP Model                     | Setting the connected outdoor unit. Do not use the item "No".                                                                                                    | No/6/9             | 6       |                     |  |
| HP power off                 | Enable the Disabling function of the heat pump. By selecting<br>"Reduct.", it is possible to reduce the heat pump performance to<br>the power set in the parameter "Power in reduced" | No/Yes/<br>Reduct. | No      |                     |  |
| Power in reduced             | Power percentage in reduction mode.                                                                                                    | $10\div100\%$      | 75%     |                     |  |

| Menu/Support/Heatpump/Timers |                                                                                                    |         |         |                     |
|------------------------------|----------------------------------------------------------------------------------------------------|---------|---------|---------------------|
| Menuitem                     | Description                                                                                                    | Range   | Default | Customised<br>value |
| Anti-cycle time              | Notused                                                                                                    | 0-840 s | 180 s   |                     |
| Ramptime                     | Notused                                                                                                    | 0-840 s | 0 s     |                     |
| Req.delay time TA            | In the case of both the room thermostat and the Zone Panel, the request to the appliance occurs with a delay set with respect to the request to the zones. | 0-600 s | 0 s     |                     |
| Prec.end wait time           | Notused                                                                                                    | 0-100 s | 0 s     |                     |

USER

|           |                | Menu/Support/Heatpump/Pump                                                                                                    |                  |         |                     |
|-----------|----------------|----------------------------------------------------------------------------------------------------|------------------|---------|---------------------|
|           | Menuitem       | Description                                                                                                    | Range            | Default | Customised<br>value |
| INSTALLER | Pumpmode       | Enable the pump operation with speed set "Max Sp." or the modulating mode with tracking of the modulating tempera-<br>ture ("Modul.") differential. | Max Sp. / Modul. | Max Sp. |                     |
|           | Min pump speed | Value of minimum speed used in modulating operation                                                                                                 | 20 - 100 %       | 100 %   |                     |
|           | Max pump speed | Heat pump circulator speed                                                                                                    | 20-100%          | 100 %   |                     |
|           | Pump T Delta   | Notused                                                                                                    | 2-20             | 5       |                     |
|           | Automatic vent | Notused                                                                                                    | No/Yes           | No      |                     |

| Menu/Support/Integration |                                                                                                    |                                 |         |                     |
|--------------------------|----------------------------------------------------------------------------------------------------|---------------------------------|---------|---------------------|
| Menuitem                 | Description                                                                                                    | Range                           | Default | Customised<br>value |
| Min. integration temp.   | Temperature threshold below which integration is activated at the heat pump in central heating.                    | -25÷+35°C(*)                    | -20°C   |                     |
| DHW integration mode.    | Mode of intervention of the DHW (Domestic hot water) integration and resistance                                    | Met./Altern.                    | Altern. |                     |
| CH integration mode      | Mode of intervention of the central heating / C.H. integration and resistance                                      | Met./Altern.                    | Altern. |                     |
| Concomitant mode         | Enabling of conjunction function<br>0 = No<br>1 = C.H./Cool.<br>2 = Only Cool.<br>3 = C.H. only                    | 0-3                             | 0       |                     |
| Enable DHW integr.       | Enabling of generators for the DHW Mode                                                                            | 0 = HP<br>1 = HP-Int<br>2 = Int | НР      |                     |
| Enable heat.integr.      | Enabling of generators for the Central heating mode.                                                               | 0 = HP<br>1 = HP-Int<br>2 = Int | HP      |                     |
| CH wait time             | Waiting time to reach the setting set before activation of the integration in room central heating/C.H.            | 20÷540'                         | 60 min  |                     |
| DHW wait time            | Waiting time to reach the setting set before activation of the integration in the production of domestic hot water | 20÷540'                         | 120 min |                     |
| TimeprecedingDHW         | Do not use                                                                                                    | -                               | -       |                     |
| Pre-heating time         | Donotuse                                                                                                    | -                               | -       |                     |
| Integration band         | Setting of the activation band equal to the activation delay time will activate the additional heater.             | 1-20°C                          | 5°C     |                     |
| Reset HP meter           | Reset the number of operating hours of the heat pump                                                               | Yes/No                          | No      |                     |
| Reset plant int. met.    | Reset hours of operation of the central heating/C.H. integra-<br>tion                                              | Yes/No                          | No      |                     |
| Reset sanitary int. met. | Reset hours of operation of the DHW (Domestic hot water) integration                                               | Yes/No                          | No      |                     |

 $(*) For outdoor temperatures below -20^{\circ}C, the capacity of the heat pump is not guaranteed.$ 

If an additional electric resistance is installed and enabled for heating the system, it is necessary to check and, if necessary, change the pump settings to ensure a minimum flow rate of 1100 l/h. Flow rate values below this limit can damage the resistance.

/ ?`

USER

MAINTENANCETECHNICIAN

| Menu/Support/Manualdrives(*) |                                                                  |                       |         |                     |
|------------------------------|------------------------------------------------------------------|-----------------------|---------|---------------------|
| Menuitem                     | Description                                                      | Range                 | Default | Customised<br>value |
| Sys./DHW 3-way               | Manual activation of the DHW (Domestic hot water) 3-way          | Yes/No                | No      |                     |
| Enable sys.resistance        | Manual activation of the system resistance                       | Yes/No                | No      |                     |
| Enable DHW resistance 1      | Manual activation of the DHW (Domestic hot water) resistance     | Yes/No                | No      |                     |
| Zone 1 circulator            | Manual activation of zone 1 pump                                 | Yes/No                | No      |                     |
| Dehumidifier zone 1          | Manual activation of the dehumidifier in neutral air on zone 1   | Yes/No                | No      |                     |
| Zone 1 air conditioning      | Manual activation of the dehumidifier in cooled air on zone 1    | Yes/No                | No      |                     |
| Zone2circulator              | Manual activation of zone 2 pump                                 | Yes/No                | No      |                     |
| Dehumidifier zone 2          | Manual activation of the dehumidifier in neutral air on zone 2   | Yes/No                | No      |                     |
| HP Flow meter                | Shows the flow rate read on the flow meter                       | 0-4000l/h             |         |                     |
| Circulator speed             |                                                                  | 0-100%                | 0%      |                     |
| Mixer zone 2                 | Manual activation of the mixing valve on zone 2                  | Stop<br>Close<br>Open | Stop    |                     |
| Zone2air conditioning        | Manualactivationof thedehumidifierincooledaironzone2             | Yes/No                | No      |                     |
| Zone 3 mixing valve          | Manual activation of the mixing valve on zone 3                  | Stop<br>Close<br>Open | Stop    |                     |
| Zone 3 circulator            | Manual activation of zone 3 pump                                 | Yes/No                | No      |                     |
| Dehumidifier zone 3          | Manual activation of the dehumidifier in neutral air on zone 3.  | Yes/No                | No      |                     |
| Zone3air conditioning        | Manual activation of the air conditioner in cooled air in zone 3 | Yes/No                | No      |                     |
| Hot/Cold three-way           | Manual activation of the summer/winter three-way valve (M52)     | Yes/No                | No      |                     |

(\*) If you are within the "Manual drives" menu, the 4-minute time-out for exiting the "Support" menu is not taken into account.

|           | Menu/Service/Special parameters |                                                                                                    |             |         |                     |
|-----------|---------------------------------|----------------------------------------------------------------------------------------------------|-------------|---------|---------------------|
| INSTALLER | Menuitem                        | Description                                                                                                    | Range       | Default | Customised<br>value |
|           | Dehumid.in cool.air             | Dehumidification control in cooled air                                                                                                    | Zone1/Zone2 | Zone2   |                     |
|           | Safetytherm. Zone 2             | Zone 2 safety thermostat                                                                                                    | 20÷80       | 45      |                     |
|           | Safetytherm. Zone 3             | Zone 3 safety thermostat                                                                                                    | 20÷80       | 45      |                     |
|           | Enable recirculation            | DHW recirculation enabling                                                                                                    | On/Off      | Off     |                     |
|           | Integr.multiplier               | Notused                                                                                                    | 1÷100       | 10      |                     |
|           | Enab.heat.resistance2(*)        | $\label{eq:external} Enableexternalcentralheatingintegratedelectricalresistance$                                                                      | Yes/No      | No      |                     |
|           | Parameter 1                     | Enable flow probe Zone 1 (0 = disabled, 1 = enabled)                                                                                                  | -1000÷1000  | 0       |                     |
|           | Parameter 2                     | System-side electrical integration power (value multiplied by a factor of 10, e.g. 30 corresponds to a 3kW resistance)                                | -1000÷1000  | 30      |                     |
|           | Parameter 3                     | Room antifreeze protection setpoint (value multiplied by a factor of 10, 40 is equal to 4°C)                                                          | -1000÷1000  | 50      |                     |
| USER      | Parameter 4                     | Boost dehumidification ( $0 = disabled$ , $1 = enabled$ )                                                                                             | -1000÷1000  | 0       |                     |
|           | Parameter 5                     | Temperature threshold below which the DHW integration to the heat pump is activated (value multiplied by a factor of 10, e.g200 corresponds to -20°C) | -1000÷1000  | -200    |                     |
|           | Parameter 6                     | Do not use                                                                                                    | -1000÷1000  | 0       |                     |
|           | Parameter 7                     | Do not use                                                                                                    | -1000÷1000  | 0       |                     |
|           | Parameter 8                     | Do not use                                                                                                    | -1000÷1000  | 0       |                     |
|           | Parameter 9                     | Do not use                                                                                                    | -1000÷1000  | 0       |                     |
|           | Parameter 10                    | Do not use                                                                                                    | -1000÷1000  | 0       |                     |

(\*) It is not possible to activate the recirculation function when using the external probe IU (optional).

# INSTALLER

# 3.10 FIRST IGNITION PARAMETER SETTING

During the first activation of the appliance, it is necessary to customise the following parameters, which concern the generator operation, the type of Outdoor Unit and the type of system connected to the appliance.

### In the menu

### Support/Heat pump/HP Type

you must ensure that the model set is "MHP Mini".

If the function "Factory setting" is activated in the "General settings" menu, the parameter "HP Type = MHP Mini" must always be set.

In the menu

### Support/Heatpump/Powers

 $it is necessary to set "HP \, Model", which \, corresponds to the power of the outdoor \, unit.$ 

In the menu

### Support/Heatpump/Timers

You can customise the device's restart delay by modifying the parameter "Anti-cycle time" and, in the presence of delayed opening systems, you can modify the parameter "Req.delay time TA".

In the menu

### Support/Heatpump/Pump

it is possible to modify the heat pump circulator speed by modifying the parameter "Max pump speed". It is necessary to adjust the pump speed according to the appliance power, to improve the operating efficiency of the machine.

The heat pump is equipped with a sanitary electric resistance as standard.

The standard supplied electrical resistance is disabled as a precaution (it is necessary for the resistance to be activated only in the presence of Domestic hot water / D.H.W. in the storage tank).

Therefore, it is necessary to enable the electrical resistance by modifying the following parameters.

### $Integration / Enable \, DHW \, integr.$

it is decided whether to activate only the heat pump or only the resistance or both to perform the DHW Mode. Modifying the parameter

### Integration / DHW integration mode.

it is decided whether to activate the heat pump and the resistance in an alternate or simultaneous manner. Modifying the parameter

### Integration / DHW wait time

it is decided how long to activate the heat pump and the electrical resistance or both together. When the outdoor temperature is lower than:

### Special parameters/Parameter 5

 $the \, DHW \, electrical \, resistance \, activates \, automatically.$ 

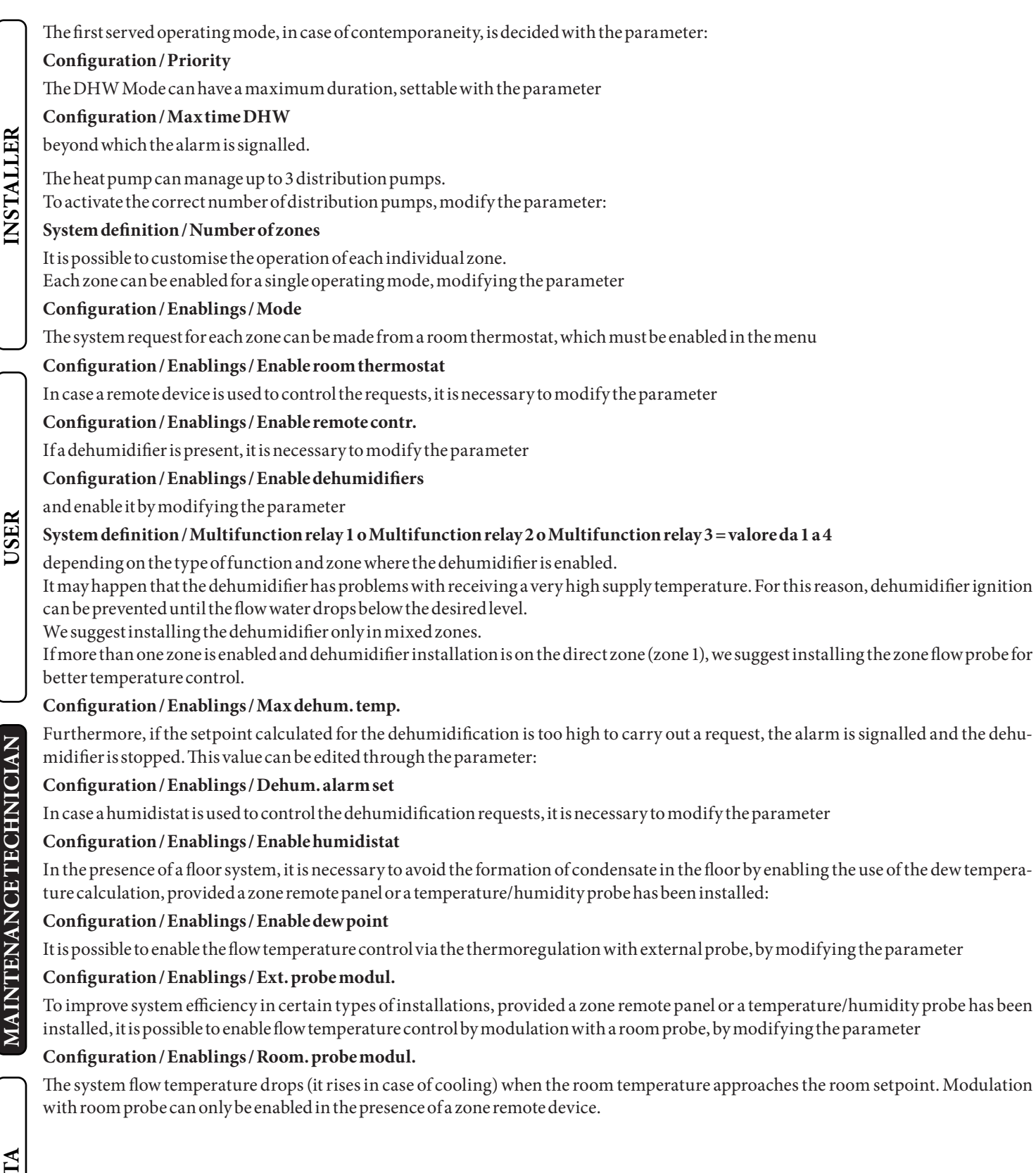

# 3.11 DHW (DOMESTIC HOT WATER) BOOST

In order to activate the DHW (Domestic hot water) BOOST function, it is necessary to enable the DHW (Domestic hot water) electrical resistance by changing the parameter:

### Integration / Enable DHW integr.

# 3.12 ANTI-LEGIONELLA

The indoor unit is equipped with a function to perform a thermal shock on the storage tank. This function brings the appliance temperature to the maximum allowed with DHW integrative resistance enabled. The function is enabled via the menu

### DHW/Anti-legionella

The function is activated at the time set via the menu

Anti-legionella/Anti-legion.cycle time

on the week day set on the menu

### Anti-legionella/Anti-legion.cycleday

it is possible to activate the all day function through the "Anti-legionella" menu.

The maximum allowed duration of the function corresponds to the value set in the parameter:

### Anti-legionella/Maxantilegion.time

if the function is not completed within the maximum allowed time, an alarm will be triggered.

It is possible to activate the function only with DHW el. resistance and eventually a thermostatic valve must be installed at the DHW outlet to prevent burns.

# 3.13 DHW (DOMESTIC HOT WATER) RECIRCULATION

The DHW recirculation function provides the greatest possible comfort in domestic hot water supply by constantly circulating the water. To enable the DHW recirculation function, it is necessary to:

- install the recirculation probe, included in the optional kit, and enable it by adjusting the parameter:

### Special parameters / Enable recirculation

- install the recirculation circulator, included in the optional kit, by connecting it to the terminals of the two relays kit, and enable it by adjusting the parameter:

### $System \ definition / \ Multifunction \ relay \ 1 \ o \ Multifunction \ relay \ 2 \ o \ Multifunction \ relay \ 3 = 7$

Once installed, the probe makes it possible to improve the efficiency of the system by switching off the circulator in the event that the DHW temperature reaches the set DHW temperature.

The operation of the circulator can be further reduced by setting the time slots as desired in the menu:

### Menu/Clock and programs/Recirculation Program

SER

NSTALLER

# 3.14 PUMPANTI-BLOCK

The indoor unit has a function that starts the pump at least once every 24 hours for the duration of 30 seconds in order to reduce the risk of the pump becoming blocked due to prolonged inactivity.

# 3.15 THREE-WAYANTI-BLOCK

The indoor unit has a function that activates the motorised three-way unit 24 hours after the last time it operated by running a complete cycle in order to reduce the risk of the three-way blocking due to prolonged inactivity.

### 3.16 SYSTEM SETPOINT CORRECTION

In the presence of hydraulic disconnections on the system downstream of the appliance distribution circuit, it is possible to activate a function that makes it possible to correct the request setpoint to the generator to approach the set zone setpoint as much as possible. The corrections can be made either in central heating / C.H. or in cooling mode.

To activate this FUNCTION, it is necessary to:

- install, after hydraulic disconnection, the zone 1 B3-1 flow probe (optional) connected to the control panel terminal board as shown in figure 15.
- Enable zone probe 1 with the "Parameter 1" in Menu / Support / Special parameters".

Then set the parameters

### System definition / Max CH adjust

### System definition / Max Cool. adjust

with a value  $> 0^{\circ}$ C.

Following a demand, the correction begins after a time equal to

System definition / Activation time

and continue by 1°C each

System definition / Increase time

minutes.

INSTALLER

USER

# 3.17 INTEGRATION WITH SYSTEM INTERNAL ELECTRICAL RESISTANCE

 $The heat \,pump \,is \,equipped \,with \,an \,internal \,system \,electric \,resistance \,as \,per \,standard.$ 

The electrical resistance supplied as per standard is disabled for precautionary reasons (the resistance must only be activated when there is water in the system and flow rate).

Modifying the parameter

### Integration/Enableheat.integr.

it is decided whether to activate only the heat pump or only the resistance or both to perform the Central heating mode. Modifying the parameter

### Integration / CH integration mode

it is decided whether to activate the heat pump and the resistance in an alternate or simultaneous manner. Modifying the parameter

### Integration / CH wait time

you decide the time after which the electrical resistance is activated at the same time as the heat pump if the set flow setpoint is not reached.

 $With alternative integration \ mode, the wait time \ does \ not \ affect \ the \ functioning \ algorithm.$ 

In normal operation, the integration resistance is only activated when the outdoor temperature is below the parameter

### Integration / Min. integration temp.:

- with alternative mode, only the resistance is activated;

- with simultaneous mode, the resistance and heat pump are activated simultaneously after the heating wait time.

The first served operating mode, in case of contemporaneity, is decided with the parameter:

**Configuration / Priority** 

# 3.18 INTEGRATION WITH SYSTEM EXTERNAL ELECTRICAL RESISTANCES

External electrical resistances can operate in addition to the internal resistance. They are activated with the same logic as the internal resistance. For the electrical connection see the reference wiring diagram (Fig. 14). If one or more external electric resistances are installed in combination with one of the two-zone kits (supplied by Immergas), integration must be installed between the UI MHPM EH indoor unit and the distribution kit. If one or more external resistances are installed, the parameters must be adjusted Special parameters / Enab.heat.resistance 2

selecting option Yes

### Special parameters / Parameter 2

by entering the total installed power value (multiplied by a factor of 10).

# 3.19 ZONE 2/3 SAFETY THERMOSTAT

In case of zone 2 or zone 3 installation, a control on the zone flow temperature is enabled which prevents the distribution of water above a certain temperature.

It is possible to modify these limits through the parameters

Special parameters / Safety therm. Zone 2

Special parameters / Safety therm. Zone 3

# 3.20 CONJUNCTION MODE

In case of simultaneous DHW (Domestic hot water) and system request, the system decides which to service to perform on the basis of an alternating logic determined by the system.

It is possible to modify this logic, so that the system simultaneously deals with both services, using the generators available. Operation in this mode can be activated by editing the following parameters:

System definition / Concomitant mode

Moreover, also the DHW electrical resistance needs to be enabled:

Integration / Enable DHW integr.

USER

MAINTENANCETECHNICIAN

**TECHNICAL DATA** 

# 3.21 HEAT PUMP DISABLING FUNCTION

No request will be met, excluding the safety functions. To enable this function, please edit the following parameters:

### Heat pump / Powers / HP power off = Yes

### User / Disable HP = Yes

One can then choose whether to activate the disabling according to a schedule by setting time slots in the menu:

User/StarthourlyHP disab.

### User / Endhourly HP disab.

or via an external contact that can be connected to the expansion kit.

# 3.22 POWER REDUCTION FUNCTION

To enable this function, please edit the following parameters:

User/Disable HP = Yes

### Heat pump / Powers / HP power off = Reduct.

One can then choose whether to activate the reduction according to a schedule by setting time slots in the menu:

### User/StarthourlyHP disab.

### User / End hourly HP disab.

 $or via \,an\, external\, contact\, that\, can \,be\, connected\, to\, the\, expansion\, kit.$ 

# 3.23 DIVERTER VALVE MANAGEMENT (SUMMER/WINTER)

Valid only in combination with the Two Multifunction Relay Kit.

The two multi-function relay kit allows the potential-free contact of the outlet to be used to control a 3-way summer/winter valve. Contact closure occurs in SUMMER mode.

To enable this function, it is necessary to adjust the parameter:

System definition / Multifunction relay 1 o Multifunction relay 2 o Multifunction relay 3 = 5

# 3.24 DIVERTER VALVE MANAGEMENT (DHW/SYSTEM) (OPTIONAL)

 $The two multi-function relay kit allows the potential-free \ contact \ of the outlet \ to \ be used \ to \ control \ a \ 3-way \ DHW/system \ valve. \ Contact \ closure \ occurs \ in \ SYSTEM \ mode.$ 

To enable this function, it is necessary to adjust the parameter:

System definition / Multifunction relay 1 o Multifunction relay 2 o Multifunction relay 3 = 6

# 3.25 HEAT PUMP CIRCULATOR FUNCTION

The operating mode of the heat pump circulator can be defined via the parameter:

# Menu/Support/Heatpump/Pump

When set to **Max Sp.** the circulator will always run at the speed defined by the parameter **Max pump speed**; when set to **Modul**. the circulator will run at a variable speed between the values defined by the parameters **Max pump speed** and **Min pump speed** with control logics aimed at minimising consumption and guaranteeing the temperature delta between flow and return defined by the parameter **Pump T Delta**.

SER

# 3.26 EXTERNAL PROBESETTING

To activate the optional external probe, it is necessary to modify the parameter:

### System definition / External probe

If the temperature probe is particular far from the indoor unit, it is possible to correct its value by modifying

### System definition / External probe corr.

INSTALLER

USER

It is not possible to use the optional external probe kit in the case of DHW recirculation enabling.

# 3.27 MANUALDRIVES

In the menu

### Support/Manualdrives

it is possible to manage all the main appliance loads in manual mode. These parameters must be used in case of system troubleshooting. To correctly activate the functions, it is necessary to set the system in "stand-by".

# 3.28 OUTDOOR UNIT TESTMODE FUNCTION

When using the outdoor unit's test mode (see outdoor unit instruction manual), the indoor unit must be set to an operating mode other than 'Stand-by'.

The alarm 183 is triggered during the test, meaning "Test mode" in progress.

# 3.29 OUTDOOR UNIT PUMP DOWN

If the pump down function is used (see outdoor unit instruction booklet) the indoor unit must be set in "Stand-by". The function can only be activated if the appliance is not under alarm.

# 3.30 SUPERVISION DEVICE CONFIGURATION

The appliance can be configured so that it can be controlled by the external supervision devices such as Dominus or other types of home automation systems (not supplied by Immergas).

For the configuration, it is necessary to modify the parameter

System definition / System supervision

It is not possible to configure both devices simultaneously.

# 3.31 PHOTOVOLTAIC FUNCTION

 $It is possible to configure the appliance so that the energy produced by a photovoltaic system is used to store it in the DHW storage tank by increasing the set point to 55 ^{\circ}C.$ 

The activation of the Photovoltaic function is generated by the closing of contacts 61-62 (potential-free contact) from the photovoltaic inverter, it does not change the management of the generators and is signalled by a specific symbol on the control panel. For the configuration, it is necessary to modify the parameter:

### System definition / Photovoltaic function

ľ

# 3.32 ACCESS TO CONTROL PANEL AND ELECTRICAL PANEL

Follow the instructions below to gain access to the control panel and main electrical panel:

- Remove the plastic protection caps (2) and loosen the screws (3) to remove the aesthetic profile (1).
- Open the cover door (4) to make it tilt.
- Remove the rubber protection caps (5), loosen the two upper front screws and the lower screws (6) to remove the cover (4) \_

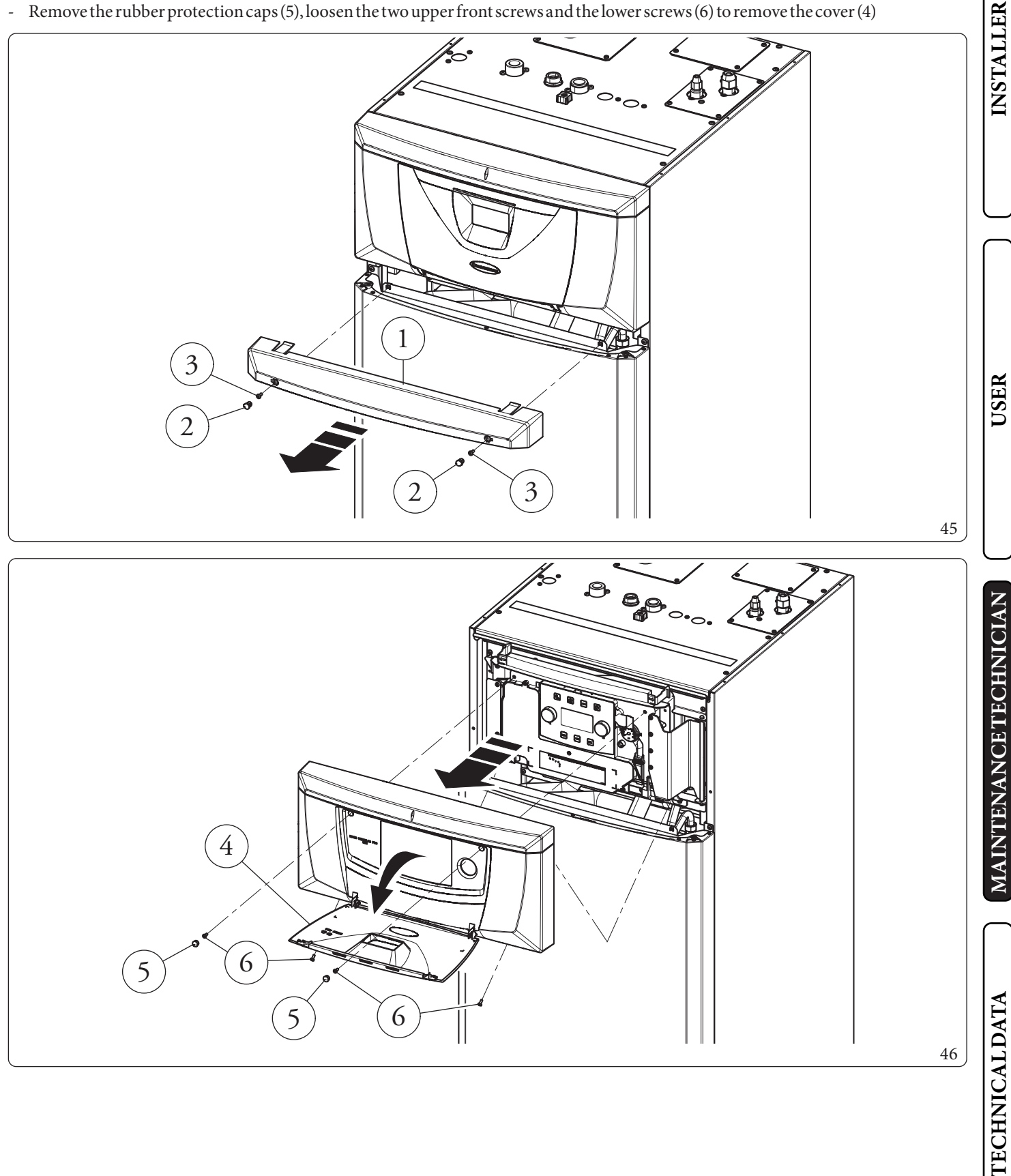

- \_
- Unscrew the 3 fixing screws (7) on the control panel. After which, pull the control panel (8) towards you and turn it as shown in the figure 48.

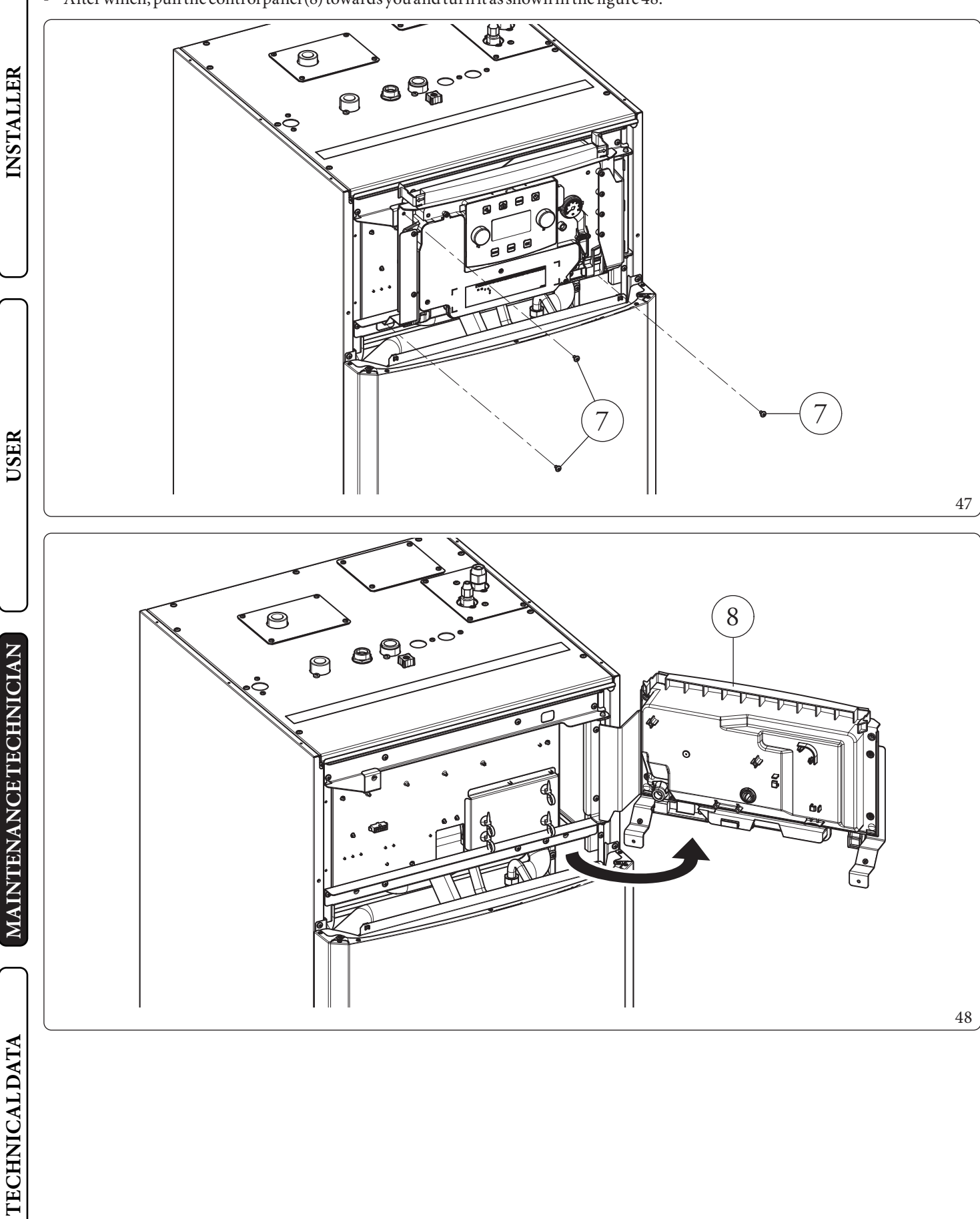

- Unscrew the 4 screws (9).
- Open the main panel (10) as shown in figure 50.

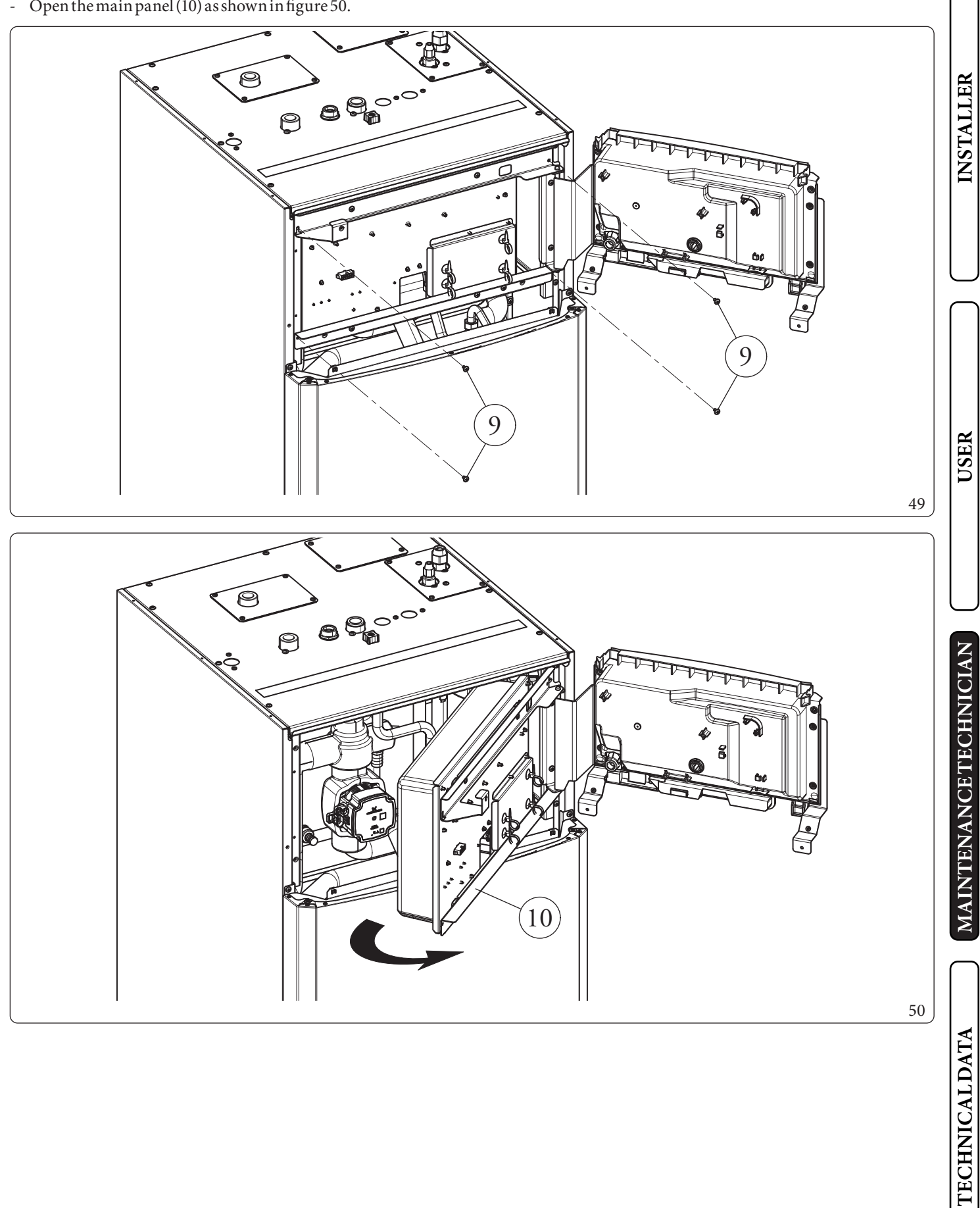

# 3.33 CASINGREMOVAL

To facilitate indoor unit maintenance the casing can be completely removed as follows:

### Aesthetic profile (1) (Fig. 45).

- Remove the plastic protection caps (2) and loosen the screws (3) to remove the aesthetic profile (1).

### Cover disassembly (4) (Fig. 46).

- Open the cover door (4) to make it tilt.
- Remove the rubber protection caps (5), loosen the two upper front screws and the lower screws (6) to remove the cover (4)

### Disassembling the front casing (7) (Fig. 51)

Disassemble the front casing (7) by loosening the two screws (8) and pushing it upwards in order to free it from the fixing slots and pulling it towards you (Det. A).

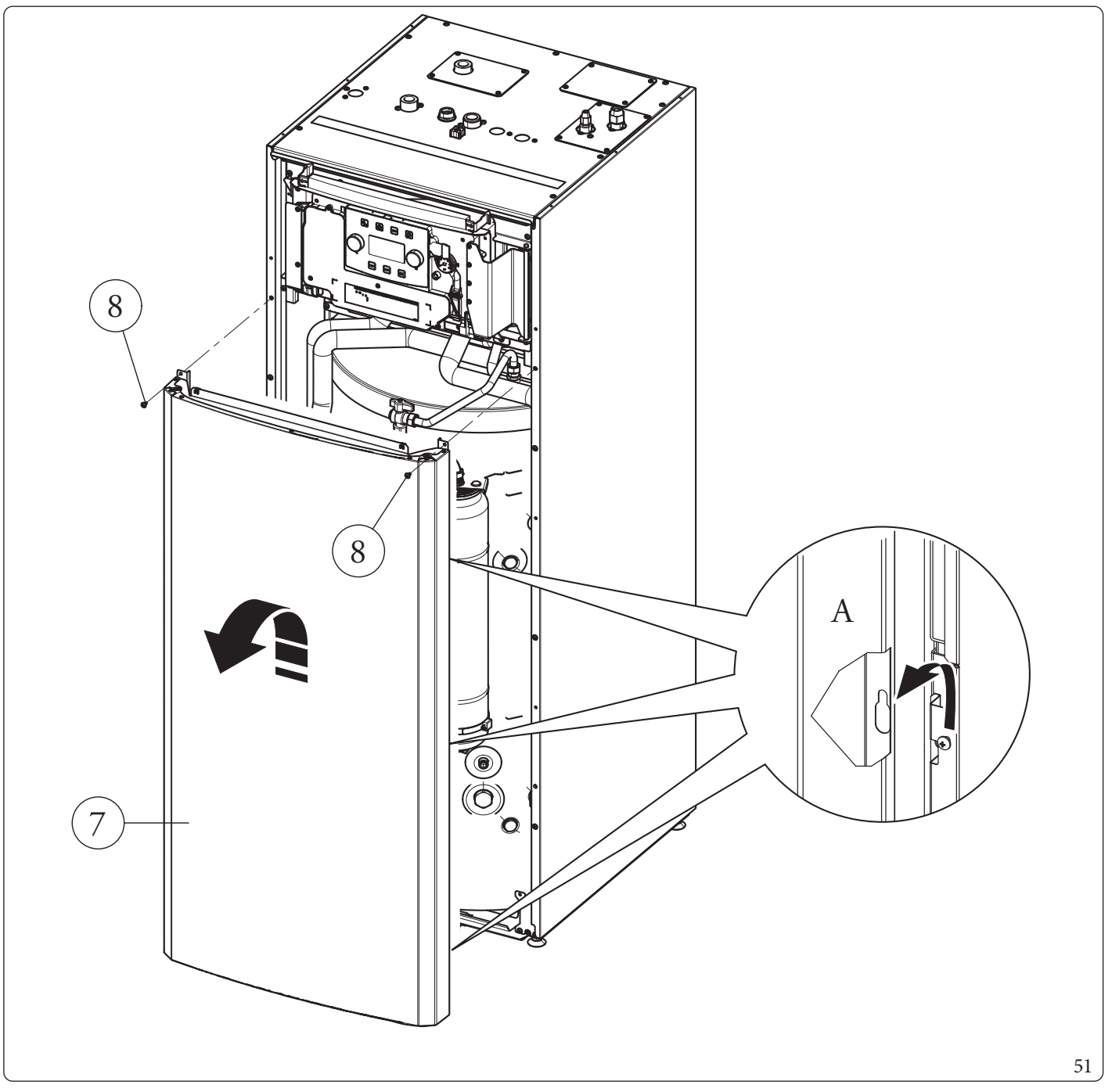

\_

**TECHNICAL DATA**
## Disassembly of casing sides (9 and 10) (Fig. 52)

- Remove the left and right sides (9 and 10) by unscrewing the screws (11 and 12) present; then push slightly upwards to release the sides from their seats and pull upwards (Det. A).

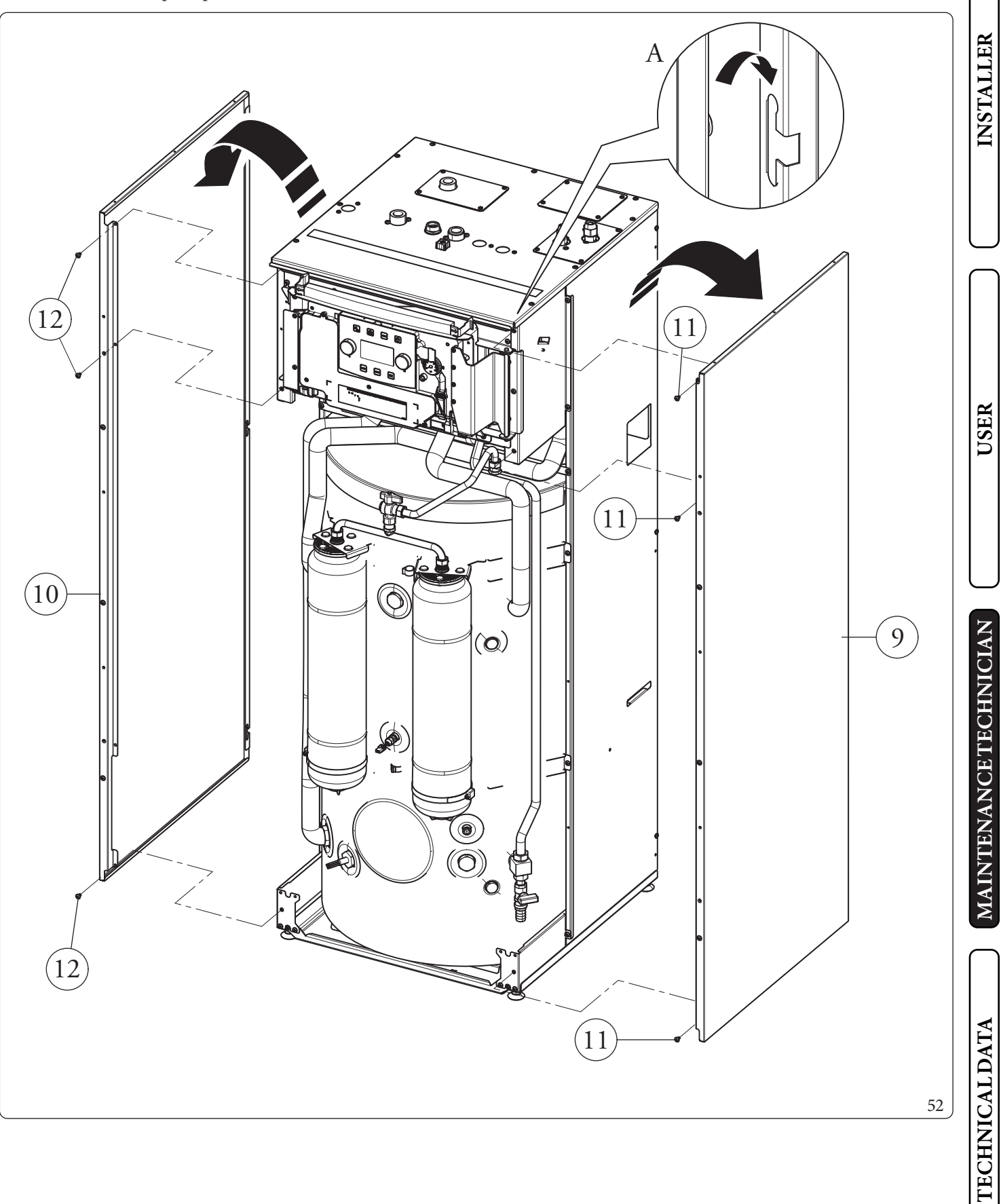

## **TECHNICALDATA**

4

INSTALLER

USER

## 4.1 TECHNICAL DATA TABLE

The following data refers to product data.

|                                                                    |       | MAGISHERCULES<br>PROMINI6EH | MAGIS HERCULES<br>PROMINI9EH |
|--------------------------------------------------------------------|-------|-----------------------------|------------------------------|
| Nominal data for low temperature applications (A7/W35)*            |       |                             |                              |
| Nominal central heating output                                     | kW    | 6,00                        | 9,00                         |
| Absorption                                                         | kW    | 1,22                        | 1,87                         |
| COP                                                                | kW/kW | 4,92                        | 4,81                         |
| Nominal data for low temperature applications (A35/W18)*           |       |                             |                              |
| Nominal cooling output                                             | kW    | 6,50                        | 8,70                         |
| Absorption                                                         | kW    | 1,47                        | 2,11                         |
| EER                                                                | kW/kW | 4,42                        | 4,12                         |
| Nominal data for intermediate temperature applications (A7/W45) ** |       |                             |                              |
| Nominal central heating output                                     | kW    | 5,40                        | 8,60                         |
| Absorption                                                         | kW    | 1,51                        | 2,33                         |
| СОР                                                                | kW/kW | 3,58                        | 3,69                         |
| Nominal data for intermediate temperature applications (A35/W7)**  | · · · |                             |                              |
| Nominal cooling output                                             | kW    | 4,70                        | 6,50                         |
| Absorption                                                         | kW    | 1,44                        | 1,95                         |
| EER                                                                | kW/kW | 3,26                        | 3,33                         |
| Nominal data for medium temperature applications (A7/W55) ***      |       |                             |                              |
| Nominal central heating output                                     | kW    | 4,80                        | 8,00                         |
| Absorption                                                         | kW    | 1,81                        | 2,73                         |
| COP                                                                | kW/kW | 2,65                        | 2,93                         |

\* Central heating mode status: heat exchanger water inlet/remains at 30 °C/35 °C, outdoor air temperature 7 °C db/6 °C wb. Performance in compliance with EN 14511.

 $Cooling \,mode \,status: heat \,exchanger \,water \,inlet/remains \,at \, 23\,^{\circ}C/18\,^{\circ}C, outdoor \,air \,temperature \, 35\,^{\circ}C. \,Performance \,in \,compliance \,with \,EN \,14511.$ 

 $^{*} Central heating mode status: heat exchanger water in let/remains at 40\,^{\circ}C/45\,^{\circ}C, outdoor air temperature 7\,^{\circ}C\,db/6\,^{\circ}C\,wb.$ 

Cooling mode status: heat exchanger water inlet/remains at 12 °C/7 °C, outdoor air temperature 35 °C. Performance in compliance with EN 14511.

\*\*\* Central heating mode status: inlet/remains at 47 °C/55 °C, outdoor air temperature 7 °C db/6 °C wb. Performance in compliance with EN 14511.

## Indoor Unit data

|                                                         |      | UIMHPM6EH     | UIMHPM9EH    |
|---------------------------------------------------------|------|---------------|--------------|
| Dimensions (Width x Height x Depth)                     | mm   | 600x16        | 00x675       |
| Water content                                           | 1    | 26            | ,2           |
| System expansion vessel volume                          | 1    | 1             | 0            |
| System expansion vessel pre-charged pressure            | bar  | ]             |              |
| Hydraulic circuit max. operating pressure               | kPa  | 30            | 00           |
| Domestic hot water circuit min. dynamic pressure        | kPa  | 3             | 0            |
| Domestic hot water circuit pressure                     | kPa  | 80            | 00           |
| DHW (Domestic hot water) expansion vessel volume        | 1    | 1             | 2            |
| DHW expansion vessel pre-charged pressure               | bar  | 4             | Ł            |
| Storage tank water content                              | 1    | 17            | /1           |
|                                                         |      |               |              |
| Electrical connection                                   | V/Hz | Single-phase, | 230Vac, 50Hz |
| Absorption without additional loads                     | W    | 9             | 5            |
| Domestic hot water integrated resistance absorption     | W    | 22            | 50           |
| Internal system integrative resistance absorption       | W    | 30            | 00           |
| EEI value                                               | -    | ≤0,20-        | Part.3       |
| Equipment electrical system protection                  | -    | IPX           | .5D          |
|                                                         |      |               |              |
| Ambient temperature range of indoor unit in summer mode | °C   | +10.          | .+40         |
| Ambient temperature range of indoor unit in winter mode | °C   | 0             | +35          |
|                                                         |      |               |              |
| Empty indoor unit weight                                | kg   | 15            | 50           |
| Full indoor unit weight                                 | kg   | 35            | 56           |

## Product data

|                                                                           |     | MAGISHERCULES<br>PROMINI6EH | MAGISHERCULES<br>PROMINI9EH |  |
|---------------------------------------------------------------------------|-----|-----------------------------|-----------------------------|--|
| Maximum heating temperature                                               | °C  | 6                           | 5                           |  |
| Adjustable central heating temperature (max operating field)              | °C  | 20-                         | -65                         |  |
| Cooling adjustable temperature (max. operating field)                     | °C  | 5-                          | 25                          |  |
| Minimum circulation flow rate                                             | l/h | 50                          | 00                          |  |
| Head available with 1000l/h flow rate                                     | kPa | 82                          |                             |  |
| Head available with 2000 l/h flow rate                                    | kPa | 40                          |                             |  |
|                                                                           |     |                             |                             |  |
| Domestic hot water adjustable temperature                                 | °C  | 10-                         | -55                         |  |
| Domestic hot water adjustable temperature with DHW integration resistance | °C  | 10-                         | -65                         |  |
|                                                                           |     |                             |                             |  |
| Room temperature in cooling mode                                          | °C  | +10.                        | .+46                        |  |
| Room temperature in central heating mode                                  | °C  | -25+35                      |                             |  |
| Domestic hot water room temperature                                       | °C  | -25+35                      |                             |  |
| Domestic hot water room temperature with DHW integration resistance       | °C  | -25.                        | .+46                        |  |

USER

INSTALLER

## 4.2 KEY FOR DATA NAMEPLATE

| INSTALLER     | Md.<br>Me<br>MPa<br>The technical data are provided on | Cod.Md.       Sr N°       CHK         T.A.       GWP         a Max.       FS HI         PS HI       PS LO         53                                                                                                    |  |  |  |  |
|---------------|--------------------------------------------------------|----------------------------------------------------------------------------------------------------|--|--|--|--|
| USER          | Md.<br>Code Md.<br>Sr N°<br>CHK<br>T.A.                | ENG         Model         Model code         Serial Number         Check         Minimum and maximum installation room temperature         Achievable temperatures for Cooling and Heating respectively<br>(Minimum and maximum system temperature) |  |  |  |  |
|               | * *                                                    |                                                                                                    |  |  |  |  |
| NCETECHNICIAN | MPaMax.                                                | Maximum water circuit pressure Heat pump circuit representation                                                                                                    |  |  |  |  |
| NA            | GWP                                                    | Global warming potential of the refrigerant gas versus carbon dioxide                                                                                                    |  |  |  |  |
| TE            | PSHI                                                   | PSHI Maximum operating pressure of refrigerant gas                                                                                                    |  |  |  |  |
| Ž             | PSLO                                                   | Minimum operating pressure of refrigerant gas                                                                                                    |  |  |  |  |
| MA            |                                                        |                                                                                                    |  |  |  |  |

# 4.3 MAGIS HERCULES PRO MINI 6 EH PRODUCT FICHE (IN COMPLIANCE WITH REGULATION 811/2013)

| Α                                                     | Supplier's name or trademark                               | -                       | Immergas S.p.A               |                     |
|-------------------------------------------------------|------------------------------------------------------------|-------------------------|------------------------------|---------------------|
| В                                                     | Supplier's model identifier                                | -                       | MAGIS HERCULES<br>PROMINI6EH |                     |
| C                                                     | Forspaceheating                                            | Application temperature | -                            | Average temperature |
| C                                                     | Forwater heating                                           | Statedloadprofile       | -                            | L                   |
| D                                                     | Sansonal anarous offician cuclass of room heating          | Average temperature     | -                            | A++                 |
|                                                       | seasonarenergy eniciency class of room heating             | Lowtemperature          | -                            | A+++                |
|                                                       | Energy efficiency class of water heating                   |                         | -                            | A+                  |
| F                                                     | Nominal heat output (average climate condition)            | Average temperature     | kW                           | 6                   |
| L                                                     | (average enhance condition)                                | Lowtemperature          | kW                           | 6                   |
|                                                       | Annual energy consumption for room heating (average        | Averagetemperature      | kWh                          | 3775                |
| F                                                     | climate condition)                                         | Lowtemperature          | kWh                          | 2739                |
|                                                       | Annual energy consumption for water heating (average of    | climate condition)      | kWh                          | 884                 |
|                                                       | Seasonal energy efficiency of room heating (average        | Average temperature     | %                            | 128                 |
| G                                                     | climate condition)                                         | Low temperature         | %                            | 178                 |
|                                                       | Energy efficiency of water heating (average climate condi- | ition)                  | %                            | 116                 |
| Н                                                     | Lwa sound power level indoors                              |                         | dB                           | 39                  |
| Ι                                                     | Operation only during dead hours                           |                         | -                            | No                  |
| J                                                     | Specific precautions                                       |                         | -                            | -                   |
|                                                       |                                                            | Average temperature     | kW                           | 5                   |
| V                                                     | Nominal heat output (colder climate condition)             | Lowtemperature          | kW                           | 5                   |
| K                                                     |                                                            | Average temperature     | kW                           | 6                   |
|                                                       | Nominal near output (warmer climate condition)             | Lowtemperature          | kW                           | 6                   |
|                                                       | Annual energy consumption for room heating (colder         | Average temperature     | kWh                          | 4863                |
|                                                       | climate condition)                                         | Lowtemperature          | kWh                          | 3313                |
| T                                                     | Annual energy consumption for room heating (warmer         | Average temperature     | kWh                          | 1945                |
| L                                                     | climate condition)                                         | Lowtemperature          | kWh                          | 1256                |
|                                                       | Annual energy consumption for water heating (colder cl     | imate condition)        | kWh                          | -                   |
| Annual energy consumption for water heating (warmer c |                                                            | climate condition)      | kWh                          | 759                 |
|                                                       | Seasonal energy efficiency of room heating (colder         | Average temperature     | %                            | 94                  |
| м                                                     | climate condition)                                         | Low temperature         | %                            | 140                 |
| IVI                                                   | Seasonal energy efficiency of room heating (warmer         | Average temperature     | %                            | 151                 |
|                                                       | climate condition)                                         | Lowtemperature          | %                            | 235                 |
| Ν                                                     | Lwa sound power level outdoors                             |                         | dB                           | 60                  |

INSTALLER

USER

(MAINTENANCE TECHNICIAN)

## 4.4 TABLE 2 REGULATION 813/2013

|   | Model MAGISHERCULESPROMINI6EH                                                              |                                                              |                                |              |                                                                                            |                       |            |         |
|---|--------------------------------------------------------------------------------------------|--------------------------------------------------------------|--------------------------------|--------------|--------------------------------------------------------------------------------------------|-----------------------|------------|---------|
|   | Air/water heat pump                                                                        |                                                              |                                | YES          | Low temperature heat pump                                                                  |                       |            | NO      |
|   | Water/water heat pump                                                                      |                                                              |                                | NO           | With Supplementary heater                                                                  |                       |            | NO      |
|   | Brine/water heat pump                                                                      | er heat pump NO Mixed central heating device with heat pump: |                                | p:           |                                                                                            | YES                   |            |         |
|   | The parameters are declared for average tem                                                | perature ap                                                  | plication                      | ,except f    | or low temperature heat pumps. The paramete                                                | ersforlowte           | emperatu   | reheat  |
|   | pumps are declared for low temperature app.                                                | lication                                                     | ions                           |              |                                                                                            |                       |            |         |
|   | Element                                                                                    | Symbol                                                       | Value                          | Unit         | Floment                                                                                    | Symbol                | Value      | Unit    |
|   | Nominal heat output                                                                        | Pnomi-<br>nale                                               | 6                              | kW           | Room central heating seasonal energy<br>efficiency                                         | η <sub>s</sub>        | 128        | %       |
| ļ | Central heating capacity declared with a par<br>temperature equivalent to 20°C and outdoor | tialload an<br>temperatu                                     | d indoor<br>tre T <sub>j</sub> | 1            | Performance coefficient declared with indoo<br>20°C and outdoor temperature T <sub>j</sub> | ortemperat            | ureequiv   | alentto |
| ١ | $T_j = -7 °C$                                                                              | Pdh                                                          | 5,3                            | kW           | $T_j = -7 °C$                                                                              | COPd                  | 2,00       | -       |
|   | $T_j = +2 °C$                                                                              | Pdh                                                          | 3,2                            | kW           | $T_j = +2 °C$                                                                              | COPd                  | 3,23       | -       |
|   | $T_j = +7 °C$                                                                              | Pdh                                                          | 2,1                            | kW           | $T_j = +7 °C$                                                                              | COPd                  | 4,47       | -       |
|   | T <sub>j</sub> =+ 12 °C                                                                    | Pdh                                                          | 1,9                            | kW           | $T_j = + 12 ^{\circ}C$                                                                     | COPd                  | 5,72       | -       |
|   | T <sub>j</sub> =bivalent temperature                                                       | Pdh                                                          | 5,3                            | kW           | T <sub>j</sub> = bivalent temperature                                                      | COPd                  | 2,00       | -       |
|   | T <sub>j</sub> =operating limit temperature                                                | Pdh                                                          | 5,0                            | kW           | T <sub>j</sub> = operating limit temperature                                               | COPd                  | 1,80       | -       |
|   | for air/water heat pumps:<br>T <sub>j</sub> =- 15 °C (se TOL<- 20 °C)                      | Pdh                                                          | 0,0                            | kW           | for air/water heat pumps:<br>$T_j = -15 \text{ °C} (\text{se TOL} < -20 \text{ °C})$       | COPd                  | 0          | -       |
|   | Bivalent temperature                                                                       | T <sub>biv</sub>                                             | -7                             | °C           | For air/water heat pumps: Operating limit temperature                                      | TOL                   | -10        | °C      |
| ļ | Central heating capacity cycle intervals                                                   | Pcych                                                        | 0,0                            | kW           | Cycle intervals efficiency                                                                 | COPcyc<br>o<br>PERcyc | 0          | -       |
| ۱ | Degradation coefficient                                                                    | Cdh                                                          | 0,9                            | -            | Water heating temperature operating limit                                                  | WTOL                  | 55         | °C      |
|   | Different mode of energy consumption from                                                  | h the active                                                 | mode                           |              | Supplementary heater                                                                       |                       |            |         |
|   | OFF mode                                                                                   | P <sub>OFF</sub>                                             | 0,004                          | kW           | Nominal heat output                                                                        | Psup                  | -          | kW      |
|   | Thermostat mode off                                                                        | Рто                                                          | 0,012                          | kW           |                                                                                            |                       |            | I       |
|   | Standbymode                                                                                | P <sub>SB</sub>                                              | 0,012                          | kW           | Type of energy supply voltage                                                              | powe                  | er reducti | on      |
|   | Guardheatingmode                                                                           | Рск                                                          | 0,000                          | kW           |                                                                                            |                       |            |         |
|   | Otheritems                                                                                 |                                                              |                                |              |                                                                                            | 11                    |            |         |
|   | Capacity control                                                                           | VA                                                           | ARIABLE                        |              | For air/water heat pumps: nominal air<br>output to outside                                 | -                     | 2580       | m₃\h    |
|   | Indoor/outdoor sound level                                                                 | L <sub>WA</sub>                                              | 39/60                          | dB           | For water or brine/water heat pumps:                                                       |                       |            |         |
|   | Annual energy consumption                                                                  | Q <sub>HE</sub>                                              | 3775                           | kWh<br>or GJ | nominal flow of brine or water, outdoor heat<br>exchanger                                  | -                     | -          | m³\h    |
| J | For mixed central heating appliances with a                                                | heatpump                                                     |                                |              | I                                                                                          | ,ı                    |            |         |
|   | Statedloadprofile                                                                          |                                                              | L                              |              | Water central heating energy efficiency                                                    | $\eta_{\rm wh}$       | 116        | %       |
|   | Daily electrical power consumption                                                         | Q <sub>elec</sub>                                            | 4,18                           | kWh          | Daily fuel consumption                                                                     | Q <sub>fuel</sub>     | -          | kWh     |
|   | Annual energy consumption                                                                  | AEC                                                          | 884                            | kWh          | Annual fuel consumption                                                                    | AFC                   | -          | GJ      |
|   | Contactinformation                                                                         | Immerga                                                      | sS.p.A.via                     | a Cisa Liş   | gure n.95                                                                                  |                       |            |         |

114 **OIMMERGAS** 

# 4.5 MAGIS HERCULES PRO MINI 9 EH PRODUCT FICHE (IN COMPLIANCE WITH REGULATION 811/2013)

| A   | Supplier's name or trademark                               | -                       | Immergas S.p.A                  |                     |
|-----|------------------------------------------------------------|-------------------------|---------------------------------|---------------------|
| В   | Supplier's model identifier                                | -                       | MAGIS HERCULES<br>PRO MINI 9 EH |                     |
| C   | For space heating                                          | Application temperature | -                               | Average temperature |
| C   | For water heating                                          | Stated load profile     | -                               | XL                  |
| D   | Second an energy off size an electron of a complexitie of  | Averagetemperature      | -                               | A++                 |
|     | Seasonal energy enciency class of room nearing             | Lowtemperature          | -                               | A+++                |
|     | Energy efficiency class of water heating                   |                         | -                               | А                   |
| Б   | Nominal heat output (avarage climate condition)            | Averagetemperature      | kW                              | 8                   |
| E   | Nominameat output (average chinate condition)              | Lowtemperature          | kW                              | 8                   |
|     | Annual energy consumption for room heating (average        | Averagetemperature      | kWh                             | 5106                |
| F   | climate condition)                                         | Lowtemperature          | kWh                             | 3906                |
|     | Annual energy consumption for water heating (average of    | climate condition)      | kWh                             | 1595                |
|     | Seasonal energy efficiency of room heating (average        | Averagetemperature      | %                               | 126                 |
| G   | climate condition)                                         | Lowtemperature          | %                               | 175                 |
|     | Energy efficiency of water heating (average climate condi- | %                       | 105                             |                     |
| Н   | Lwa sound power level indoors                              |                         | dB                              | 38                  |
| I   | Operation only during dead hours                           | -                       | No                              |                     |
| J   | Specific precautions                                       | -                       | -                               |                     |
|     |                                                            | Average temperature     | kW                              | 7                   |
| V   | Nominal near output (colder climate condition)             | Lowtemperature          | kW                              | 8                   |
| ĸ   |                                                            | Average temperature     | kW                              | 8                   |
|     | Nominal near output (warmer climate condition)             | Low temperature         | kW                              | 9                   |
|     | Annual energy consumption for room heating (colder         | Average temperature     | kWh                             | 7141                |
|     | climate condition)                                         | Low temperature         | kWh                             | 5270                |
| т   | Annual energy consumption for room heating (warmer         | Averagetemperature      | kWh                             | 2723                |
| L   | climate condition)                                         | Lowtemperature          | kWh                             | 1891                |
|     | Annual energy consumption for water heating (colder cl     | imate condition)        | kWh                             | -                   |
|     | Annual energy consumption for water heating (warmer of     | climate condition)      | kWh                             | 1388                |
|     | Seasonal energy efficiency of room heating (colder         | Averagetemperature      | %                               | 94                  |
| м   | climate condition)                                         | Lowtemperature          | %                               | 137                 |
| TAT | Seasonal energy efficiency of room heating (warmer         | Average temperature     | %                               | 154                 |
|     | climate condition)                                         | Low temperature         | %                               | 241                 |
| Ν   | Lwa sound power level outdoors                             |                         | dB                              | 64                  |

## 4.6 TABLE 2 REGULATION 813/2013

|   | Model MAGISHERCULESPROMINI9EH                                                                                                    |                                                 |              |              |                                                                                      |                       |            |        |
|---|----------------------------------------------------------------------------------------------------|-------------------------------------------------|--------------|--------------|--------------------------------------------------------------------------------------|-----------------------|------------|--------|
|   | Air/water heat pump                                                                                                    |                                                 |              | YES          | Low temperature heat pump                                                            |                       |            | NO     |
|   | Water/water heat pump                                                                                                    |                                                 |              | NO           | With Supplementary heater                                                            |                       |            | NO     |
|   | Brine/water heat pump                                                                                                    | NO Mixed central heating device with heat pump: |              | p:           |                                                                                      | YES                   |            |        |
|   | The parameters are declared for average temp                                                                                                    | perature ap                                     | plication    | exceptf      | or low temperature heat pumps. The paramete                                          | ers for low te        | emperatu   | reheat |
|   | pumps are declared for low temperature appl                                                                                                    | ication                                         | ·            |              |                                                                                      |                       |            |        |
|   | The parameters are declared for average clim                                                                                                    |                                                 | No los       | TT 14        | Ti                                                                                   | C1 - 1                | ¥7-1       | TT 14  |
|   | Element                                                                                                    | Symbol                                          | Value        | Unit         | Element                                                                              | Symbol                | Value      | Unit   |
|   | Nominal heat output                                                                                                    | Pnomi-<br>nale                                  | 8            | kW           | efficiency                                                                           | $\eta_s$              | 126        | %      |
| J | Central heating capacity declared with a partial load and indoor<br>temperature equivalent to 20°C and outdoor temperature T<br>iPerformance coefficient declared with indoor temperature e<br>20°C and outdoor temperature T<br> |                                                 |              | ureequiv     | alentto                                                                              |                       |            |        |
| ) | $T_j = -7 °C$                                                                                                    | Pdh                                             | 7,1          | kW           | $T_j = -7 °C$                                                                        | COPd                  | 1,76       | -      |
|   | $T_j = + 2 °C$                                                                                                    | Pdh                                             | 4,3          | kW           | $T_j = + 2 °C$                                                                       | COPd                  | 3,23       | -      |
|   | $T_j = +7 \text{ °C}$                                                                                                    | Pdh                                             | 2,8          | kW           | $T_j = +7 \text{ °C}$                                                                | COPd                  | 4,62       | -      |
|   | $T_{j} = + 12 \ ^{\circ}C$                                                                                                    | Pdh                                             | 2,6          | kW           | $T_j = + 12 °C$                                                                      | COPd                  | 5,88       | -      |
|   | T <sub>j</sub> =bivalent temperature                                                                                                    | Pdh                                             | 7,1          | kW           | T <sub>j</sub> = bivalent temperature                                                | COPd                  | 1,76       | -      |
|   | T <sub>j</sub> =operating limit temperature                                                                                                    | Pdh                                             | 4,9          | kW           | T <sub>j</sub> =operating limit temperature                                          | COPd                  | 1,35       | -      |
|   | for air/water heat pumps:<br>$T_j = -15 \text{ °C} (\text{se TOL} < -20 \text{ °C})$                                                                                                    | Pdh                                             | 0,0          | kW           | for air/water heat pumps:<br>$T_j = -15 \text{ °C} (\text{se TOL} < -20 \text{ °C})$ | COPd                  | 0          | -      |
|   | Bivalent temperature                                                                                                    | $\mathrm{T}_{\mathrm{biv}}$                     | -7           | °C           | For air/water heat pumps: Operating limit temperature                                | TOL                   | -10        | °C     |
| ļ | Central heating capacity cycle intervals                                                                                                    | Pcych                                           | 0,0          | kW           | Cycle intervals efficiency                                                           | COPcyc<br>o<br>PERcyc | 0          | -      |
| ١ | Degradation coefficient                                                                                                    | Cdh                                             | 0,9          | -            | Water heating temperature operating limit                                            | WTOL                  | 55         | °C     |
|   | Different mode of energy consumption from                                                                                                    | theactive                                       | mode         |              | Supplementaryheater                                                                  |                       |            |        |
|   | OFF mode                                                                                                    | P <sub>OFF</sub>                                | 0,004        | kW           | Nominalheatoutput                                                                    | Psup                  | -          | kW     |
|   | Thermostat mode off                                                                                                    | P <sub>TO</sub>                                 | 0,012        | kW           |                                                                                      |                       |            |        |
|   | Standbymode                                                                                                    | P <sub>SB</sub>                                 | 0,012        | kW           | Type of energy supply voltage                                                        | powe                  | er reducti | on     |
|   | Guardheatingmode                                                                                                    | Рск                                             | 0,000        | kW           |                                                                                      |                       |            |        |
|   | Otheritems                                                                                                    |                                                 |              |              |                                                                                      |                       |            |        |
|   | Capacity control                                                                                                    | VA                                              | ARIABLE      |              | For air/water heat pumps: nominal air<br>output to outside                           | -                     | 2580       | m₃\h   |
|   | Indoor/outdoor sound level                                                                                                    | L <sub>WA</sub>                                 | 38/64        | dB           | For water or brine/water heat pumps:                                                 |                       |            |        |
|   | Annual energy consumption                                                                                                    | $Q_{\rm HE}$                                    | 5106         | kWh<br>or GJ | nominal flow of brine or water, outdoor heat<br>exchanger                            | -                     | -          | m³\h   |
| J | For mixed central heating appliances with a                                                                                                    | neatpump                                        |              |              | r                                                                                    | ·                     |            |        |
|   | Stated load profile                                                                                                    |                                                 | XL           | [            | Water central heating energy efficiency                                              | $\eta_{\rm wh}$       | 105        | %      |
|   | Daily electrical power consumption                                                                                                    | Q <sub>elec</sub>                               | 7,46         | kWh          | Daily fuel consumption                                                               | Q <sub>fuel</sub>     | -          | kWh    |
|   | Annual energy consumption                                                                                                    | AEC                                             | 1595         | kWh          | Annual fuel consumption                                                              | AFC                   | -          | GJ     |
|   | Contact information                                                                                                    | Immergas                                        | s S.p.A. via | a Cisa Liş   | gure n.95                                                                            |                       |            |        |

#### PARAMETERS FOR FILLING IN THE PACK AGE FICHE 4.7

Should you wish to install an assembly starting from the Magis Hercules Pro Mini EH package, use the package fiche shown in (Fig. 55). To fill it in correctly, enter the figures shown in tables in par. "Parameters to fill in the low temperature package fiche (30/35)", "Parameters to fill in the average temperature package fiche (47/55)" (as shown in the package fiche facsimile Fig. 54).

The remaining values must be obtained from the technical data sheets of the products used to make up the assembly (e.g. solar devices, integration heat pumps, temperature controllers).

Use board (Fig. 55) for "assemblies" related to the central heating mode (e.g.: heat pump + temperature controller).

Since the product is standard supplied with a temperature controller, the package fiche must always be completed.

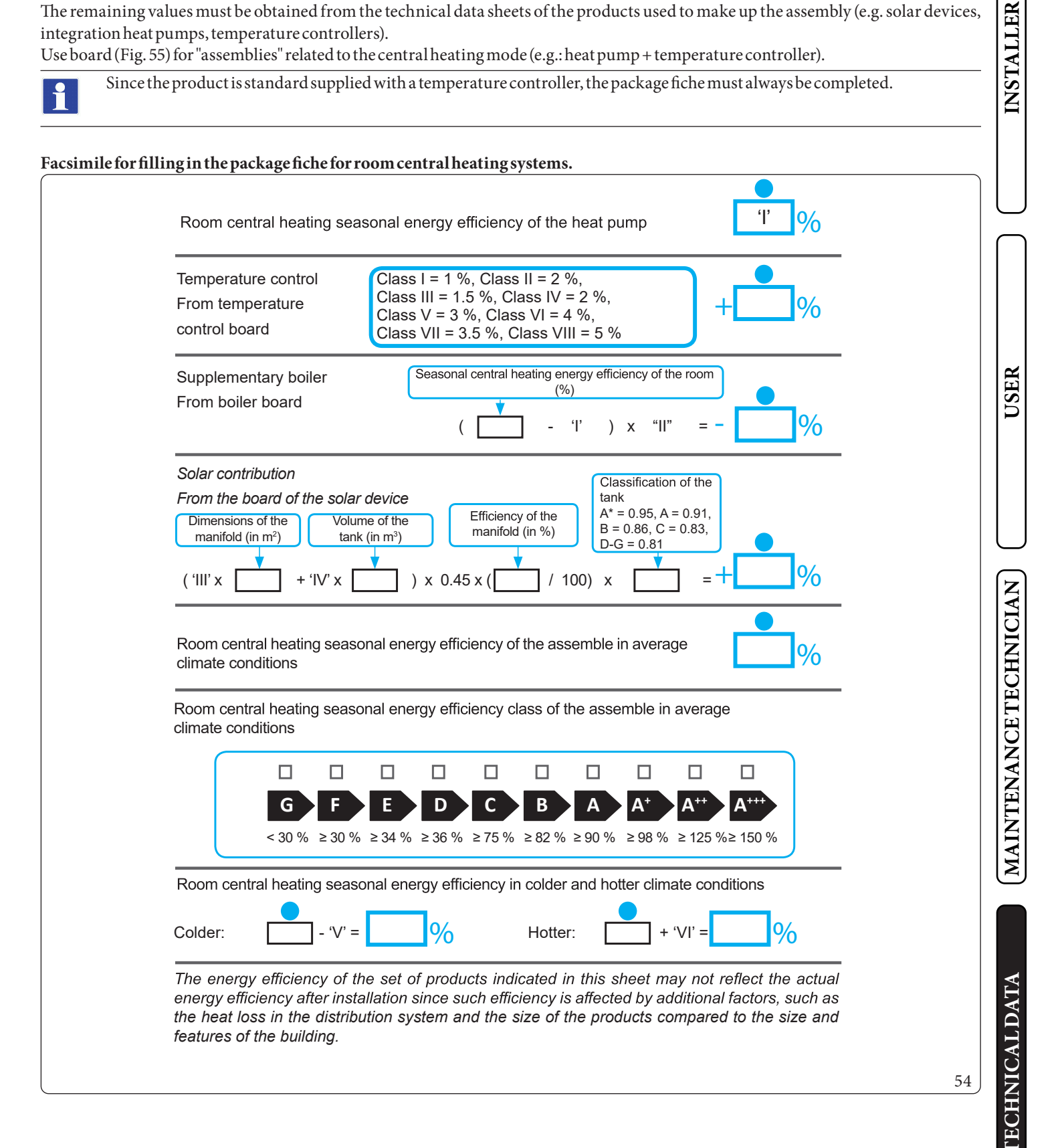

### Parameters to fill in the low temperature package fiche (30/35)

### MAGIS HERCULES PROMINI 6 EH

| Parameter | Colderzones | Averagezones | Hotterzones |
|-----------|-------------|--------------|-------------|
|           | -           |              |             |
| "I"       | 140         | 178          | 235         |
| "II"      | *           | *            | *           |
| "III"     | 5,35        | 4,45         | 4,45        |
| "IV"      | 2,09        | 1,74         | 1,74        |

#### MAGIS HERCULES PRO MINI 9 EH

| Parameter | <b>Colder zones</b> | Averagezones | Hotter zones |
|-----------|---------------------|--------------|--------------|
|           |                     | -            | -            |
| "I"       | 137                 | 175          | 241          |
| "II"      | *                   | *            | *            |
| "III"     | 3,34                | 3,34         | 2,97         |
| "IV"      | 1,31                | 1,31         | 1,16         |

 $Parameters \,to\,fill\,in\,the\,average\,temperature\,package\,fiche\,(47/55)$ 

#### MAGIS HERCULES PRO MINI 6 EH

| Parameter | Colderzones | Averagezones | Hotterzones |
|-----------|-------------|--------------|-------------|
|           |             |              |             |
| "I"       | 94          | 128          | 151         |
| "II"      | *           | *            | *           |
| "III"     | 5,35        | 4,45         | 4,45        |
| "IV"      | 2,09        | 1,74         | 1,74        |

#### MAGIS HERCULES PRO MINI 9 EH

| Parameter | Colderzones | Averagezones | Hotter zones |
|-----------|-------------|--------------|--------------|
|           |             |              |              |
| "I"       | 94          | 126          | 154          |
| "II"      | *           | *            | *            |
| "III"     | 3,82        | 3,34         | 3,34         |
| "IV"      | 1,49        | 1,31         | 1,31         |

\* to be determined according to Regulation 811/2013 and transient calculation methods as per Notice of the European Community no. 207/2014.

INSTALLER

USER

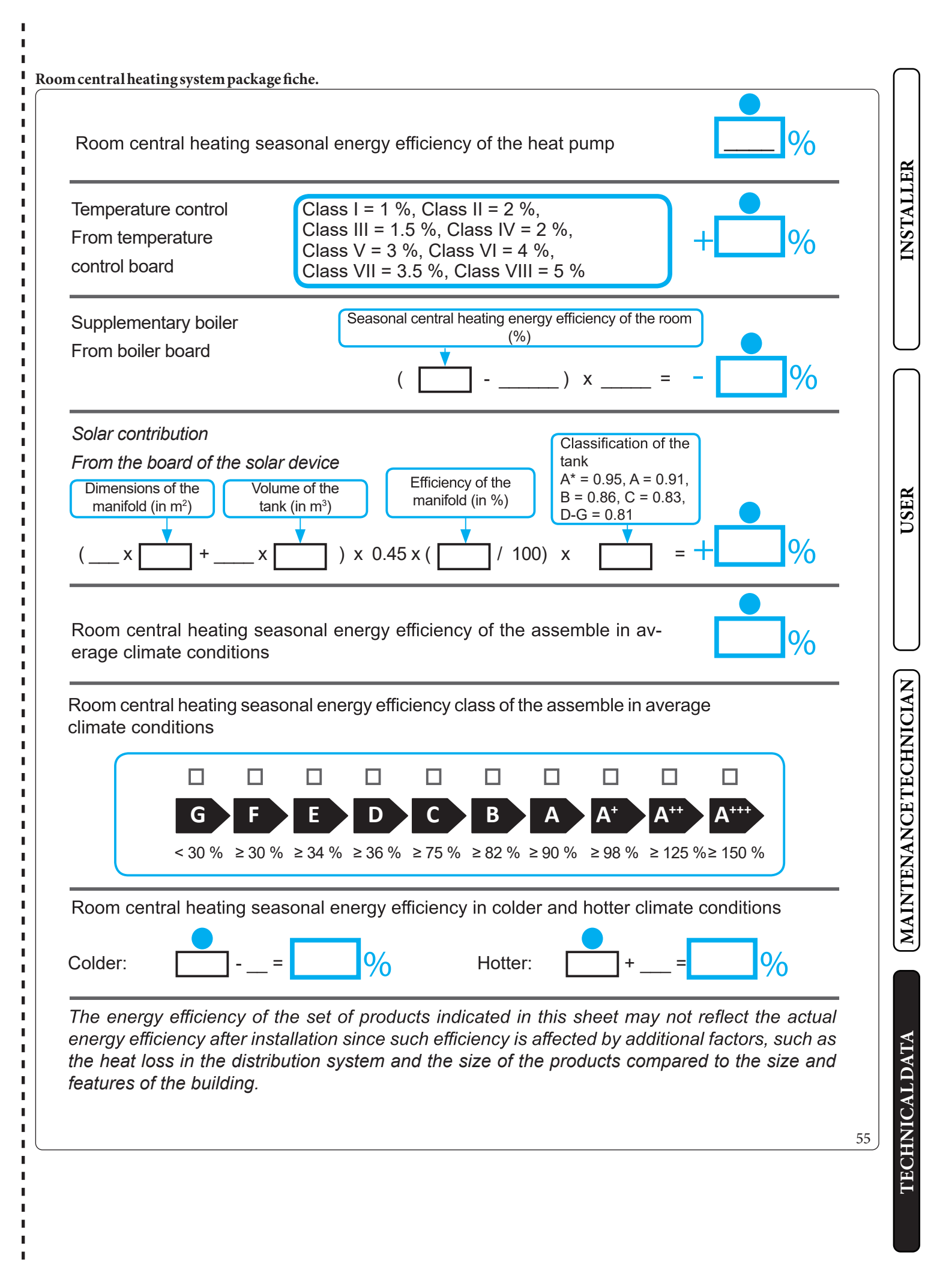

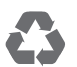

This instruction booklet is made of ecological paper.

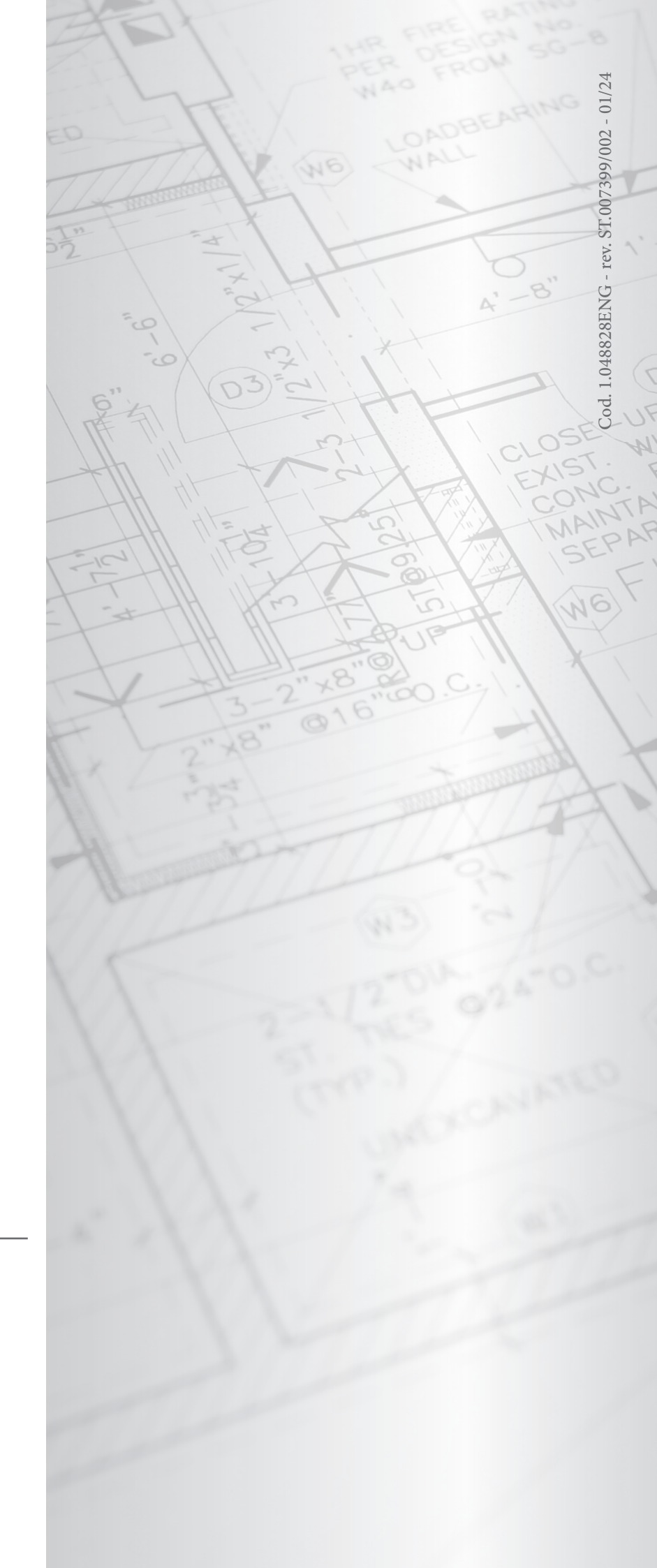

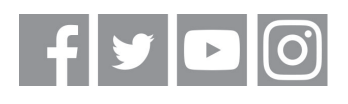

## immergas.com

Immergas S.p.A. 42041 Brescello (RE) - Italy Tel. 0522.689011 Fax 0522.680617